คู่มือการใช้งานระบบสำหรับผู้ใช้งานทั่วไป โครงการกิจกรรมการพัฒนาระบบ SACICT E-library ศูนย์ส่งเสริมศิลปาชีพระหว่างประเทศ (องค์การมหาชน)

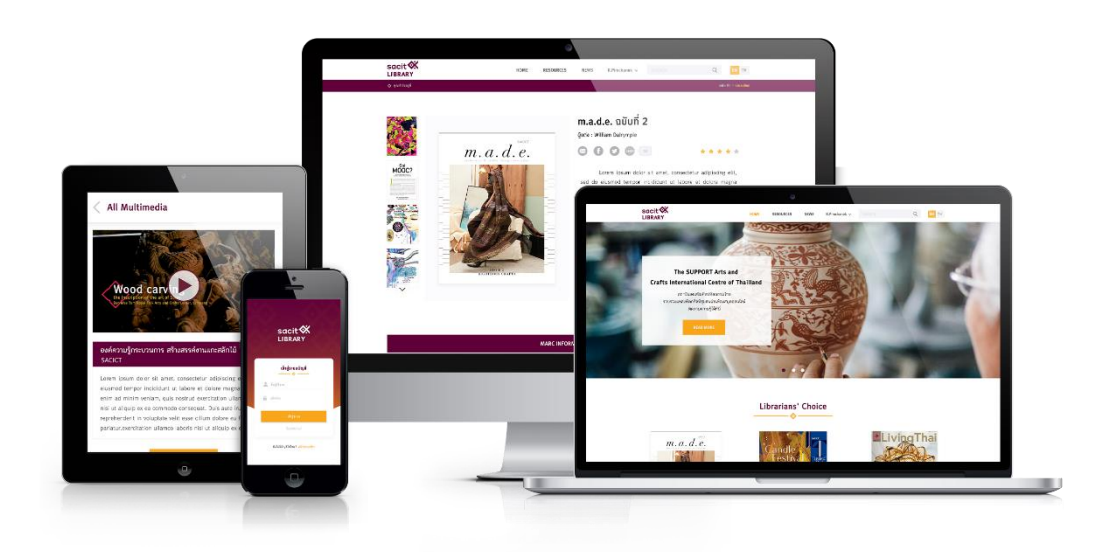

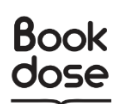

โดย บริษัท บุ๊คโดส จำกัด

# สารบัญ

2

| , หน้าเข้าสู่ระบบ                                                                      |      |
|----------------------------------------------------------------------------------------|------|
| 1.1 รองรับการตรวจสอบ Username และ Password                                             |      |
| 1.2 หน้าสมัครสมาชิก                                                                    |      |
| 1.3 ระบบรองรับการ Forget Password สำหรับสมาชิก                                         |      |
| 1.4 Login ด้วย Username สำหรับสมาชิก                                                   |      |
| 1.5 สามารถใช้งานผ่านระบบอินเตอร์เน็ตและอินทราเน็ตได้ สามารถใช้บน Google Chrome,        |      |
| Microsoft Edge                                                                         |      |
| 1.6 แสดงรายการทรัพยากร                                                                 |      |
| 1.7 แสดงทรัพยากรแนะนำ (บรรณารักษ์สามารถเลือกได้) และทรัพยากรที่ได้รับความนิยม          |      |
| (ระบบดึงข้อมูลแบบอัตโนมัติ)                                                            |      |
| 1.8 แสดงรายละเอียดทรัพยากร โดยแสดงข้อมูลเช่น ชื่อทรัพยากร, ชื่อผู้แต่ง, เนื้อหาโดยย่อ, |      |
| หมวดหมู่, จำนวนหน้า เป็นต้น                                                            |      |
| 1.9 ฟังก์ชันการแชร์ Link ของทรัพยากรที่เปิดเผยเป็นสาธารณะไปยัง Social Network          |      |
| ได้แก่ Facebook, Line, Twitter, E-mail และ Social ที่เข้าถึงได้                        |      |
| 1.10 รีวิวและให้คะแนน (Rating) ทรัพยากร                                                |      |
| 1.11 เรียกดูทรัพยากรที่อยู่หมวดหมู่เดียวกัน, หัวเรื่อง (Subject) เดียวกัน              |      |
| 1.12 การยืมเข้าชั้นหนังสือส่วนตัวต้องทำการ Login เข้าสู่ระบบก่อน                       |      |
| 1.13 การแสดงสถานะของ E-book และ E-magazine เช่น Add to my bookshelf                    |      |
| (สามารถยืมอ่านได้), Read this book                                                     |      |
| 1.14 เมนูรายการหนังสือ รายการจองหนังสือ, รายการยืมหนังสือ, รายการคืนหนังสือ ส่วนตัวข   | องสะ |
|                                                                                        |      |
| 1 15 ส่วนแสดงประวัติ (Profile) ส่วนตัวของผู้ใช้งาน                                     |      |

# สารบัญ (ต่อ)

3

| 1.16 แสดงรายการทรัพยากร การค้นหาขั้นสูง ตามคำค้นหา, เงื่อนไข, ประเภท, ค้นจาก (จ   | ชื่อหนังสือ, |
|-----------------------------------------------------------------------------------|--------------|
| ผู้แต่ง, หัวข้อเรื่อง, ISBN, สำนักพิมพ์, รายละเอียด) และเรียงตามตัวอักษร          |              |
| 1.17 เลือกรูปแบบการแสดงผลทรัพยากรได้ทั้งรูปแบบ List และรูปแบบ Grid                | 20           |
| 1.18 รูปแบบอ่าน E-book                                                            | 21           |
| 1.19 รูปแบบแสดงผลมัลติมีเดีย (VDO)                                                | 21           |
| 1.20 รูปแบบสืบค้นแบบเร็วได้โดยการพิมพ์คำค้นได้ทันที เช่น ชื่อหนังสือ, ชื่อผู้แต่ง | 22           |
| 1.21 การยกเลิกการจอง (หนังสือเล่ม) ผู้ใช้สามารถยกเลิกการจองได้ด้วยตนเอง           | 22           |
| 1.22 การยืมทรัพยากร ผู้ใช้สามารถดาวน์โหลดเข้าชั้นวางหนังสือส่วนตัว                | 23           |
| 1.23 การคืนทรัพยากร ผู้ใช้สามารถเลือกการลบออกจากชั้นวางหนังสือส่วนตัว             | 23           |
| 2. หน้าแรก (Homepage)                                                             | 24           |
| 2.1 การค้นหาหนังสือ (แบบเร็ว)                                                     | 25           |
| 2.2 การเปลี่ยนภาษา                                                                | 27           |
| 2.3 รายการแนะนำ (Librarian Choices)                                               | 28           |
| 2.4 New Arrivals ทรัพยากร                                                         | 28           |
| 2.5 หนังสือ (Book)                                                                |              |
| 2.6 ข่าวสาร (News)                                                                |              |
| 2.7 หนังสือยอดนิยม (Popular)                                                      |              |
| 3. ทรัพยากร สื่อสิ่งพิมพ์                                                         |              |
| 3.1 หนังสือไทย                                                                    |              |
| 3.2 หนังสือต่างประเทศ                                                             |              |
| 3.3 แมกกาซีน                                                                      |              |
| 3.4 ซีดี/ดีวีดี                                                                   |              |
| 4. ทรัพยากร สื่อดิจิทัล                                                           |              |

# สารบัญ (ต่อ)

4

# หน้า

| 4.1 สิ่งพิมพ์ SACIT                                                          |             |
|------------------------------------------------------------------------------|-------------|
| 4.2 อีบุ๊ค                                                                   |             |
| 4.3 อีแมกกาซีน                                                               |             |
| 4.4 บทความ SACIT                                                             |             |
| 4.5 มัลติมีเดีย                                                              |             |
| 4.6 ข่าวสาร                                                                  |             |
| 4.7 Icon สำหรับ E-book                                                       |             |
| 5. ข้อมูลสมาชิก                                                              |             |
| 5.1 ข้อมูลผู้ใช้งาน                                                          |             |
| 5.2 ชั้นวางหนังสือ                                                           | 45          |
| 5.3 รายการจองหนังสือ                                                         |             |
| 5.4 รายการยืมหนังสือ                                                         |             |
| 5.5 รายการคืนหนังสือ                                                         |             |
| 6. การใช้งานบนแอปพลิเคชัน (Mobile Application)                               |             |
| 6.1 เข้าสู่ระบบบนแอปพลิเคชัน                                                 |             |
| 6.2 รองรับการตรวจสอบ Username และ Password                                   | 51          |
| 6.3 สมัครสมาชิกบนแอปพลิเคชัน                                                 |             |
| 6.4 ระบบรองรับการ Login ด้วย Username สำหรับสมาชิก                           | 53          |
| 6.5 หน้าหลักบนแอปพลิเคชัน                                                    |             |
| 6.6 สามารถใช้งานได้กับอุปกรณ์ระบบ iOS (อุปกรณ์ iPad/iPhone) และ ระบบ Android | l OS (Smart |
| Phone/Tablet) เวอร์ชันปัจจุบันและเวอร์ชันก่อนหน้า                            |             |
| 6.7 หน้าเว็บสำหรับแสดงรายการทรัพยากรใหม่แต่ละชนิดตามชั้นหนังสือ              | 55          |
| 6.8 แสดงทรัพยากรแนะนำ (บรรณารักษ์สามารถเลือกได้) ระบบดึงข้อมูลแบบอัตโนมัติ   |             |

# สารบัญ (ต่อ)

### หน้า

|                 | 6.9 หน้าเว็บสำหรับแสดงรายละเอียดทรัพยากร โดยแสดงข้อมูลเช่น ชื่อทรัพยากร, ชื่อผู้แต่ง, เนื้อห | หาโดย |
|-----------------|----------------------------------------------------------------------------------------------|-------|
|                 | ย่อ, หมวดหมู่, จำนวนหน้า และหน้าแสดงรายละเอียดทรัพยากร สามารถแสดงข้อมูล MARC 21              | 56    |
|                 | 6.10 ฟังก์ชันการแชร์ Link ของทรัพยากรที่เปิดเผยเป็นสาธารณะไปยัง Social Network ได้แก่        |       |
|                 | Facebook, Twitter และ E-mail                                                                 | 57    |
|                 | 6.11 สามารถรีวิวและให้คะแนน (Rating) ทรัพยากร                                                | 57    |
|                 | 6.12 ค้นหาหนังสือบนแอปพลิเคชัน                                                               | 58    |
|                 | 6.13 การค้นหาแบบสแกนบาร์โค้ด                                                                 | 59    |
|                 | 6.14 การยืม-คืนหนังสือบนแอปพลิเคชัน                                                          | 60    |
|                 | 6.15 การจองหนังสือบนแอปพลิเคชัน                                                              | 61    |
|                 | 6.16 รายละเอียดของหนังสือบนแอปพลิเคชัน                                                       | 62    |
|                 | 6.17 ชั้นหนังสือส่วนตัวบนแอปพลิเคชัน                                                         | 63    |
|                 | 6.18 การอ่านหนังสือบนแอปพลิเคชัน                                                             | 64    |
|                 | 6.19 ข่าวสารบนแอปพลิเคชัน                                                                    | 65    |
|                 | 6.20 ข้อมูลส่วนตัวบนแอปพลิเคชัน                                                              | 67    |
| 7. <sup>-</sup> | รายละเอียดการใช้งานบนแอพพลิเคชัน                                                             | 71    |
|                 | 7.1 การเลือกรูปแบบการแสดงผลรายการทรัพยากร                                                    | 71    |
|                 | 7.2 การอ่าน E-book บน Mobile Application มีฟังก์ชัน ดังนี้                                   | 72    |
|                 | 7.3 การอ่าน E-book ที่สร้างจากไฟล์ PDF                                                       | 75    |
|                 | 7.4 การแสดงผลมัลติมีเดีย (VDO) บนแอพพลิเคชัน                                                 | 78    |
|                 | 7.5 คืนทรัพยากรที่ดาวน์โหลดไปด้วยการลบออกจากชั้นส่วนตัว                                      | 80    |

### 1. หน้าเข้าสู่ระบบ

| ← → Ĉ () 172.28.1.25/login                   |                                                                                                    | INFF (asformation)<br>alland (non: Organizated | หน้าแรก กรัษยากร 🔻 อ่าวสาร                                                                                                    | ເຂັ້າສູ່່ຣະບນ ກັນກ                                                          | 17 Q 18 BK                                       | ¢ | ◎ :        |
|----------------------------------------------|----------------------------------------------------------------------------------------------------|------------------------------------------------|----------------------------------------------------------------------------------------------------|-----------------------------------------------------------------------------|--------------------------------------------------|---|------------|
|                                              |                                                                                                    |                                                | ເຈ້າສູ່ຣະບບ<br>🗞                                                                                                    |                                                                             |                                                  |   |            |
|                                              |                                                                                                    | ซื่อผู้ใช้งาน<br>รศัสด่าน                      |                                                                                                    |                                                                             |                                                  |   |            |
|                                              |                                                                                                    | □ ຈຳຕັນໃວ້ໃນຣະບບ                               | <del>เข้ารู้รายม</del><br>ยังไม่มีนัญชีใช่โหม? <mark>สมัครสมาชิกเลย!</mark>                                                      | ลืมรหัสย่าน                                                                 |                                                  |   |            |
|                                              |                                                                                                    |                                                | ศูนย์ส่วเสริบศิลปาชีพ<br>ระหว่ามประเทศ                                                                                           |                                                                             |                                                  |   |            |
|                                              | ศูนย์ส่งเสริมศิลปาชีพระหว่างประเทศ (องก์กร<br>ศูนย์ส่งเสริมศิลปาชีพระหว่างประเทศ<br>59 หมู่ 4 ค.ซ้างกิจมู่ อ.บางไทร จ.พระมศาศจียยุธย<br>โทรฟิพท์ 0 3536 7054-9   โทรสาร 0 3536 70<br>อีเมล info@sacict.or.th | รมหาฮบ)<br>า 13290<br>50-1                     | (อวทัการมหาชม)<br>แนะนำการใช้งาน / ช่วยเหลือ<br>ผู่มือผู้ใช้งานทั่วไป<br>การใช้บริการทรัพยากรในห้องสมุด<br>ช่องทางคิดต่อห้องสมุด | מרכענוראסס איז<br>מרכענוראסס איז<br>איז איז איז איז איז איז איז איז איז איז | švruuuliedwālnšu<br>Store ▶ Google Play<br>♥ 0 ⊠ |   |            |
| SACICT LIBRARY All Right Reserved. Powered b | y Bookdose Co., Ltd.                                                                                                    |                                                |                                                                                                    |                                                                             |                                                  |   | .4.4723f33 |

# รูปที่ 1-1 หน้าเข้าสู่ระบบ

จากรูปที่ 1-1 ผู้ใช้งานเลือกเมนูเข้าสู่ระบบ (เมนูด้านบน) จากนั้นระบบจะไปหน้าจอเข้าสู่ระบบ (Login) ให้ทำการกรอกชื่อผู้ใช้งาน และรหัสผ่าน จากนั้นเลือก "เข้าสู่ระบบ (Login)" สามารถใช้เฟสบุ๊คเพื่อทำการเข้าสู่ ระบบได้ โดยเลือก "เข้าใช้งานด้วยเฟสบุ๊ค (Login with Facebook)" ถ้าต้องการให้ระบบจำข้อมูลชื่อผู้ใช้และ รหัสผ่านสำหรับการเข้าสู่ระบบในครั้งถัดไป เลือก "จดจำไว้ในระบบ (Remember me)" หากลืมรหัสผ่านให้ เลือก "ลืมรหัสผ่าน (Forgot password)"

### 1.1 รองรับการตรวจสอบ Username และ Password

|                                                     | ศูนย์ส่วมสริมศิลปาขีพระหว่ามประเทศ เค<br>The INTERT Anu and Confisionmentand Const of Thatind Pool<br>♦ ศุณฑ์หลังอยู่ที่ > หน้าแรก > แว้ฟุตแบ                                                                      | ademuenti) หน้าแรก กรัพยากร ▼<br>Represented                                                                | " ช่าวสาร เจ้าสู่ระบบ <sub>กับกา</sub>                                                                                                    | Q. 11 0K                                     |
|-----------------------------------------------------|----------------------------------------------------------------------------------------------------|----------------------------------------------------------------------------------------------------|----------------------------------------------------------------------------------------------------|----------------------------------------------|
|                                                     |                                                                                                    | ເಶ້າສູ່ຣະບບ<br>📀                                                                                            |                                                                                                    |                                              |
|                                                     | ба<br>w                                                                                                    | แลงร็อรพัสปานไม่ถูกต้อง<br>eerayus@bookdose.com                                                             | ×                                                                                                    |                                              |
|                                                     | - +10                                                                                                    | ານປັນຮາບບ                                                                                                   | สีบรทิสปาน                                                                                                    |                                              |
|                                                     |                                                                                                    | เข้าสู่ระบบ<br>ยังไม่มีบัญชีใช่ไหน? <b>สมัครสม</b>                                                          | าชิกเลย!                                                                                                    |                                              |
|                                                     |                                                                                                    | ศูนย์ส่มเสริมศิลปา<br>ระหว่ามประเทศ<br>(องค์กรมหาชน)                                                        | เชีพ<br>เ                                                                                                    |                                              |
| ମ୍ବ<br>ବ<br>୨୪<br>୮୮<br>ଅ                           | นย์ส่งเสริมศิลปาชีพระหว่างประเทศ (องค์การมหาย<br>แย่ส่งเศริมศิลปาชีพระหว่างประเทศ<br>? หมู่ 4 ต.ซ้ำเร้าหมู่ อ.บาลไทร จ.พระนครศรีอยุธยา 1326<br>ภพิพท์ 0 3536 7054-9   โทรสาร 0 3536 7050-1<br>มค info@sacict.or.th | ม) แนะนำการใช้งาน / ช่วยเ<br>คู่มันผู้ใช้งานทั่วไป<br>20 การใช้บริการทรัพยากไม่ห้อ<br>ช่องการติดต่อท้องสนุด | หลือ ดาวน์โหลด ใช้งานบนเ<br>definition of the formula of the formula of the formul | แอปพลิเกฮั่น<br>Persona Amore<br>Google Play |
| © SACICT LIBRARY All Right Reserved. Powered by Boo |                                                                                                    |                                                                                                    |                                                                                                    |                                              |

รูปที่ 1-2 รองรับการตรวจสอบ Username และ Password

จากรูปที่ 1-2 กรณีที่ผู้ใช้งานกรอก Username หรือ Password ไม่ถูกต้องจะมี popup แจ้งเตือน "อีเมลหรือรหัสผ่านไม่ถูกต้อง" ดังภาพ

### 1.2 หน้าสมัครสมาชิก

| ศูนย์ส่มเสริมศิลปาชีพระหว่ามประเทศ                                                                                                    | [ <sub>(xa6maxma)</sub> หน้าแรก กรัพยากร ▼ ช่าวสาร<br>(vaa.egenaam)                     | ເຮ້າຢູ່ຮະບບ <sub>ກັບກາ</sub> Q າາ ເພ |  |
|----------------------------------------------------------------------------------------------------|-----------------------------------------------------------------------------------------|--------------------------------------|--|
| 💸 คุณทำลังอยู่ที่ > หน้านรก > สมัทรสมาชัก                                                                                              |                                                                                         |                                      |  |
|                                                                                                    | สมัครสมาชิก                                                                             |                                      |  |
|                                                                                                    | กรณระปรัญสหัครบถ้วน                                                                     |                                      |  |
|                                                                                                    | - Kenne Annak                                                                           | ]                                    |  |
|                                                                                                    | sacict@gmail.com                                                                        |                                      |  |
|                                                                                                    | •••••<br>เว่นเสืองมีความเขาไม่ต่ำกว่า 4 ดัวอีกษร และอนุญาตให้เฉพาะ 2-2, A-2, O-9 หรือ - | - หรือ เก่านี้ม                      |  |
|                                                                                                    |                                                                                         |                                      |  |
| би<br>г.                                                                                                    |                                                                                         |                                      |  |
|                                                                                                    | ชื่อ                                                                                    |                                      |  |
|                                                                                                    | นามสกุล                                                                                 |                                      |  |
|                                                                                                    | ด้านหนึ่งงาน                                                                            |                                      |  |
|                                                                                                    | 1716                                                                                    | ~                                    |  |
|                                                                                                    | เมอร์ไทรศัณฑ์                                                                           |                                      |  |
| _                                                                                                    | สมีครสมาสิก                                                                             |                                      |  |
|                                                                                                    |                                                                                         |                                      |  |
|                                                                                                    |                                                                                         |                                      |  |
|                                                                                                    | ศูนย์ส่วเสริมศิลปาซีพ                                                                   |                                      |  |
|                                                                                                    | ระหว่ามประเทศ<br>(องค์การมหาชน)                                                         |                                      |  |
| ศูนย์ส่งเสริมศิลปาชีพระหว่างประเทศ (องก์การมห                                                                                          | เซน) แนะนำการใช้งาน / ช่วยเหลือ                                                         | ดาวน์โหลด ใช้งานบนแอปพลิเคชิ่ม       |  |
| ศูนย์ส่งเสริมศิลปาชีพระหว่างประเทศ<br>59 หมู่ 4 ต.ฮ้างไหญ่ อ.บางไทร จ.พระนครศรีอยู่ชยา 1<br>โทษพัพธ์ 0.3536 2054-9 1.ไทษตร 0.3536 2050 | คู่มีอยู่ใช้งานทั่วไป<br>1290 การใช้บริการทรัพยากรในห้องสมุด<br>1                       | ADDROBATE ADDROBATE GOOGLE Play      |  |
| ខ្មែរអាពាល 3330 7034 9 Funder 8 3330 7036                                                                                              | น<br>ช่องทางติดต่อห้องสมุด                                                              |                                      |  |
| SACICT LIBRARY All Right Reserved. Powered by Bookdose Co., Ltd.                                                                       |                                                                                         |                                      |  |

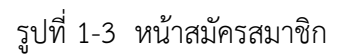

จากรูปที่ 1-3 ในหน้าแรกจะมีเมนู "สมัครสมาชิก (Register)" จะอยู่ด้านบนของเว็บไซต์ สำหรับ ผู้ใช้งานที่ยังไม่มีรหัสเข้าระบบและไม่ต้องการเข้าระบบผ่านเหสบุ๊ค ให้ทำการสมัครสมาชิกที่หน้านี้ แล้วกรอก ข้อมูลให้ครบถ้วน เมื่อทำการกรอกข้อมูลเรียบร้อยแล้วเลือก "สมัครสมาชิก (Sign Up)"

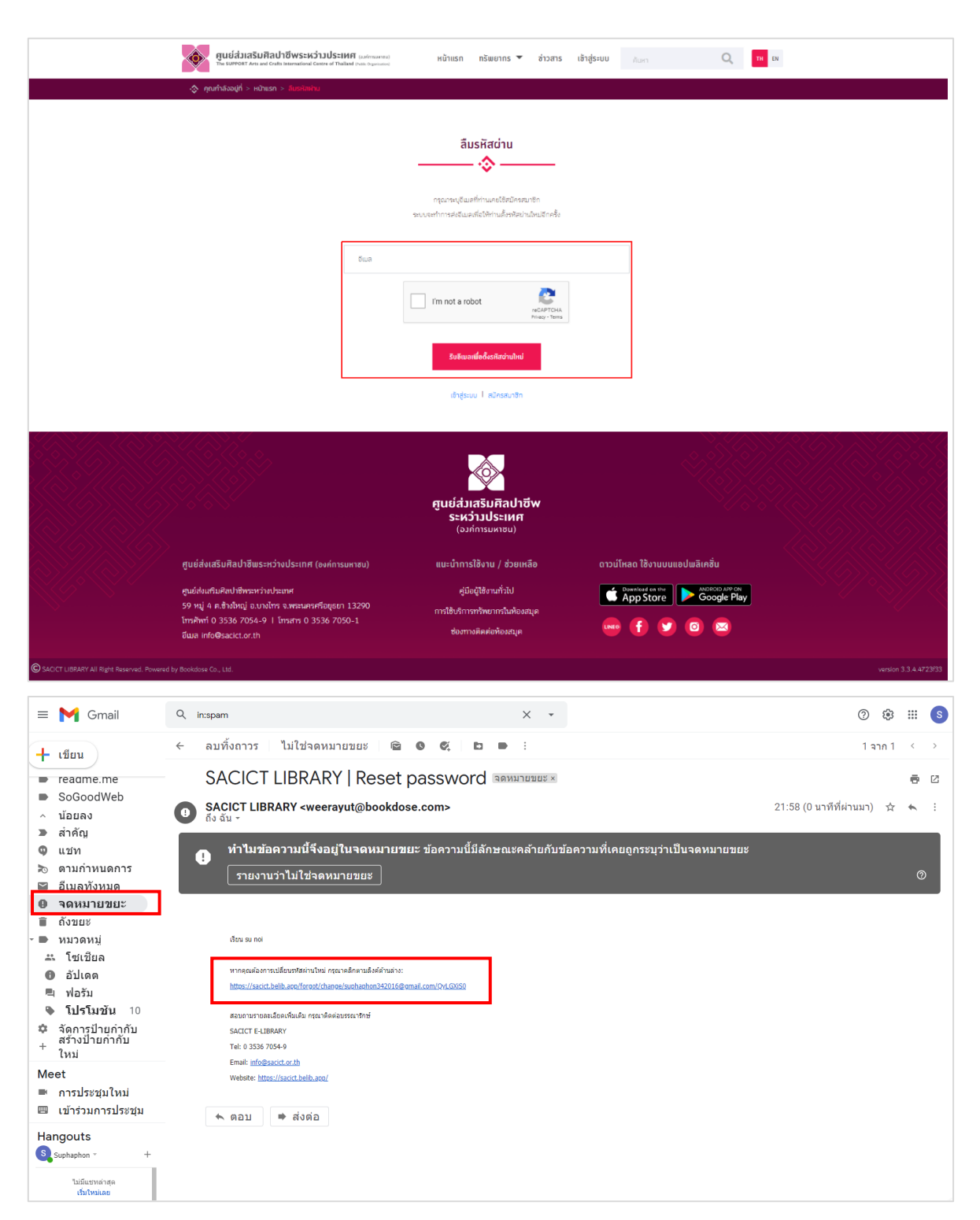

### 1.3 ระบบรองรับการ Forget Password สำหรับสมาชิก

รูปที่ 1-4 ระบบรองรับการ Forget Password สำหรับสมาชิก

จากรูปที่ 1-4 ในกรณีที่ผู้ใช้งานลืมรหัสผ่านหรือต้องการรีเซต Password ใหม่สามารถกรอก E-mail เพื่อตั้งรหัสผ่านใหม่ โดยผู้ใช้จะต้องเข้าไปที่จดหมายขยะของ E-mail และทำการกดที่ลิงค์เพื่อตั้งรหัสผ่านใหม่

### 1.4 Login ด้วย Username สำหรับสมาชิก

| <u>gutáditaŠufAdTÖWSEKSTJUSEINIR</u> Endonwood The Kurrent Arts and Carlos Remaining Careve of Theliand Proceduresiane     (gutháðagið > ກວັງຊາຍນ                                                                            | หน้าแรก ทรัพยากร 🔻 ช่าวสาร                                                                                    | เอ้าสู่ระบบ กับกา <b>Q าน</b> ณ |                       |
|----------------------------------------------------------------------------------------------------|----------------------------------------------------------------------------------------------------|---------------------------------|-----------------------|
|                                                                                                    | ເຈັ່າສູ່ຣະບບ<br>🔅                                                                                             |                                 |                       |
| ซึ่งผู้ใช้งาน<br>รศัสน่าน                                                                                                    |                                                                                                    | Succession 1                    |                       |
|                                                                                                    | <del>เข้ารู่ระบบ</del><br>ยังไม่มีบัญชีใช่ไหม? <mark>สมัครสมาชิกเลย!</mark>                                   |                                 |                       |
|                                                                                                    | ตุนย์ส่วเสริมศิลปาชีพ<br>ระหว่าวประเทศ<br>(อวก์การมหาชน)                                                      |                                 |                       |
| ศูษย์ส่งเสริมศิลปาชีพระหว่างประเทศ (องก์การมหาชม)<br>ศูษย์ส่งเสริมศิลปาชีพระหว่างประเทศ<br>59 หมู่ 4 ต.ช้างใหญ่ อ.บางไทร จ.พระมหาศรีอยุธยา 13290<br>โทศศัพท์ 0 3536 7054-9   โทรสาร 0 3536 7050-1<br>อีนอ. info@sacict.or.th | แนะนำการใช้งาน / ช่วยเหลือ<br>ชุมัอมู่ใช้งานทั่วไป<br>การใช้บริการทรัพยากรับห้องสมุด<br>ซ่องทางคิดต่อห้องสมุด | ดาวน์โหลด ใช้งามบบแอปมลิเกฮัน   |                       |
| SACICT LIBRARY All Right Reserved. Powered by Bookdose Co., Ltd.                                                                                                    |                                                                                                    |                                 | version 3.3.4.4723f33 |

รูปที่ 1-5 Login ด้วย Username สำหรับสมาชิก

จากรูปที่ 1-5 ในกรณีที่ผู้ใช้งาน Login ด้วย Username, Password และต้องการให้เครื่องจดจำรหัส สามารถติ๊กเลือกถูกที่ "จำฉันไว้ในระบบ" เมื่อทำการ Login ครั้งถัดไประบบจะเข้าใช้งานได้สะดวกมากยิ่งขึ้น

# 1.5 สามารถใช้งานผ่านระบบอินเตอร์เน็ตและอินทราเน็ตได้ สามารถใช้บน Google Chrome, Microsoft Edge

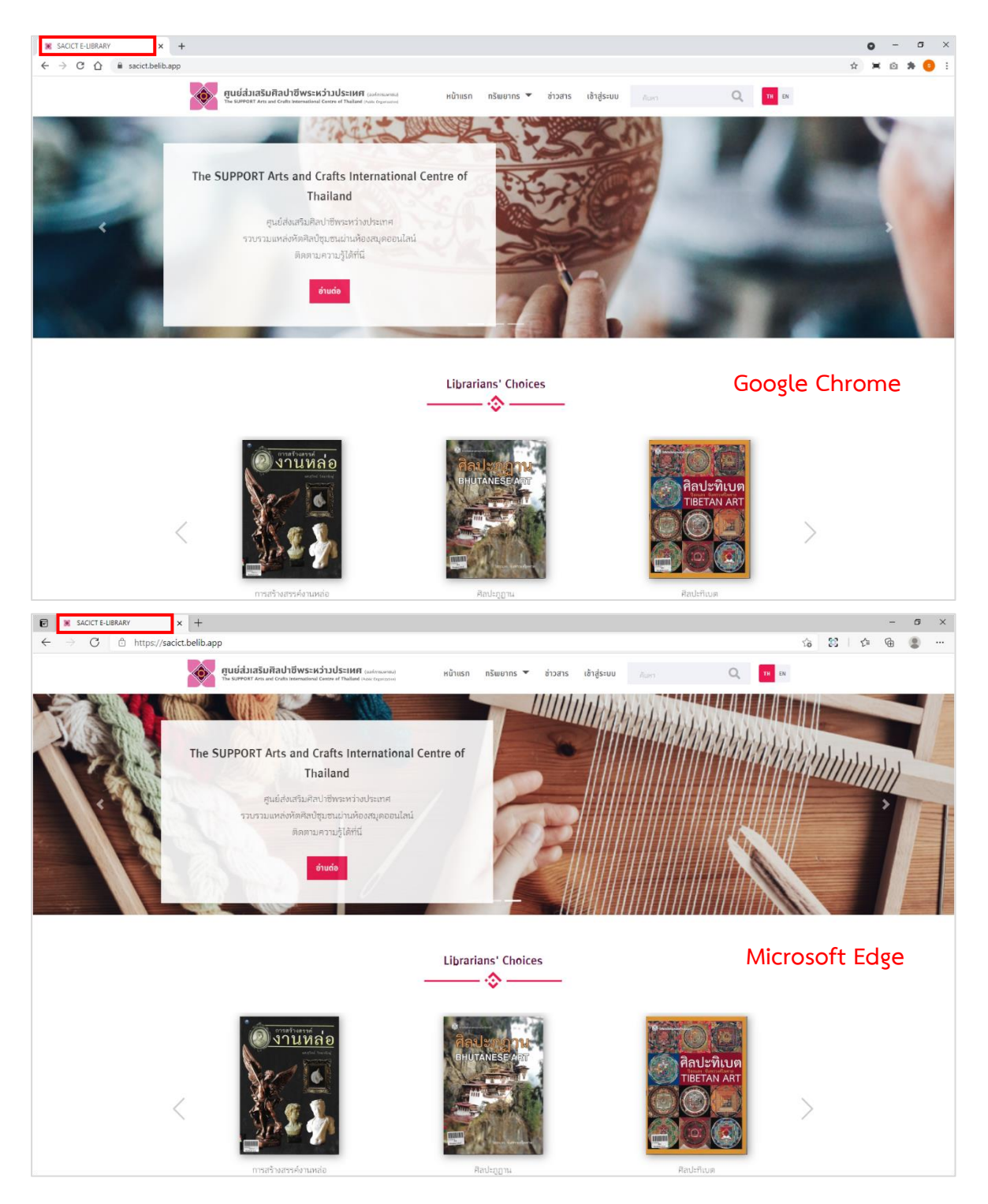

รูปที่ 1-6 สามารถใช้งานผ่านระบบอินเตอร์เน็ตและอินทราเน็ตได้ สามารถใช้บน Google Chrome, Microsoft Edge

### 1.6 แสดงรายการทรัพยากร

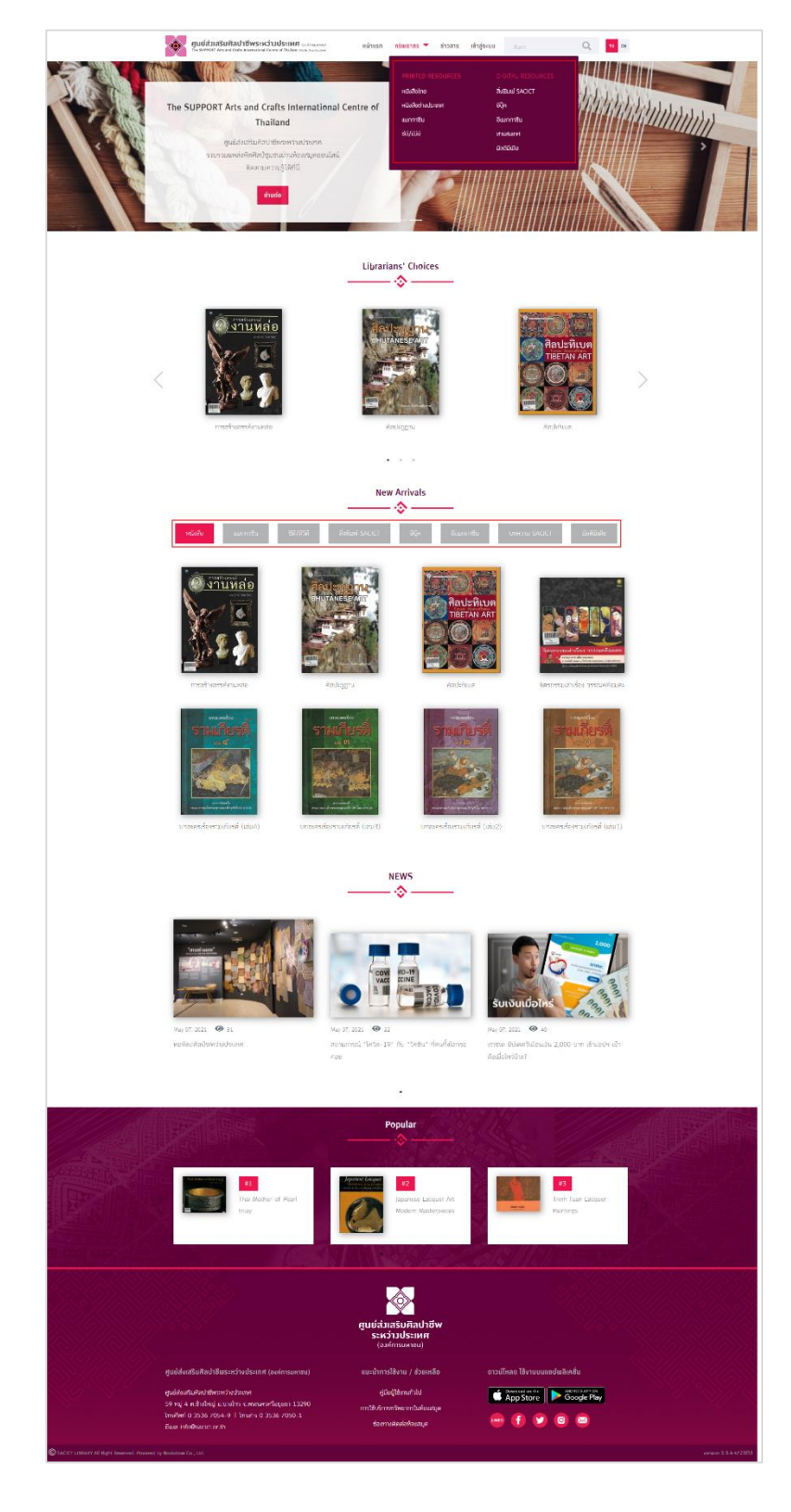

รูปที่ 1-7 แสดงรายการทรัพยากร

# 1.7 แสดงทรัพยากรแนะนำ (บรรณารักษ์สามารถเลือกได้) และทรัพยากรที่ได้รับความนิยม (ระบบดึงข้อมูลแบบอัตโนมัติ)

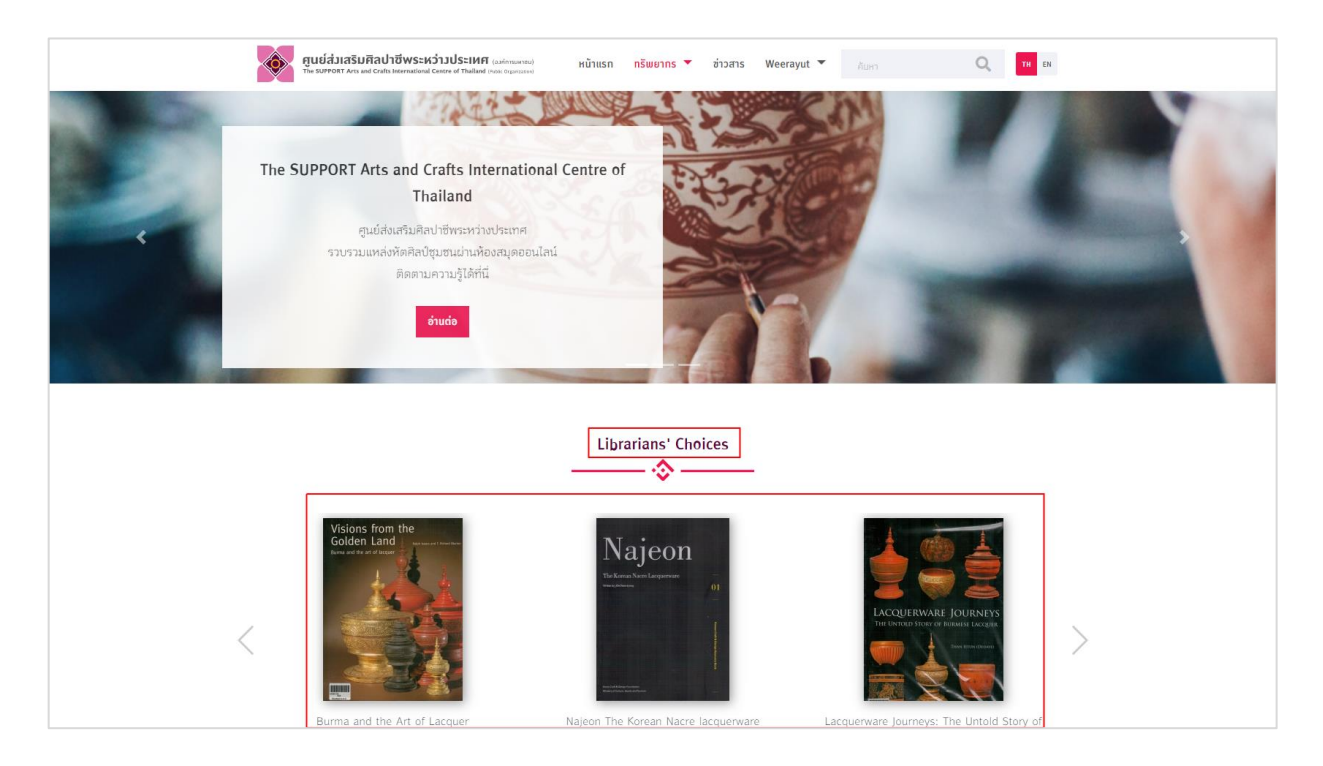

รูปที่ 1-8 แสดงทรัพยากรแนะนำ (บรรณารักษ์สามารถเลือกได้) และทรัพยากรที่ได้รับความนิยม (ระบบดึงข้อมูลแบบอัตโนมัติ)  1.8 แสดงรายละเอียดทรัพยากร โดยแสดงข้อมูลเช่น ชื่อทรัพยากร, ชื่อผู้แต่ง, เนื้อหาโดยย่อ, หมวดหมู่, จำนวนหน้า เป็นต้น

| ชูนย์ส่วนสริมศิลป                                                                                                    | าซีพระหว่ามประเทศ (cat(กระกรม)<br>n Intervaliend Centre of Thabbal (กละ ogeneses)                                                                                                    | หน้าแรก กรัพยากร 🕈 ช่าวสาร We                                                                                                    | eerayut 👻 Aurci Q 🕫 cx                                                                                                    |   |
|----------------------------------------------------------------------------------------------------|----------------------------------------------------------------------------------------------------|----------------------------------------------------------------------------------------------------|----------------------------------------------------------------------------------------------------|---|
| Analysis ( ) experiments of the second second se | uburd unserverse and a server server | ປະເວັດຕາສາດລິໂລກໃນດ້ວຍວາ<br>ຜູ້ທ່ານ Nov Markam ແຕ່ທີ່ແກ ໂກນທີ ຜ<br>ໃຫ້ແກ Nov Markam ແຕ່ທີ່ແກ ການທີ ທ<br>ໃນ ເຊິ່ງ ເຊິ່ງ ເຊິ່ງ ເຊິ່ງ ເຊິ່ງ ເຊິ່ງ ເຊິ່ງ ເຊິ່ງ<br>ມາ ເຊິ່ງ ແຕ່ເຮັດການອີເສນີ ເຊິ່ງ<br>ທີ່ເຊິ່ງ ເຊິ່ງ ເຊິ່ງ ເຊິ່ງ<br>ທີ່ເຊິ່ງ ເຊິ່ງ ເຊິ່ງ<br>ທີ່ເຊິ່ງ ເຊິ່ງ ເຊິ່ງ<br>ທີ່ເຊິ່ງ ເຊິ່ງ ເຊິ່ງ<br>ທີ່ເຊິ່ງ ເຊິ່ງ ເຊິ່ງ<br>ທີ່ເຊິ່ງ ເຊິ່ງ ເຊິ່ງ<br>ທີ່ມີຄືເຊິ່ງ ເຊິ່ງ<br>ທີ່ເຊິ່ງ ເຊິ່ງ ເຊິ່ງ<br>ທີ່ມີຄືເຊິ່ງ ເຊິ່ງ<br>ທີ່ມີຄືເຊິ່ງ ເຊິ່ງ<br>ທີ່ເຊິ່ງ ເຊິ່ງ ເຊິ່ງ<br>ທີ່ມີຄືເຊິ່ງ ເຊິ່ງ<br>ທີ່ມີຄືເຊັ່ງ ເຊິ່ງ<br>ທີ່ມີຄືເຊັ່ງ<br>ທີ່ມີຄືເຊັ່ງ<br>ຄືເຊັ່ງ<br>ຄືເຊັ່ງ<br>ຄືເຊັ່ງ<br>ຄືເຊັ່ງ<br>ຄືເຊັ່ງ<br>ຄືເຊັ່ງ<br>ຄືເຊັ່ງ<br>ຄືເຊັ່ງ<br>ຄືເຊັ່ງ<br>ຄືເຊັ່ງ<br>ຄືເຊັ່ງ<br>ຄືເຊັ່ງ<br>ຄືເຊັ່ງ<br>ຄືເຊັ່ງ<br>ຄືເຊັ່ງ<br>ຄືເຊັ່ງ<br>ຄືເຊັ່ງ<br>ຄືເຊັ່ງ<br>ຄືເຊັ່ງ<br>ຄືເຊັ່ງ<br>ຄືເຊັ່ງ<br>ຄືເຊີ່ງ<br>ຄືເຊັ່ງ<br>ຄືເຊັ່ງ<br>ຄືເຊີ່ງ<br>ຄືເຊັ່ງ<br>ຄືເຊັ່ງ<br>ຄືເຊັ່ງ<br>ຄືເຊັ່ງ<br>ຄືເຊີ່ງ<br>ຄືເຊັ່ງ<br>ຄືເຊີ່ງ<br>ຄືເຊັ່ງ<br>ຄືເຊີ່ງ<br>ຄືເຊີ່ງ<br>ຄືເຊີ່ງ<br>ຄືເຊີ່ງ<br>ຄືເຊີ່ງ<br>ຄືເຊີ່ງ<br>ຄືເຊີ່ງ<br>ຄືເຊີ່ງ<br>ຄືເຊີ່ງ<br>ຄືເຊີ່ງ<br>ຄືເຊີ່ງ<br>ຄືເຊີ່ງ<br>ຄືເຊີ່ງ<br>ຄືເຊີ່ງ<br>ຄືເຊີ່ງ<br>ຄືເຊີ່ງ<br>ຄືເຊີ່ງ<br>ຄືເຊີ່ງ<br>ຄືເຊີ່ງ<br>ຄືເຊີ່ງ<br>ຄືເຊີ່ງ<br>ຄືເຊີ່ງ ເຊີ່ງ<br>ຄືເຊີ່ງ ອີຍເຊີ່ງ<br>ຄືເຊີ່ງ ເຊີ່ງ ເຊີ່ງ ອີຍເຊີ່ງ ອີຍເຊີນ ເຊ | แนะประเพณะ<br>น่างเป็นสร้างในส่งหูอิสกฤษเป็นสร้องเกโบสระหระ<br>มามเปิดที่อิหายอายาที่ไม่เอการเมือง ประวิทศาลิยาง<br>สำนักเป็นประเพศาะและประวิทศาลิยาง<br>สำนักเป็นประเพศาะและประวิทศาลิยาง<br>สำนักเป็นประเพศาะและประวิทศาลิยาง<br>สำนักเป็นประวิทศาลิยาง<br>สำนักเป็นประวิทศาลิยาง<br>เมือง<br>เมือง |   |
| MARC INFORMATION                                                                                                    |                                                                                                    |                                                                                                    |                                                                                                    |   |
| 245 a : Title                                                                                                    | ประวัติศาสหรีโลกในด้ว                                                                                                    | งซา                                                                                                    |                                                                                                    |   |
| 100 a : Author                                                                                                    | ผู้เซียน Roy Moxham                                                                                                    | แปลโดย วิสาตินี เดอเบส                                                                                                    |                                                                                                    |   |
| 300 a : Total pages                                                                                                    | 304                                                                                                    |                                                                                                    |                                                                                                    |   |
| 020 a : ISBN                                                                                                    | 9789740207498                                                                                                    |                                                                                                    |                                                                                                    |   |
| 260 b : Name of publishe                                                                                                    | r มศิสน,สนพ.                                                                                                    |                                                                                                    |                                                                                                    |   |
| 050 b : Publish Year                                                                                                    | 2554                                                                                                    |                                                                                                    |                                                                                                    |   |
| 260 a : Place of publicati                                                                                                    | אאנינוטרָיר חס                                                                                                    |                                                                                                    |                                                                                                    |   |
| 041 a : Language                                                                                                    | tha                                                                                                    |                                                                                                    |                                                                                                    |   |
| 090 : Room Location nam                                                                                                    | e ห้องหนังสือภาษาไทย (                                                                                                    | Thai Books Zone)                                                                                                    |                                                                                                    |   |
| 090 : Cabinet No.                                                                                                    | c                                                                                                    |                                                                                                    |                                                                                                    |   |
| 090 : Language                                                                                                    | 5                                                                                                    |                                                                                                    |                                                                                                    |   |
| ໃຫ້ມີຄວາມສົດເສັ້ມ                                                                                                    |                                                                                                    |                                                                                                    |                                                                                                    | r |
| 2017                                                                                                    |                                                                                                    |                                                                                                    |                                                                                                    |   |
| องแบความคุดหน                                                                                                    |                                                                                                    |                                                                                                    |                                                                                                    | _ |
| เซียนกวามหัดเห็นใหม่โดย W                                                                                                    | eerayut Bookdose                                                                                                    |                                                                                                    |                                                                                                    |   |
| 🐠 ขึ้นมีความใจสินออง                                                                                                    | nutid                                                                                                    |                                                                                                    |                                                                                                    | Å |
|                                                                                                    |                                                                                                    |                                                                                                    | មែតនេយៈ ដួដ្ឋដ្ឋដ្ឋ ដំ ដា                                                                                                    |   |
|                                                                                                    |                                                                                                    | ศูนย์ส่วเสริมศิลปาชีพ<br>ระหว่าวประเทศ<br>(องศ์กรมหายบ)                                                                                                    |                                                                                                    |   |
| ศูนย์ส่งเสริมศิลปาชีพระหว่า                                                                                                    | เงประเทศ (องค์การมหาชน)                                                                                                    | แนะนำการใช้งาน / ช่วยเหลือ                                                                                                    | ดาวน์โหลด ใช้งานบนแอปพลิเคชั่น                                                                                                    |   |
| ศูนย์ส่งเสริมศิลป ซีพระหว่างปร<br>59 หมู่ 4 ต.ซ้างใหญ่ อ.บางไทร                                                                                                    | ะเทศ<br>จ.พระนศวศรีอยุธยา 13290                                                                                                    | คู่มีอยู่ใช้งานทั่วไป<br>การใช้บริการทรัพของรับต้องสมด                                                                                                    | Countered on the App Store Country Country Cou                                                                                                    |   |
| ໂກກອັນກາ 0 3536 7054-9 1<br>ອັໝອ info@sacict.or.th                                                                                                    | ์ทรสาร 0 3536 7050-1                                                                                                    | ช่องกางติดต่อท้องหมุด                                                                                                    | 🔤 f У 🖸 🖾                                                                                                    |   |
|                                                                                                    |                                                                                                    |                                                                                                    |                                                                                                    |   |

รูปที่ 1-9 แสดงรายละเอียดทรัพยากร โดยแสดงข้อมูลเช่น ชื่อทรัพยากร, ชื่อผู้แต่ง, เนื้อหาโดยย่อ, หมวดหมู่, จำนวนหน้า เป็นต้น 1.9 ฟังก์ชันการแชร์ Link ของทรัพยากรที่เปิดเผยเป็นสาธารณะไปยัง Social Network ได้แก่ Facebook, Line, Twitter, E-mail และ Social ที่เข้าถึงได้

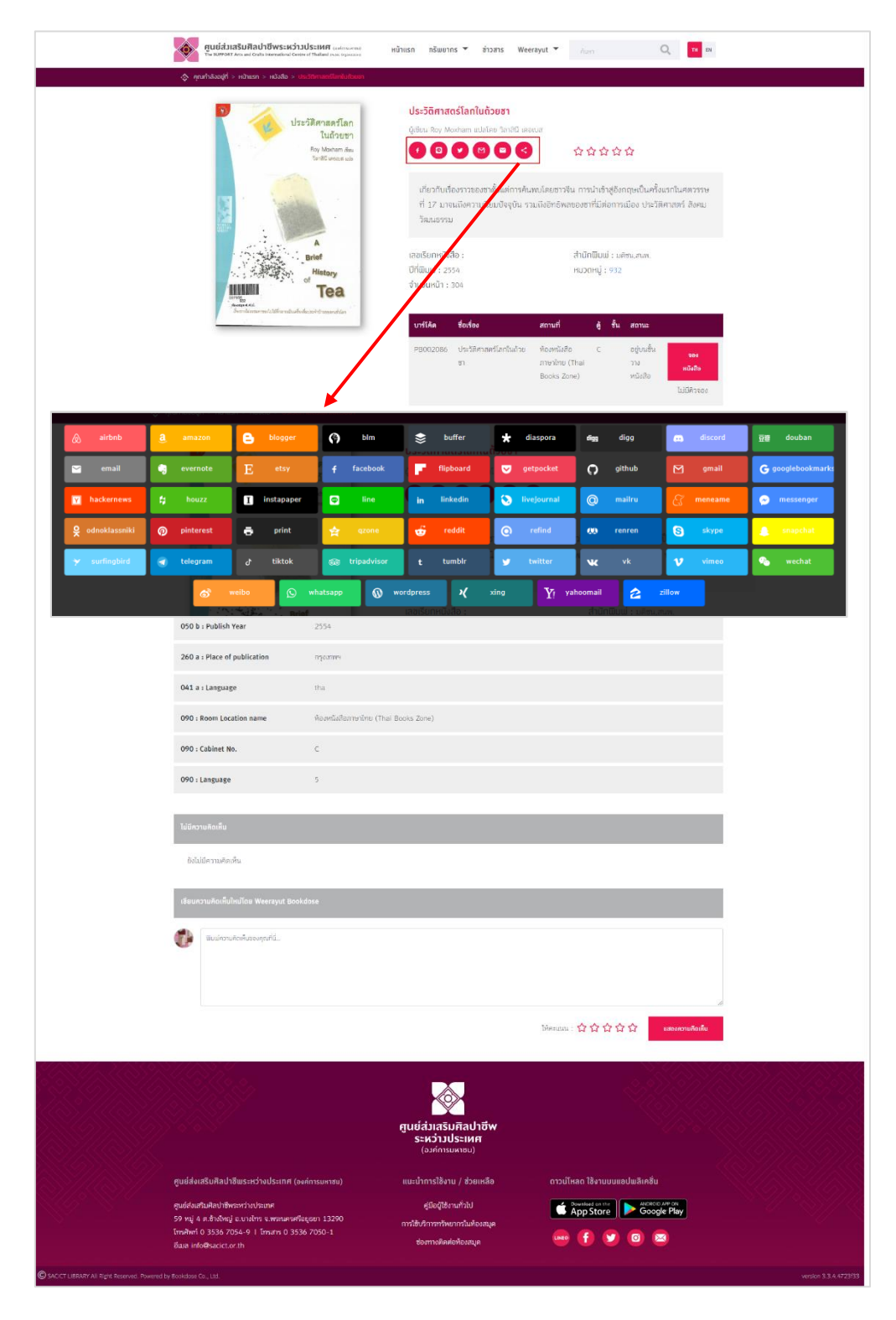

รูปที่ 1-10 ฟังก์ชันการแชร์ Link ของทรัพยากรที่เปิดเผยเป็นสาธารณะไปยัง Social Network ได้แก่ Facebook, Line, Twitter, E-mail และ Social ที่เข้าถึงได้

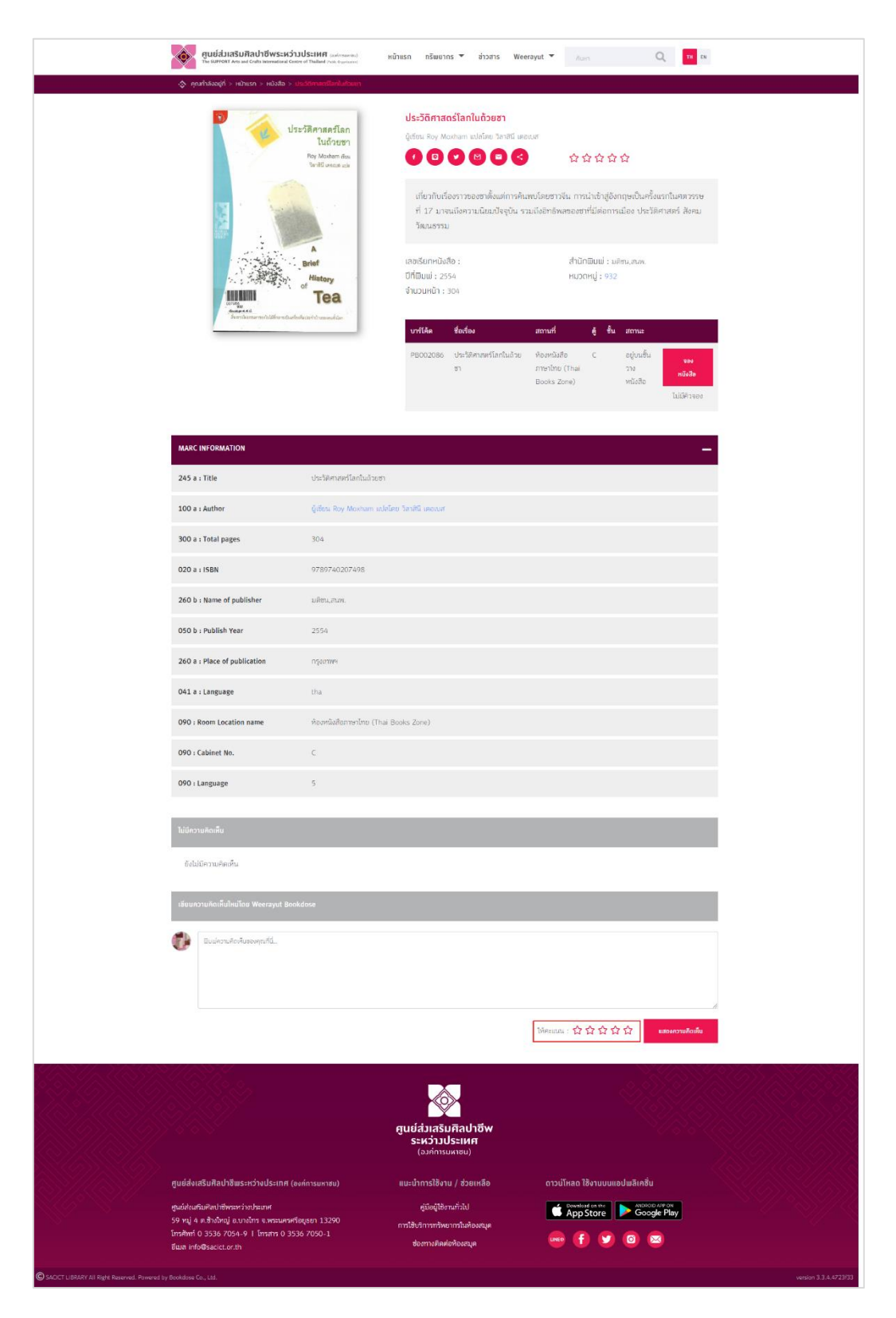

### 1.10 รีวิวและให้คะแนน (Rating) ทรัพยากร

รูปที่ 1-11 รีวิวและให้คะแนน (Rating) ทรัพยากร

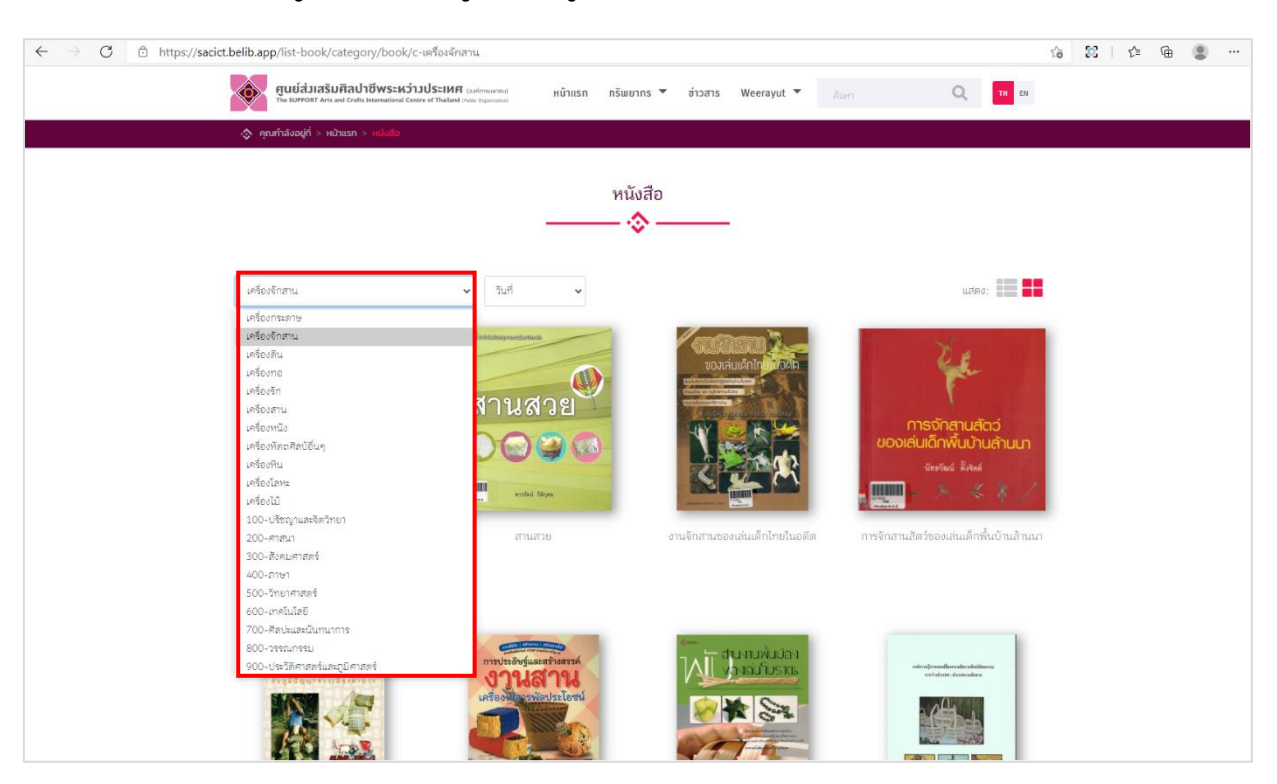

# 1.11 เรียกดูทรัพยากรที่อยู่หมวดหมู่เดียวกัน, หัวเรื่อง (Subject) เดียวกัน

รูปที่ 1-12 เรียกดูทรัพยากรที่อยู่หมวดหมู่เดียวกัน, หัวเรื่อง (Subject) เดียวกัน

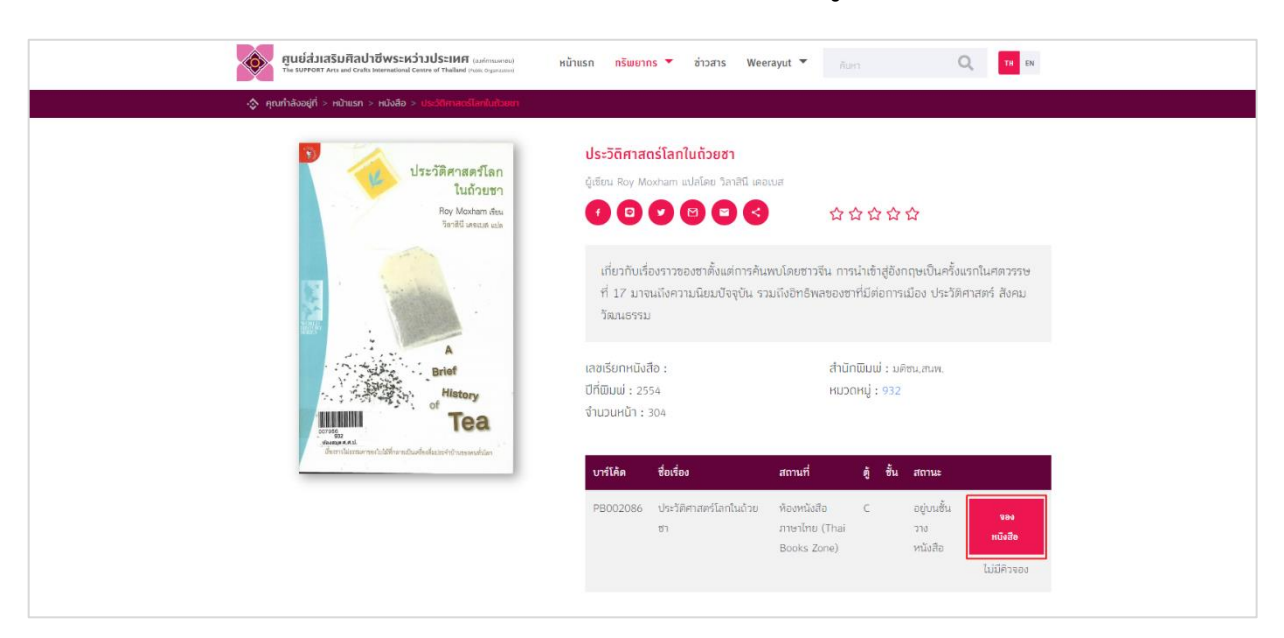

# 1.12 การยืมเข้าชั้นหนังสือส่วนตัวต้องทำการ Login เข้าสู่ระบบก่อน

รูปที่ 1-13 การยืมเข้าชั้นหนังสือส่วนตัวต้องทำการ Login เข้าสู่ระบบก่อน

จากรูปที่ 1-13 การยืมหนังสือ เมื่อเข้าระบบแล้วเลือกหนังสือจะเห็นว่า หนังสือเล่มนั้นแสดงข้อความ "จองหนังสือ" (ไม่มีคิงจอง) ผู้ใช้งานสามารถคลิกเข้าจองหนังสือได้

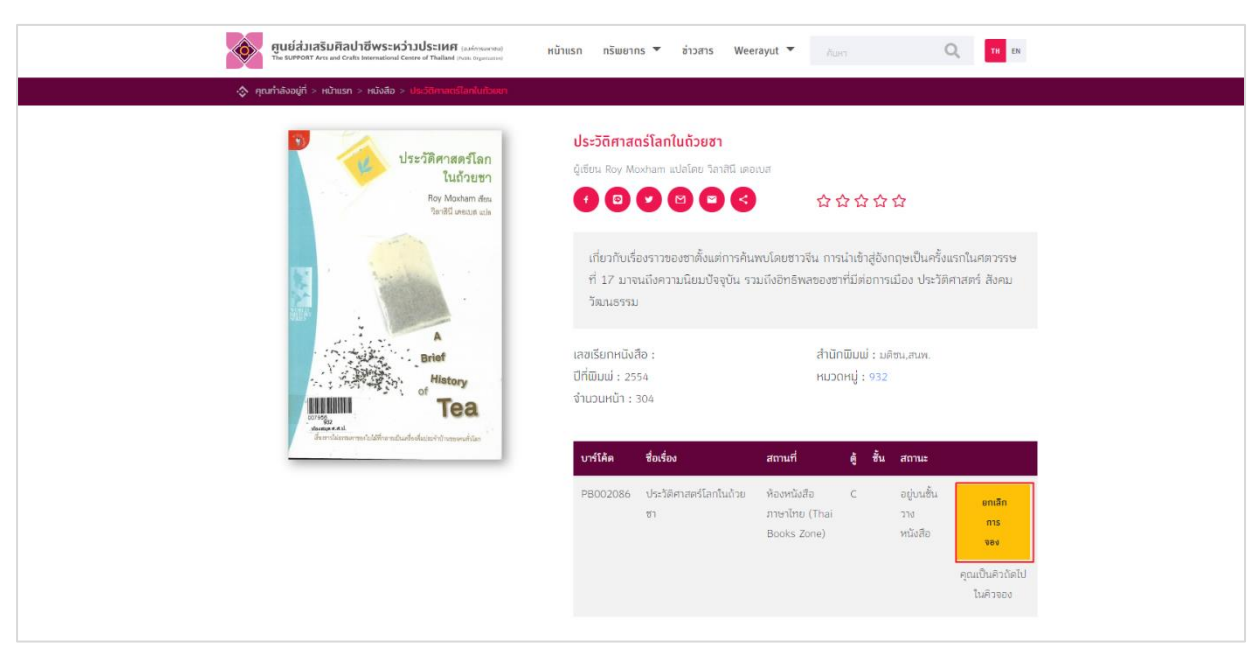

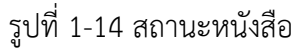

จากรูปที่ 1-14 เมื่อมีการยืมหนังสือ จะเห็นว่าหนังสือเล่มนั้นแสดงข้อความ "ยกเลิกการจอง" (คุณเป็น คิวถัดไปในคิวจอง)

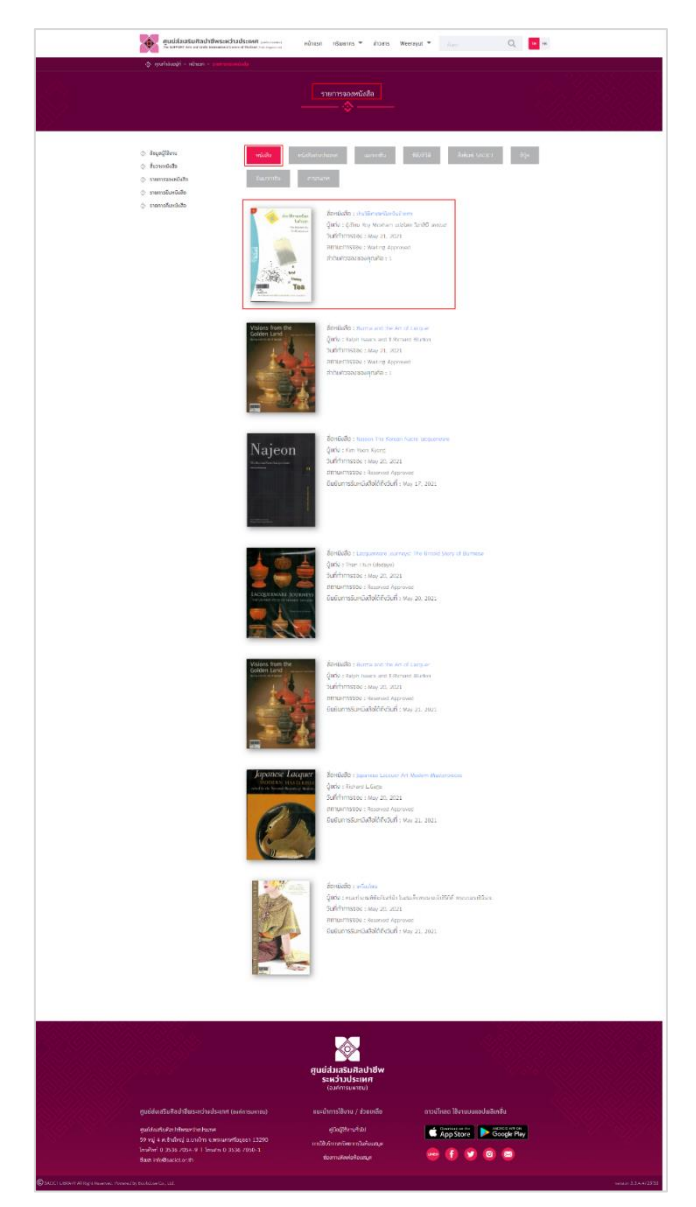

รูปที่ 1-15 สถานะหนังสือ (กรณีเป็นหนังสือเล่ม)

จากรูปที่ 1-15 การยืมหนังสือ (กรณีเป็นหนังสือเล่ม) เมื่อมีการจองเข้ามา ข้อมูลหนังสือจะค้างอยู่ที่ รายการจองหนังสือ (กรณีที่บรรณาลักษณ์ทำการอนุมัติรายการให้แล้วผู้ใช้สามารถไปรับหนังสือ (เล่ม) ที่ ห้องสมุดได้เมื่อถึงกำหนดวันรับ หนังสือแต่ละเล่มกำหนดวันไม่เท่ากันขึ้นอยู่กับ Admin เป็นผู้กำหนด)

จากข้อความสถานะข้างต้น การยืมจะไม่เกี่ยวกับหนังสือประเภทอื่นๆ ที่เป็นอิเล็กทรอนิกส์ การกำหนด วันใช้งานจะต่างกันออกไป เช่นเดียวกับที่ Admin กำหนด กรณีที่เป็นหนังสือ E-book การยืมหนังสือหากระบุ จำนวนที่ยังยืมได้ "ไม่จำกัด" ผู้ใช้สามารถการยืมและเข้าไปที่ชั้นหนังสือตัวเองและสามารถอ่านได้ปกติ อีกกรณี ที่หนังสือ E-book มีจำนวนจำกัด อยู่ในระหว่างจองคิว เมื่อผู้อ่านก่อนหน้าอ่านจบหรือครบกำหนดหนังสือเล่ม นั้นก็จะตัดออกจากชั้นหนังสือผู้ใช้ก่อนหน้าและเข้ามาอยู่ในชั้นหนังสือ กรณีถึงคิวแล้ว

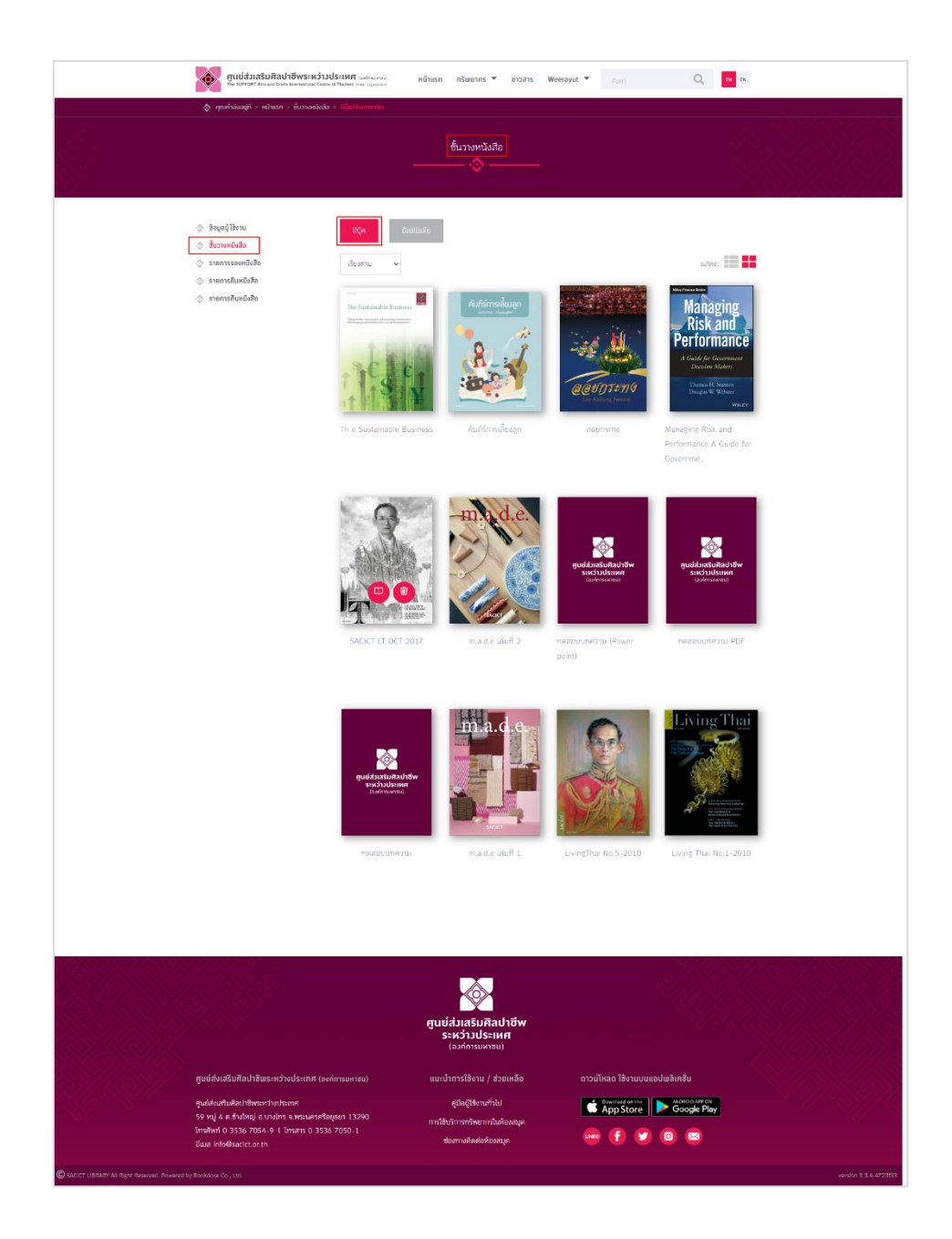

รูปที่ 1-16 สถานะหนังสือ (กรณีเป็นหนังสือ E-book )

1.13 การแสดงสถานะของ E-book และ E-magazine เช่น Add to my bookshelf (สามารถยืมอ่านได้), Read this book

| อายาร์ เป็นการ์ เป็นการ์ เป็นการ์ เป็นการ์ เป็นการ์ เป็นการ์ เป็นการ์ เป็นการ์ เป็นการ์ เป็นการ์ เป็นการ์ เป็นการ์ เป็นการ์ เป็นการ์ เป็นการ์ เป็นการ์ เป็นการ์ เป็นการ์ เป็นการ์ เป็นการ์     | หน้าแรก กรัพยากร 🕶 ช่าวสาร Weerayut 🕶                                                                                                    | Auro Q M N                                                                                                    |                                                                                                    |
|----------------------------------------------------------------------------------------------------|----------------------------------------------------------------------------------------------------|----------------------------------------------------------------------------------------------------|----------------------------------------------------------------------------------------------------|
| (2) ศุณฑ์หรืออยู่ที่ > หล้าแรก > อีปุ๊ก > เออาเมาอ                                                                                                    |                                                                                                    |                                                                                                    |                                                                                                    |
|                                                                                                    | ຂວຍກະການ<br>ແກວ້າແຕ່ ຫອັກສາດຍ໌<br>🚺 🖸 🗶 😫 💭 😒                                                                                                    | ****<br>ອາດປັກມີແຫ້ດເວັ້າ ກ່ ແຕ່ດາ. ເຮດ ອັນດຸຖິນ.                                                                                                    |                                                                                                    |
| COUTSING<br>Leverand Famil                                                                                                    | ປາມ້ານ ເປັນເຈດເຮັບ ແຕ່ເຮັດຈາກເຮັດ ແຕ່ເປັນເປັນ ແຕ່ເຮັດຈາກເຮັດ<br>ໂຕເດັນເປັນເຊັ່ງແຕ່ມານເຮັດເຮັດການເຮັດໃນການຄອບການ<br>ແມ່ນເປັນເອດເປັນແຕ່ເປັນເຮັດເປັນແມ່ນແມ່ນເປັນເຮັດ<br>ເປັນເຮັດເຮັດເຮັດເຮັດເຮັດເຮັດເຮັດເຮັດເຮັດເຮັດ | ເຈັ້າເປັນເປັນເປັນເປັນເປັນເປັນເປັນເປັນເປັນເປັນ                                                                                                    |                                                                                                    |
|                                                                                                    | วันที่เผยแมร์ : May 07, 2021<br>หมวดหมู่ : ทุคสอน                                                                                                    | สำนักเป็นเปล่ : สำนักงานสีงการใจสัมพ่องศการ<br>สองรางศักรรณ์ขอคิก<br>จำนวนหน้า : 34                                                                                                    |                                                                                                    |
|                                                                                                    | จำนวนที่ยังยืบที่ด้ ไปค่ากิด<br>สถานะ อยู่บนชั้นวางหรืงสือ                                                                                                    |                                                                                                    |                                                                                                    |
|                                                                                                    | ▶ ดำแหล้ไดสังเด่มนี้                                                                                                    |                                                                                                    |                                                                                                    |
| MARC INFORMATION                                                                                                    |                                                                                                    | +                                                                                                    |                                                                                                    |
| 1 review                                                                                                    |                                                                                                    |                                                                                                    |                                                                                                    |
| 🐠 พระพุม Bootone 🛧 🛧 🛧 🏠 Edic   1406<br>เนื้อกให้กระบริเวณาแบบ กุณค่า สาพ และได้มีที่ และองค์                                                                                                  | າງແຫຼ່ງປາກາດນົດຂະດາຈາກນາຍບາກີ່ອະດີ່ແມ່ທີ່ທີ                                                                                                    | May 11, 2021 19 19                                                                                                    |                                                                                                    |
| เชียนความคิดเห็นใหม่ไดย Weerayut Bookdose                                                                                                    |                                                                                                    |                                                                                                    |                                                                                                    |
| 😻 Bullenweikusenpord.                                                                                                    |                                                                                                    | 1                                                                                                    | I 4 202 /× 1 1 0 0 □ Q                                                                                                    |
|                                                                                                    | Мянам                                                                                                    | fortebuorrainajonen sponsentifisamenterin tanuari<br>uisutetenen sakkarundikentikaidosia ohteensamen<br>mananaansenterineiniajonaisen kuisensa kuisensa<br>u: ☆☆+<br>esertelatemakurguus rennessingasudemasidaa<br>einatemasensenten kiseltu | Lualdoffia cruptessifichtensrens eisfens<br>sonst dah<br>fürst dashändessersitutenten lausen<br>fürstansetten<br>konstruktionen sonst dassäfter<br>konstruktion andere sonstande för<br>soft missifikten andere sonstande för                                                                                                    |
|                                                                                                    | <b></b>                                                                                                    | <ul> <li>ຕາກອາກັນໃຫ້ບໍ່ບໍ່ນໍາ, ເປັນການການແກ້ນອຸດູ້ການແກ້ນ<br/>ຮ້ອມປະທິນແມ່ນແມ່ນແມ່ນແມ່ນເປັນແມ່ນເປັນເຊິ່ງ<br/>ເຮັດງາຍແມ່ນແມ່ນແມ່ນແມ່ນແມ່ນແມ່ນແມ່ນແມ່ນແມ່ນເປັນ<br/>ແມ່ນການແມ່ນແມ່ນແມ່ນແມ່ນແມ່ນແມ່ນແມ່ນແມ່ນແມ່ນແມ່</li></ul>                    | Ass pablias oblazonnene förmunninernassense<br>sa ve slani lauhid devenhundharmleduvasidarhda<br>sladan sedenalidastneteris foffirmassensarial<br>Resen måu ersännalsfödestös senne ännensen männensesaa<br>mendu männa männe senne ännen förmassensen männensesaa<br>mendu männa männa senne ännen ännensense männensesaa                                                                                                    |
|                                                                                                    | ศูนย์ส่วเสริมศิลปาชีพ<br>ระหว่าวประเทศ<br>(องค์การยหายม)                                                                                                    | รุงกันระมัดของสอง<br>แกรงสมสินที่หน่า เป็นการกระการการการการ<br>ร่างใบการกิน อายังการสินธุรการสองกองสนั้นๆ<br>จักรไปการกิน อายังการสารการสิน<br>จักรไปการกิน อายังการสารการสาร                                                               | raufarmet- undersmeinland under Statung fürstande<br>nur der Statung in Statung in Statung in Statung in Statung in Statung<br>in Statung in Statung |
| ศูนย์สินสรีมที่สมให้สินให้สินให้สินใหญ่<br>สุนย์สินสรีมที่สินให้สินให้สินให้สินให้สามที่<br>59 กลู่ 4 ครั้งชัดภู้ ข.บ.จักร จะสามาณีหรือสุด 13290<br>(เทศไหร่า 3335/7424 ) (เกมสา 0.3336/7020 ) | แนะนำการไข้งาน / ช่วยเหลือ ดาวเ<br>ยุมิลยู่ให้งานทั่วไป<br>เทรโช้บริเมรารักษาเกรโนก้องปลุด                                                                                                    | Jinan Bartu o. terkinderlan Utstander<br>enemetikale ubstanderkinderspra-<br>hommen<br>AppSton mitmasitien unsternen slossaft<br>ust tiegefundfinaliskensenter                                                                               | Authousiasenaties miteristade laessa internationalisen ander ander and                                                                                                    |
| दिका Hodinacit.com<br>© SCCY LODAY AI Righ Reamed. Provent by Bookless Ga. Ltd.                                                                                                    | ซ่อสาวงโดย์อร่อเสมุล                                                                                                    | feith signman sprankarsmet<br>sammaan som hell store<br>sammaan som hell store<br>for an en sprankarsmet som som som som som<br>hell som som som som som som som som som som                                                                 | hufedaraa<br>te findaale<br>zae weenst                                                                                                    |
|                                                                                                    |                                                                                                    | -at Bas                                                                                                    | 14.15                                                                                                    |
|                                                                                                    |                                                                                                    |                                                                                                    |                                                                                                    |

รูปที่ 1-17 การแสดงสถานะของ E-book และ E-magazine เช่น Add to my bookshelf คลิกที่ชั้น วางหนังสือก็สามารถยืมอ่านได้ 1.14 เมนูรายการหนังสือ รายการจองหนังสือ, รายการยืมหนังสือ, รายการคืนหนังสือ ส่วนตัว
 ของสมาชิก

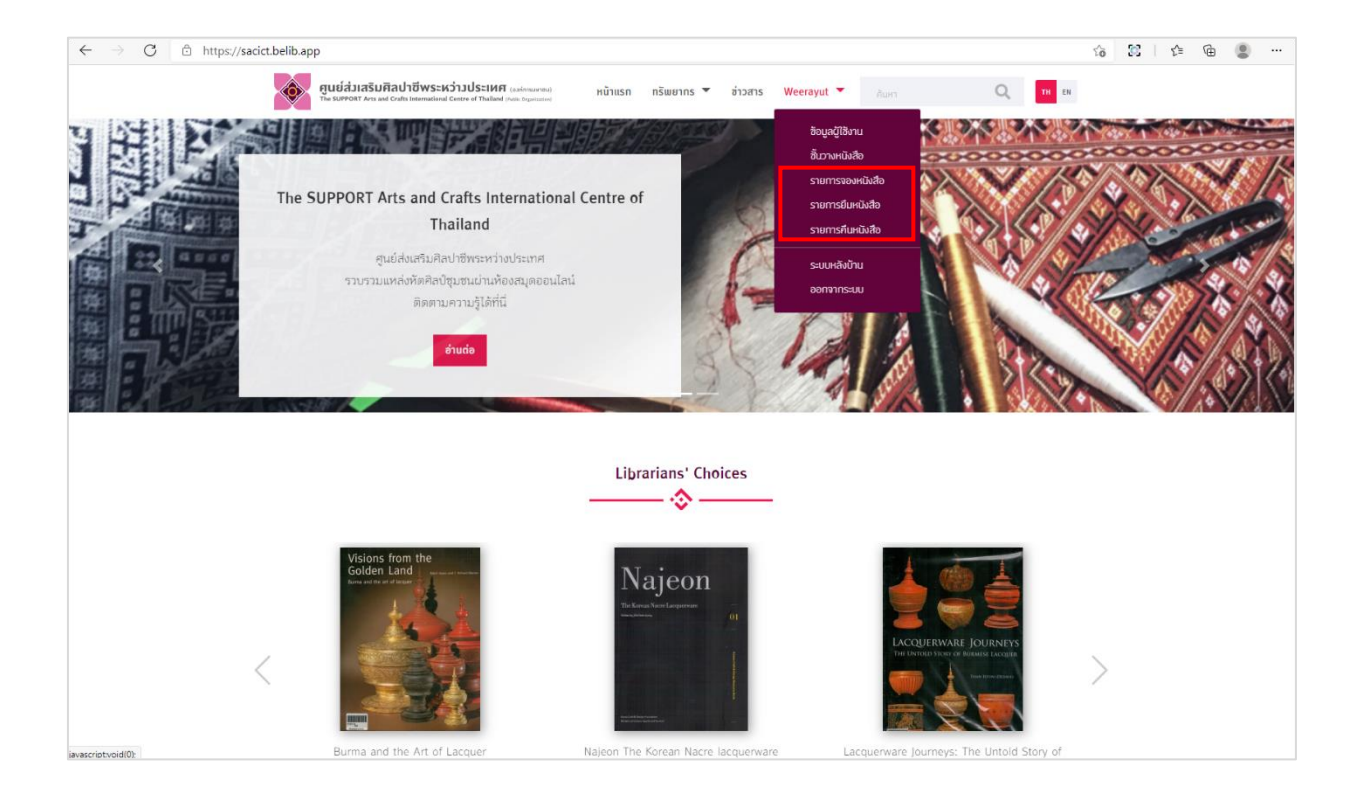

รูปที่ 1-18 แสดงเมนูรายการหนังสือ รายการจองหนังสือ, รายการยืมหนังสือ, รายการคืนหนังสือ

# 1.15 ส่วนแสดงประวัติ (Profile) ส่วนตัวของผู้ใช้งาน

| ตูนย์ส่วเสริมศิลปาชีพระหว่ามเ<br>าะ รมของสา Anta Made Comme                                                                                                    | <mark>โระเทศเ</mark> (แต่งานหาน) หน้าแรก กรัพยากร ▼ ช่าวสาร We                                                                                               | eerayut 🔻 Aum Q, 🔟 tx                                                                                                    |
|----------------------------------------------------------------------------------------------------|----------------------------------------------------------------------------------------------------|----------------------------------------------------------------------------------------------------|
| 🐟 คุณกำลังอยู่ที่ > หน้าแรก > ข้อมูลอู่ใช้งาน                                                                                                    |                                                                                                    |                                                                                                    |
|                                                                                                    | ร้อมูลผู้ใช้งาน<br>�&                                                                                                    |                                                                                                    |
| <ul> <li>ร้อนูกผู้ปีจำน</li> <li>ช้าวางหนึ่งสือ</li> <li>รายการของหนึ่งสือ</li> <li>รายการขึบหนึ่งสือ</li> <li>รายการขึบหนึ่งสือ</li> </ul>                                                  | Cirgi Inge                                                                                                    |                                                                                                    |
| F                                                                                                    | * ขนาดรูปที่เหมาะสมควรเป็นสี่เหลี่ยนจัตุรัส                                                                                                    |                                                                                                    |
|                                                                                                    | Eus :  veersyut@bookdose.com  fo :  Veersyut:  unumps :  Bookdose  wus@ins#urf:  unur : @ m(3v ) oru  Cufin8aya                                              |                                                                                                    |
| ศูนย์ส่งเสริมศิลปาชีพระหว่างประเทศ (๑๙<br>ศูนย์ส่งเสริมศิลปาชีพระหว่างประเทศ (๑๙<br>59 พ.) 4 ต.ชิงใหญ่ ย.งาชีพร พระมหารศัย<br>โทรศัพท์ 0.333 (794-0 ) โทรสา 0.3536<br>ชีมอ info@sacict.or.th | คระหว่างไระเทศ<br>(องศ์การแกลง)<br>การแทง) แนะนำการใช้งาน / ส่วยเหลือ<br>ผู่มืองู่มีส่วนกำไป<br>เชย 13290<br>การใช้หัการหวัดยากรับคืองสมุด<br>ช่อสางต้องสมุด | arsuйнаа läoruuuuaduuäinäu<br>mitteine anne<br>Develaad anne<br>Develaad anne<br>Develaa |
| SACICT LIBRARY All Right Reserved. Powered by Bookdose Co., Ltd.                                                                                                    |                                                                                                    | version 3.3.4.4723733                                                                                                    |

รูปที่ 1-19 การแสดงประวัติ (Profile) ส่วนตัวของผู้ใช้งาน เช่น อีเมล, ชื่อ, นามสกุล, เบอร์โทรศัพท์, เพศ เป็นต้น 1.16 แสดงรายการทรัพยากร การค้นหาขั้นสูง ตามคำค้นหา, เงื่อนไข, ประเภท, ค้นจาก (ชื่อ หนังสือ, ผู้แต่ง, หัวข้อเรื่อง, ISBN, สำนักพิมพ์, รายละเอียด) และเรียงตามตัวอักษร

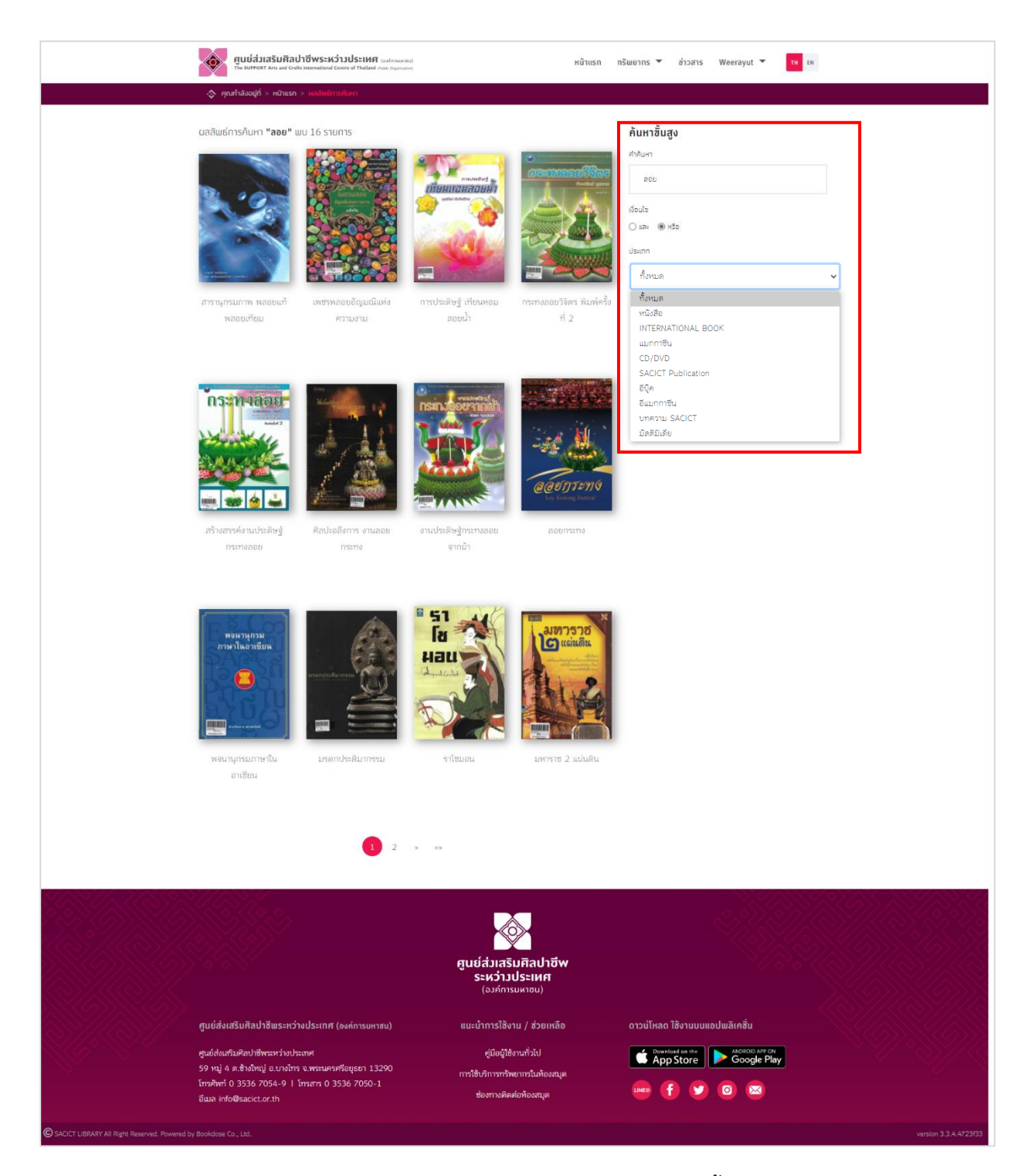

รูปที่ 1-20 แสดงรายการทรัพยากร การค้นหาขั้นสูง

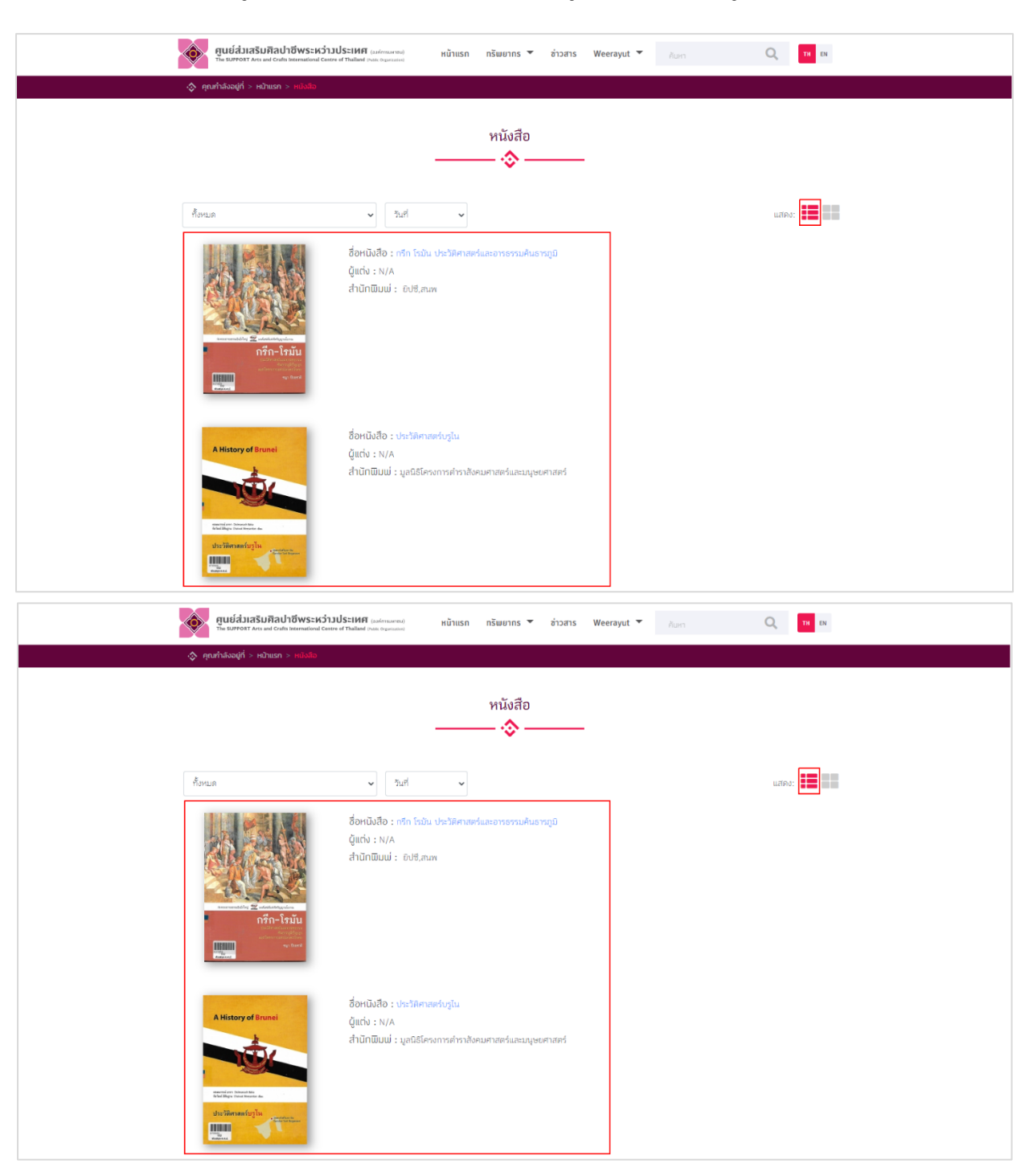

# 1.17 เลือกรูปแบบการแสดงผลทรัพยากรได้ทั้งรูปแบบ List และรูปแบบ Grid

รูปที่ 1-21 การแสดงผลทรัพยากรได้ทั้งรูปแบบ List และรูปแบบ Grid

### 1.18 รูปแบบอ่าน E-book

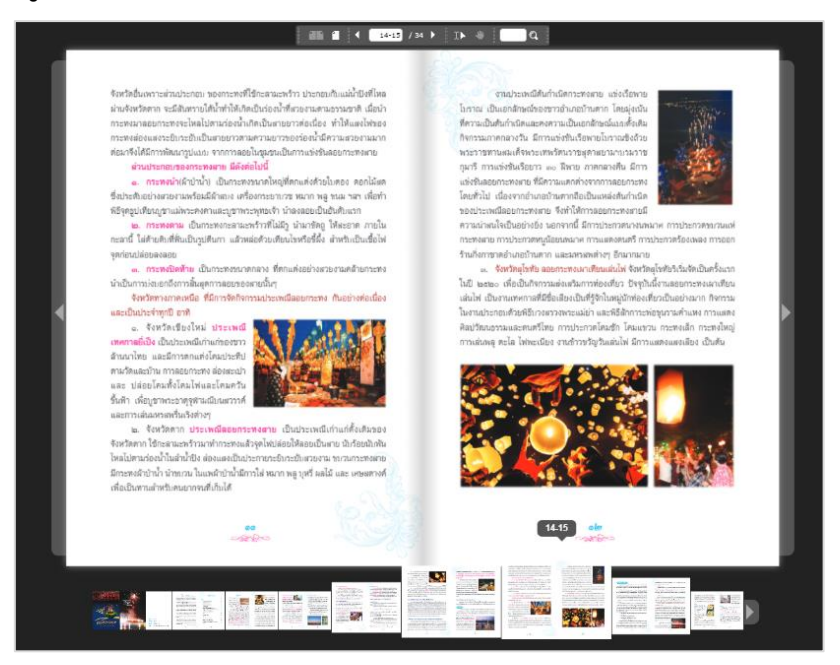

รูปที่ 1-22 การแสดงรูปแบบอ่าน E-book บน Web Application (Web Browser Reader)

# <complex-block>

# 1.19 รูปแบบแสดงผลมัลติมีเดีย (VDO)

รูปที่ 1-23 เลือกรูปแบบแสดงผลมัลติมีเดีย (VDO)

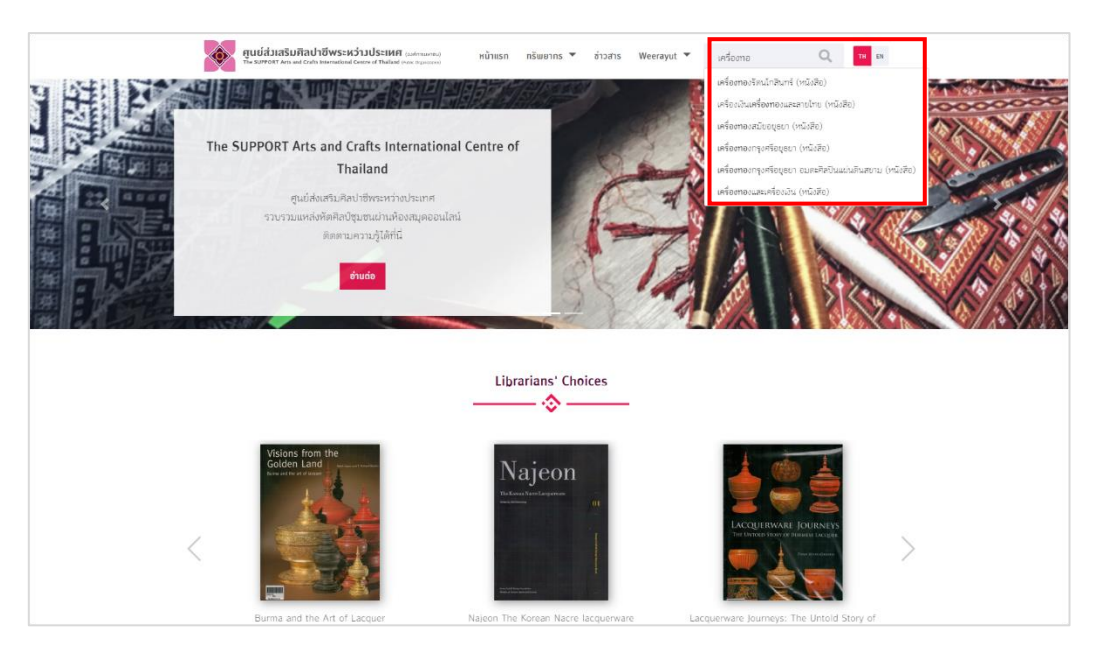

### 1.20 รูปแบบสืบค้นแบบเร็วได้โดยการพิมพ์คำค้นได้ทันที เช่น ชื่อหนังสือ, ชื่อผู้แต่ง

รูปที่ 1-24 การค้นหาแบบเร็ว เช่น ชื่อหนังสือ, ชื่อผู้แต่ง

จากรูปที่ 1-24 การค้นหาจะต้องระบุคำค้นหาไม่ต่ำกว่า 2 ตัวอักษร

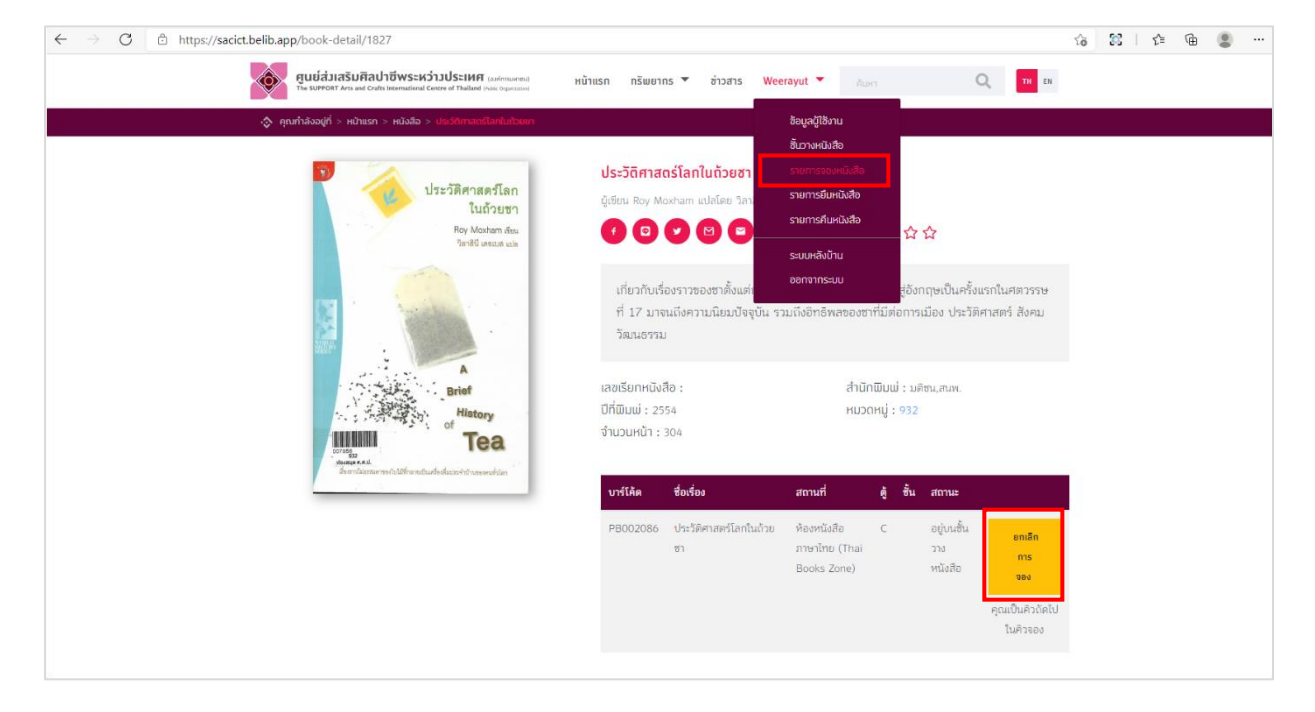

## 1.21 การยกเลิกการจอง (หนังสือเล่ม) ผู้ใช้สามารถยกเลิกการจองได้ด้วยตนเอง

รูปที่ 1-25 การยกเลิกการจอง (หนังสือเล่ม)

| ศูนย์ส่วเสริมศิลปาชีพระหว่าวประเทศ (uninsame)<br>กระสารทาง King and Calm standard General Pladied (see Spaces                                                                                                    | หน้าแรก ทรัพยากร 🔻 ซ่าวสาร | Weerayut 👻 Auna                                                                             | Q. TH EN |
|----------------------------------------------------------------------------------------------------|----------------------------|---------------------------------------------------------------------------------------------|----------|
| ฐานทำสรอสู่ที่ > หน้าเรก > ดั้นการหน้อสอ > สรีสูงได้แนกกาลีม                                                                                                    | ชั้นวางหนังสือ<br>         | อ้อมูลผู้ใช้งาน<br>ต้.ขางหนังสอ<br>รายการของหนังสือ<br>รายการยืนหนังสือ<br>รายการยืนหนังสือ |          |
| <ul> <li>▲ ŠoyaÇiBru</li> <li>▲ Šurvenidsā</li> <li>&gt; sremssāveidsā</li> <li>&gt; sremssāveidsā</li> <li>&gt; sremssāveidsā</li> <li>&gt; sremssāveidsā</li> <li>&gt; sremssāveidsā</li> <li>The Sustainable Busic</li> </ul> | nutu                       |                                                                                             |          |

# 1.22 การยืมทรัพยากร ผู้ใช้สามารถดาวน์โหลดเข้าชั้นวางหนังสือส่วนตัว

รูปที่ 1-26 การยืมทรัพยากร

1.23 การคืนทรัพยากร ผู้ใช้สามารถเลือกการลบออกจากชั้นวางหนังสือส่วนตัว

| ศูนย์ส่วเสริมศิลปาชีพระ<br>The SUPPORT Arts and Credis Internation                                                | หว่ามประเทศ <sub>(องกักรมลาสนม)</sub> หน้าแรก กรัพยา<br>al Centre of Thailand Inua Organizated | ins 🔻 อ่าวสาร Weerayut 💌 Aunt                                                                    | Q TH EN                                                                                                    |
|----------------------------------------------------------------------------------------------------|------------------------------------------------------------------------------------------------|--------------------------------------------------------------------------------------------------|----------------------------------------------------------------------------------------------------|
| () คุณกำลังอยู่ที่ > หม้าแรก > ชั่นวาง                                                                            | ND sackt.belib.app says<br>คุณแน้าราปอยากอยเหมีข้อมนต้ออกรางปราบ?<br>Ota J 10<br>Ota J 10      | อิญญาริกาษบังสือ<br>รายการของหนังสือ<br>รายการของหนังสือ<br>รายการของหนังสือ<br>รายการของหนังสือ |                                                                                                    |
| <ul> <li>ຮ້ອມູລຊີໃຮ້ອານ</li> <li>ສື້ນລາຍແມ້ລສືດ</li> <li>ຮ້າຍກາວຮ້ອນເປັດສືດ</li> <li>ຮາຍກາວຮ້ອນເປັດສືດ</li> </ul> | ชีบุค<br>มิตติมิเดีย<br>เสียงสาม 👻                                                             | รเบมสงบน<br>ออกจากระบบ                                                                           | u.#Pet:                                                                                                    |
| <ul> <li>รายการคืบหนึ่งสือ</li> </ul>                                                                             | The Santainable Business                                                                       |                                                                                                  | Managing<br>Risk and<br>Performance<br>A Goide for Gaverman<br>Decime Market<br>Thema H Stanne<br>Deagler W. Weiter |
|                                                                                                    | Th e Sustainable Business คัน                                                                  | ກີ່ຈໍກາຈເຂີ້ຍຈລູກ ຄວຍກระทง                                                                       | Managing Risk and<br>Performance A Guide for<br>Governme                                                            |

# รูปที่ 1-27 การคืนทรัพยากร

จากรูปที่ 1-27 การคืนทรัพยากร สามารถเข้าไปชั้นวางหนังสือ เลือกหนังสือที่ต้องการคืน โดยการคืน จะทำการลบออกจากชั้นวาง กดที่ถังขยะ จะมี popup แจ้งเตือน "คุณแน่ใจว่าต้องการลบหนังสือเล่มนี้ออกจาก ชั้นวาง?"

### 2. หน้าแรก (Homepage)

ระบบห้องสมุด SACICT E-Library สามารถเข้าใช้บริการผ่านระบบอินเตอร์เน็ตด้วยการพิมพ์ลิงค์ 172.28.1.25 ที่ Browser Microsoft Edge, Google Chrome

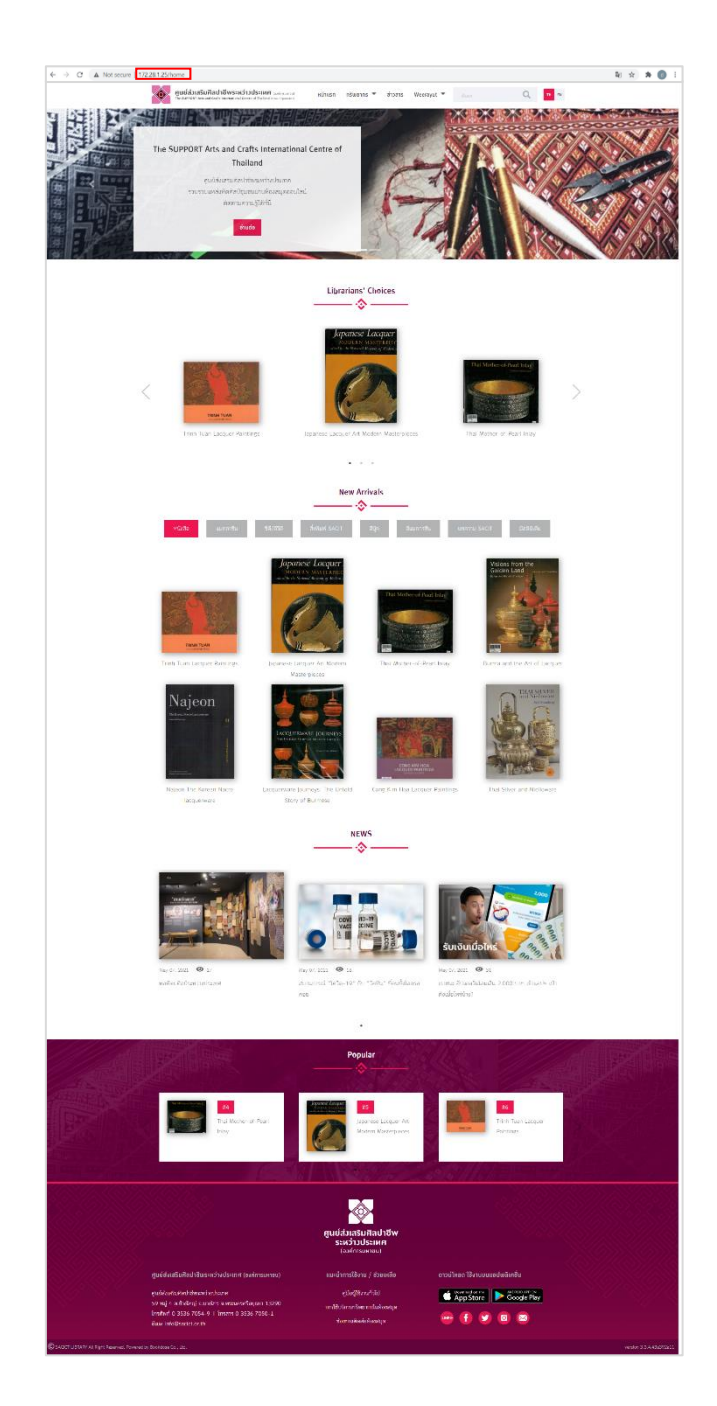

รูปที่ 1-28 หน้าแรกของระบบ

จากรูปที่ 1-28 ส่วนประกอบต่าง ๆ ในหน้าแรกของเว็บไซต์ มีดังนี้

- (1) หนังสือ (Book)
- (2) วารสาร (Magazine)
- (3) ซีดี/ดีวีดี (CD/DVD)
- (4) สิ่งพิมพ์ SACIT (Sacit Publication)
- (5) อีบุ๊ค (e-Book)
- (6) อีแมกกาซีน (e-Magazine)
- (7) บทความ SACIT (Sacit Information)
- (8) มัลติมิเดีย (Multimedia)
- (9) Librarians 'Choices
- (10) New Arrivals
- (11) ข่าวสาร (News)
- (12) Popular

ทรัพยากรต่างๆ ในหน้าแรกจะแสดงผลแค่ส่วนหนึ่งเท่านั้น หากต้องการดูรายการทั้งหมดของทรัพยากร ให้เลือกที่ "ทรัพยากร" จะอยู่ด้านบนของเว็บไซต์ จะแสดงหัวข้อให้เลือกอ่านทรัพยากรต่างๆ

# 2.1 การค้นหาหนังสือ (แบบเร็ว)

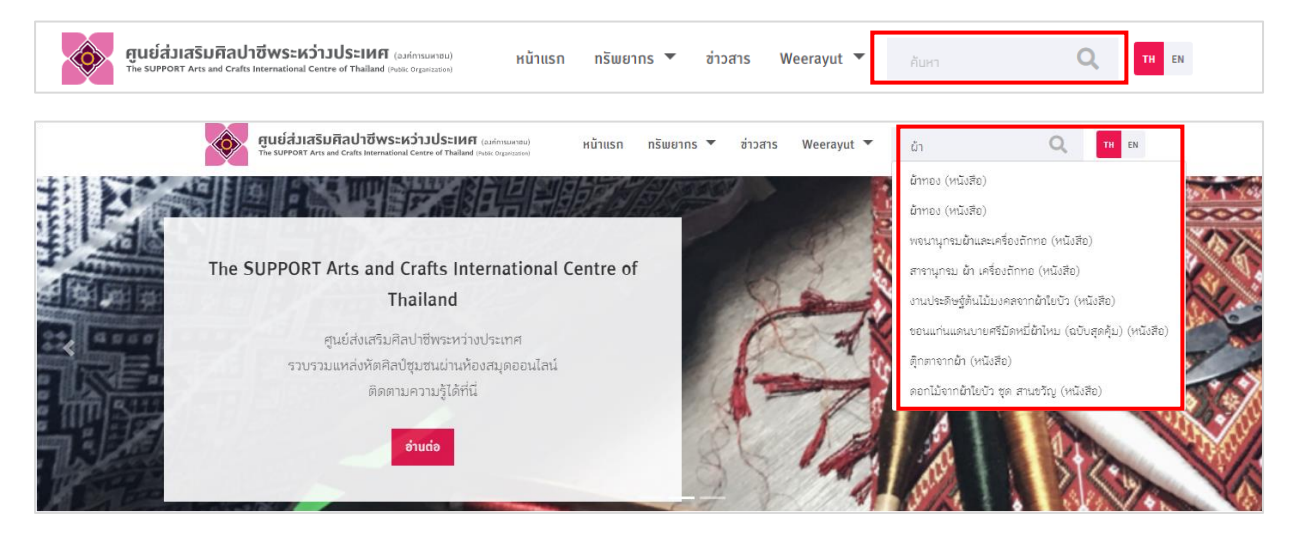

รูปที่ 1-29 การค้นหาหนังสือ (แบบเร็ว)

จากรูปที่ 1-29 การค้นหาแบบเร็ว ผู้ใช้งานสามารถระบุตัวอักษรอย่างน้อย 2 ตัวอักษร เช่น ชื่อหนังสือ, ผู้แต่ง, รายละเอียด เป็นต้น

| ศูนย์ส่วเสริมศิลปาชีพระหว่าวประเทศ (Indemanded<br>The MOTHERT Arts and Code Sciences of Thefault Area Operation                                | หน้าแรก                                                                                                    | กรัพยากร 🕶 อ่าวสาร Weerayut 🕶 💶 ы                                                                                                    |  |
|----------------------------------------------------------------------------------------------------|----------------------------------------------------------------------------------------------------|----------------------------------------------------------------------------------------------------|--|
| 🔅 คุณกำลังอยู่ที่ > หน้าแรก > <del>เคลิสต์การดิเลก</del>                                                                                       |                                                                                                    |                                                                                                    |  |
| ບລາໂພຣ໌ກາຣກັບເກ <b>າ "ດຳເພິ່ง"</b> ພບ 1 ราຍກາ5<br>ອີກຄັ້ນ ປອະລິສການສາ<br>ສຳເຈັ້ນ ປອະລິສການສາ                                                   |                                                                                                    | <ul> <li>คัมหาขึ้นสูง</li> <li>คำขมก</li> <li>สำสตีง</li> <li>ส่อนใง</li> <li>๑ และ @ เรือ</li> <li>ประกาท</li> <li>ที่สามเด</li> <li>คัมราท</li> <li>ที่สามเด</li> <li>ผิมราท</li> <li>เกิดสมุด</li> <li>เกิดสมุด</li> <li>ผิมราม</li> <li>เกิดสมุด</li> <li>ผิมราม</li> <li>เกิดสมุด</li> <li>ผิมราม</li> <li>เกิดสมุด</li> <li>ผิมราม</li> <li>เกิดสมุด</li> <li>ผิมราม</li> <li>เกิดสมุด</li> <li>ผิมราม</li> <li>เกิดสมุด</li> <li>ผิมราม</li> <li>เกิดสมุด</li> <li>เกิดสมุดสมุด</li> <li>เกิดสมุด</li> <li>เกิดสมุด</li> <li>เกิดสมุดสมุด</li> <li>เกิดสมุด</li> <li>เกิดสมุดสมุด</li> <li>เกิดสมุดสมุดสมุด</li> <li>เกิดสมุดสมุดสมุด</li> <li>เกิดสมุดสมุดสมุดสมุด</li> <li>เกิดสมุดสมุดสมุดสมุดสมุดสมุดสมุดสมุดสมุดสมุ</li></ul>                                                                                                    |  |
| ศูนย์ส่งเสร็มศิลปาชีพระหว่างประเทศ (องก์การมหาชม)<br>ศูนย์ส่งเสริมศิลปาชีพระหว่างประเทศ<br>9 พ.ศ. 4. ต.ชังชัญ อ.บางไทร จ.พระนะครรือบุธยา 13290 | ตูนีย์ส่วนสริมศิลปาชีพ<br>ธะหว่าวประเทศ<br>(องก์กรมหายน)<br>แนะนำการใช้งาน / ช่วยหลือ<br>อุบัตยู่ใช้งานทั่วไป | ດາວນ໌ໂກລດ ໃช້ຈາມນນສອໄພລິເຄຊັ້ນ<br>ແລະ Standard Standard Stand<br>Standard Standard Stan<br>Standard Standard Standard Standard Standard Standard Standard Standard Standard Standard Standard Standard Stand<br>Standard Standard Standard Standard Standard Standard Standard Standard Standard Standard Standard Standard Stand<br>Standa |  |
| โทรศัพท์ 0 3536 7054-9   โทรสาร 0 3536 7050-1                                                                                                  | ช่องทางติดต่อห้องสมุด                                                                                         | 🔤 f 🕑 🙆 🖾                                                                                                    |  |
| อเมส info@sacict.or.th                                                                                                    |                                                                                                    |                                                                                                    |  |
| SACICT LIBRARY All Right Reserved. Powered by Bookdose Co., Ltd.                                                                               |                                                                                                    |                                                                                                    |  |

รูปที่ 1-30 หน้าการค้นหาขั้นสูง

จากรูปที่ 1-30 ยกตัวอย่างการค้นหาขั้นสูงคำว่า "สำเพ็ง" ระบบจะแสดงผลการค้นหาพบหนังสือที่ เกี่ยวข้อง 1 เล่ม หากต้องการค้นหาที่ละเอียดขึ้น สามารถเลือกจาก ค้นหาขั้นสูง (Advance Search) ดังนี้

- คำสืบค้น (Keyword) : คำที่ใช้ในการค้นหา
- เงื่อนไข (Condition) : และ (And), หรือ (Or)
- ประเภท (Type) : หนังสือ, International Book, แมกกาซีน, ซีดี/ดีวีดี, SACIT Publication, อีบุ๊ค, อีแมกกาซีน, บทความ SACIT, มัลติมิเดีย
- ค้นจาก (Field) : คำค้นหา (Keyword), ชื่อหนังสือ (Title), ผู้แต่ง (Author), หัวข้อเรื่อง (Subject),
   หมายเลข ISBN, สำนักพิมพ์ (Publisher), รายละเอียด (Description)
- เรียงตาม (Order By) : ใกล้เคียงที่สุด (Best Match), วันที่ใหม่-เก่า (Date Newer), วันที่เก่า-ใหม่
   (Date Older), ชื่อเรื่อง ก-ฮ (Title A-Z), ชื่อเรื่อง ฮ-ก (Title Z-A)

# 2.2 การเปลี่ยนภาษา

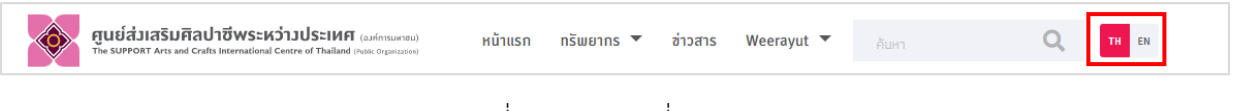

รูปที่ 1-31 เมนูเปลี่ยนภาษา

จากรูปที่ 1-31 เมื่อเปลี่ยนภาษา ถ้าผู้ใช้ต้องการที่จะเปลี่ยนเมนูให้เป็นภาษาไทยหรืออังกฤษ สามารถ คลิกเปลี่ยนกลับไปมาได้ แสดงตัวอย่างดังรูปต่อไปนี้

| ศูนย์ส่วเสริมศิลปาชีพระหว่าวประเทศ (administration)<br>The SUPPORT Arts and Crafts international Centre of Thailand (voir Organiss) | หน้าแรก <mark>ทรัพยากร *</mark> อ่าวสาร Weer | ayut 🔻 Aum Q. 📶 Ex                         |   |
|----------------------------------------------------------------------------------------------------|----------------------------------------------|--------------------------------------------|---|
| The SUPPORT Arts and Crafts Internatio<br>Thailand                                                                                  | nal Centre of                                |                                            |   |
| ศูนย์ส่งสสัมสิคปาชีพระหว่างประเทศ<br>รวบรวมเหล่งทัศทิสปัฐชายเป้าหม้องหมุดขอบ<br>ดิตตามความรู้ได้ที่นี่<br>ยำแต่อ                    | Ini                                          |                                            |   |
|                                                                                                    | Librarians' Choices                          |                                            |   |
| Visions from the<br>Colden Land                                                                                                    | Najeon<br>Talantarian                        |                                            | > |
| Ruma and the Art of Larguer                                                                                                    | Nalasa The Keresa Nasa Jacquenuses           | Lacousticate Journauts The Untold Steel of |   |

รูปที่ 1-32 เมนูภาษาไทย

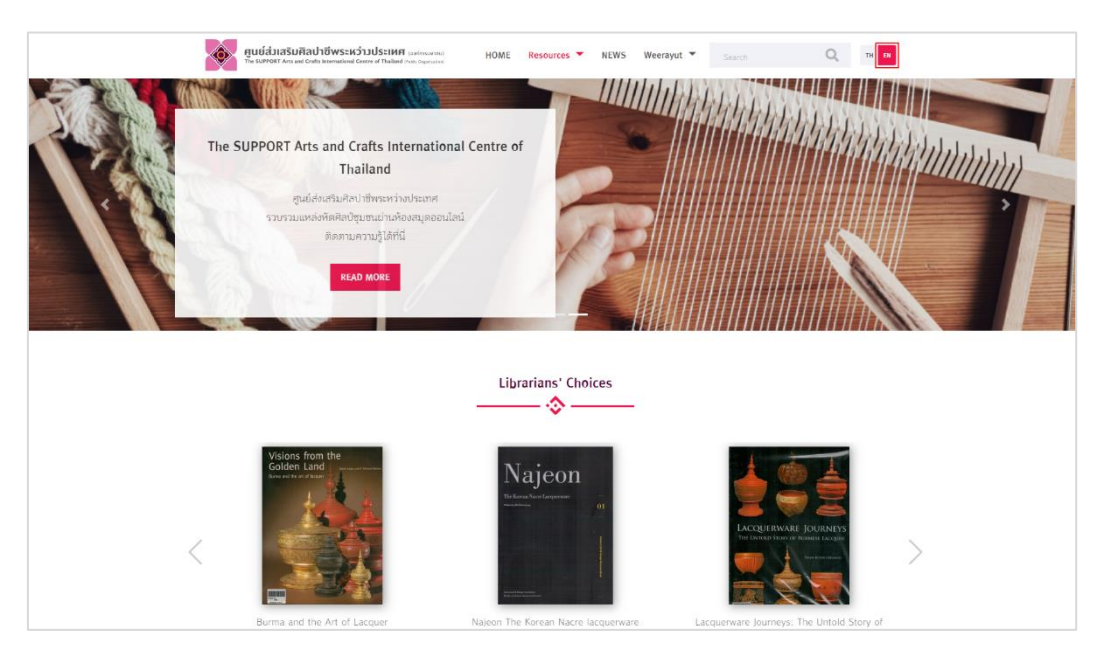

รูปที่ 1-33 เมนูภาษาอังกฤษ

### 2.3 รายการแนะนำ (Librarian Choices)

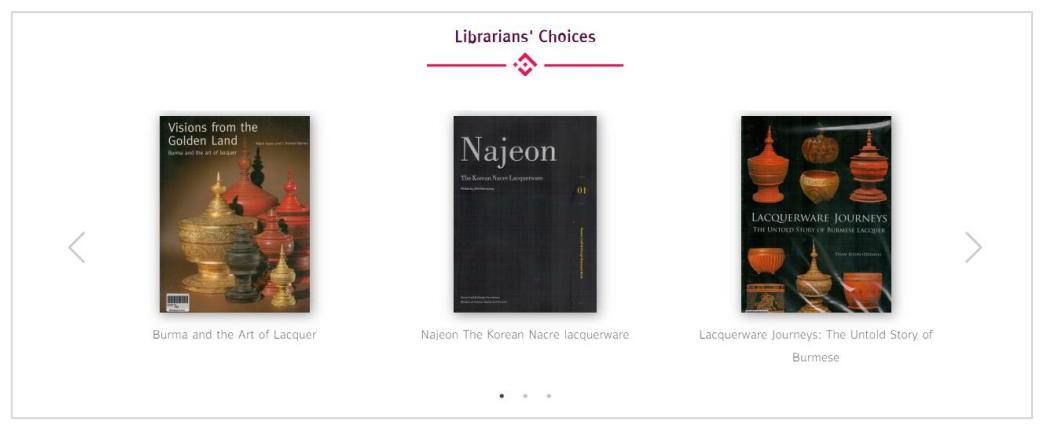

รูปที่ 1-34 รายการแนะนำ (Librarian Choices)

จากรูปที่ 1-34 หนังสือแนะนำ จะอยู่หน้าแรกบนสุดของเว็บไซต์ เป็นส่วนแรกที่แสดงหนังสือมาใหม่ ทั้งหมด 9 เล่มเท่านั้น ถ้าผู้ใช้งานเมื่อสนใจก็สามารถกดเข้าไปดูรายละเอียดของหนังสือเล่มนั้นได้ และเลื่อนดูได้ จากปุ่ม < และ > ทางด้านข้างทั้งซ้ายและขวา

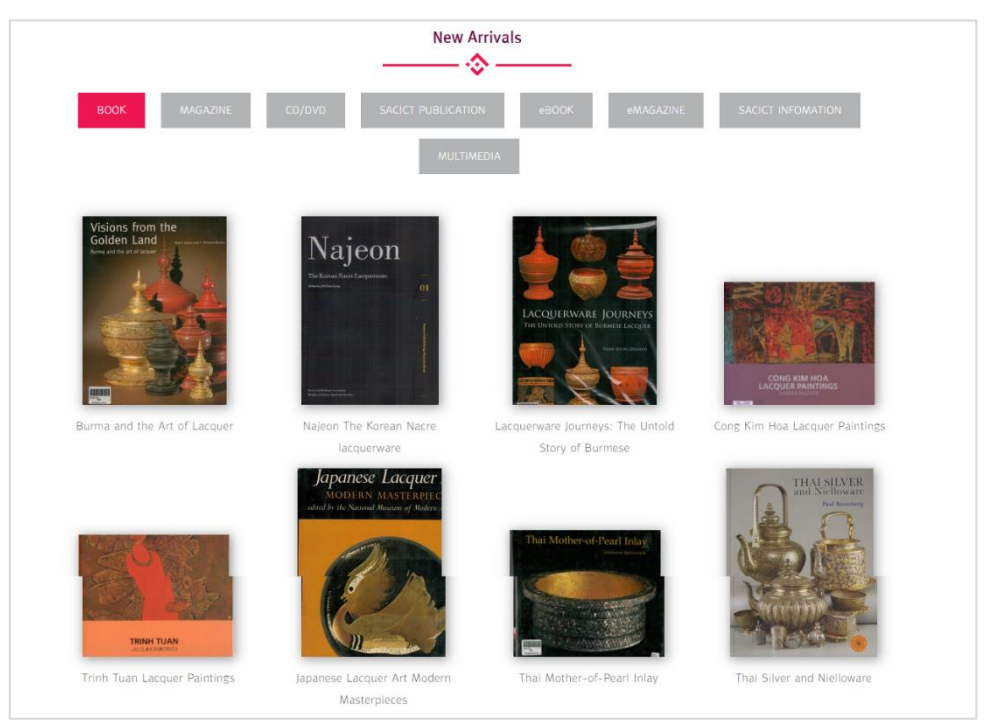

### 2.4 New Arrivals ทรัพยากร

รูปที่ 1-35 New Arrivals ทรัพยากร

จากรูปที่ 1-35 เป็นส่วนแสดงทรัพยากรหนังสือของห้องสมุดไว้เพียง 8 เล่ม สามารถเลือกดูหนังสือ ทั้งหมดได้ โดยเลือก "ทรัพยากร" โดยเลือกเมนูย่อยได้ตามหมวดหมู่หนังสือ

### 2.5 หนังสือ (Book)

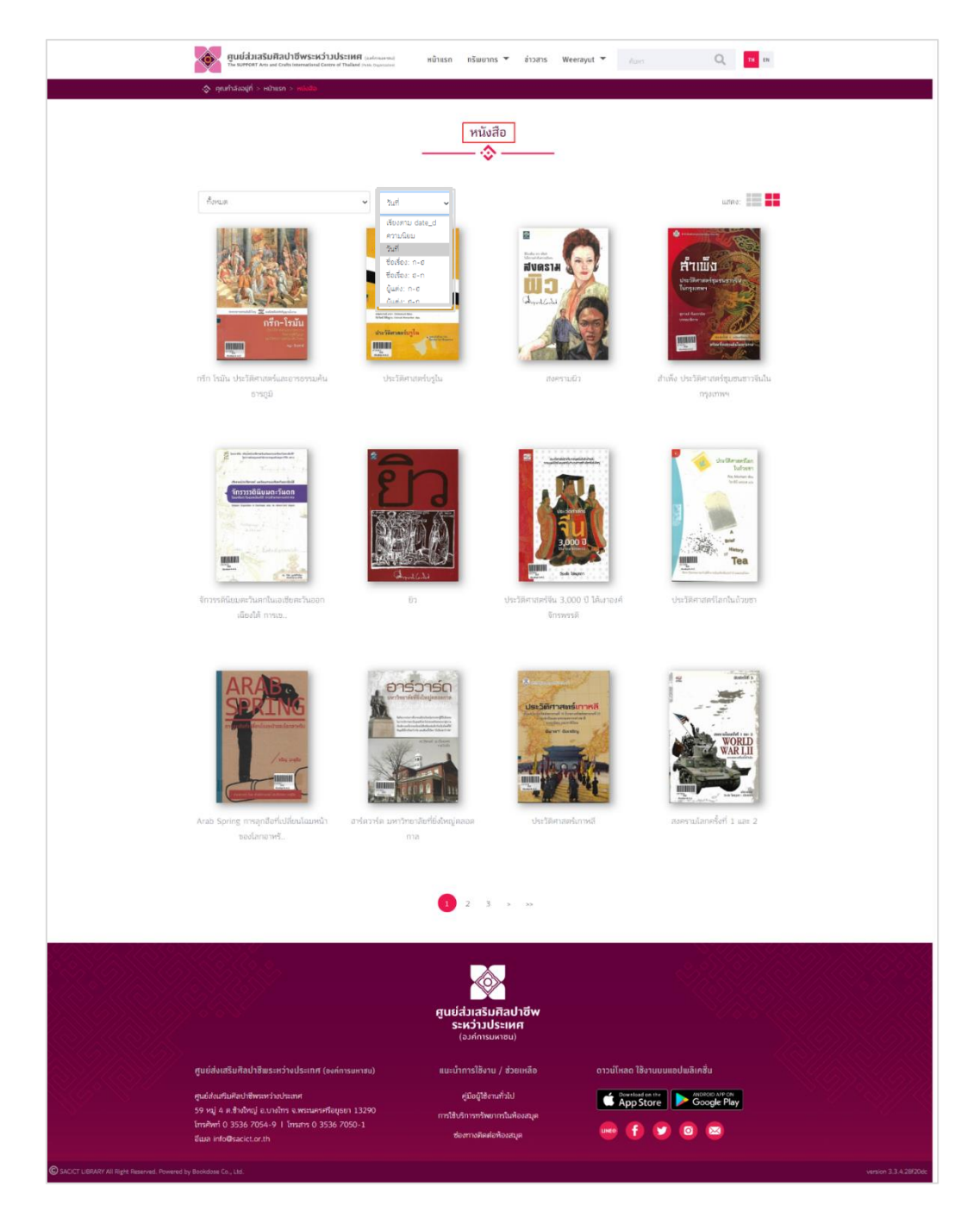

# รูปที่ 1-36 แสดงส่วนของหนังสือทั้งหมด

จากรูปที่ 1-36 แสดงหนังสือมาใหม่ (New Arrivals) เมื่อเลือกดูทรัพยากรของ "หนังสือ (Book)" จะ พบกับหน้าแสดงส่วนของหนังสือทั้งหมด โดยจะแสดงภาพหน้าปกเรียงตามความนิยม สามารถเลือกดูรูปแบบ อื่นได้ เลือกที่ "เรียงตาม (Sort By)" และผู้ใช้สามารถเลือกหมวดย่อยของหนังสือ เลือกที่ "หมวดหมู่ (Categories)" เมื่อทำการคลิกที่หน้าปกหนังสือจะปรากฏหน้า Detail สำหรับแสดงรายละเอียดหนังสือ ดังรูป ถัดไป

| <text><image/></text>                                                                                                    | ศูนย์ส่วเสริมศิลปาชีพระหว่า<br>To 50/1017 Actuard Code International Code                                   | JÜSEINEF (andernamma)<br>we of Thelined (some organization)        | หน้าแรก กรัพยากร 🔻 ซ่าวสาร                             | Weerayut 🔻 Karn                              | Q, TH EN                                                   |    |
|----------------------------------------------------------------------------------------------------|----------------------------------------------------------------------------------------------------|--------------------------------------------------------------------|--------------------------------------------------------|----------------------------------------------|------------------------------------------------------------|----|
| <image/> <complex-block></complex-block>                                                                                                    |                                                                                                    | rin Tailu Uasilimaniaaanaasa                                       | กรีก โรมัน ประวัติศาสตร์แะ                             | ละอารธรรมค้นธารภูมิ                          |                                                            |    |
| <image/> <image/> <image/> <complex-block></complex-block>                                                                                                    | LAR S                                                                                                    |                                                                    | tign Destrik<br>🚹 🖸 🔽 🕅 🖴                              |                                              | <b>☆☆</b>                                                  |    |
| <image/> <complex-block></complex-block>                                                                                                    | Nº KA                                                                                                    |                                                                    |                                                        | โลบัน และพรกกษากระเจ้าใจวิธีแล               | ดวัดการสาราสเราโลกก็นี่เกติกา                              |    |
| <image/> <complex-block></complex-block>                                                                                                    |                                                                                                    |                                                                    | รู้จักประวัติศาสทร์ของกรีก-โ<br>โลกผู้วางรากฐานความคิด | รมัน ท่องไปในอารยธรรม ทำควา                  | ะ เฮมแจรรมอออเสกกอิเตอข<br>มรู้จักามักปรัชญายุคเริ่มแรกของ |    |
| <image/>                                                                                                    | tomeromalaiden 💇                                                                                            | <sup>แมนแม</sup> นแกะ<br>เร็ก−โรมัน                                | เลซเรียกหนังสือ :<br>ปีที่เมิมเม่ : 2554               | สำนักฟิมพ่<br>หมวดหม่ : ร                    | : ชิปซี,สนพ<br>932                                         |    |
| <image/>                                                                                                    |                                                                                                    | Vicenzifican<br>Vicenzifican<br>zolvenmusiciene ison<br>sgn Dicard | จำนวนหน้า : 208                                        |                                              |                                                            |    |
| <text></text>                                                                                                    | Participant A.C.                                                                                            |                                                                    | บาร์ได้ด ชื่อเรื่อง                                    | สถานที่ ผู้                                  | ชั้น สถานะ                                                 |    |
| <image/>                                                                                                    |                                                                                                    |                                                                    | PB002093 กรีก โรมัน ประวัติ<br>และอารธรรมค้นอ          | ศาสตร์ ห้องหนังสือ C<br>ทรภูมิ ภาษาไทย (Thai | อยู่บนขึ้น<br>ราง หมือสิต                                  | 1  |
| <image/>                                                                                                    |                                                                                                    |                                                                    |                                                        | Books Zone)                                  | หนังสือ<br>ไม่มีคัวจอง                                     |    |
| Index notation   Index notation   Index                                                                                                    |                                                                                                    |                                                                    |                                                        |                                              |                                                            |    |
| Part 1 de Per la de devende una contraction   Part 1 de Per la de devende   Part 1 de Per la de devende   Part 1 de Per la devende   Part 1 de Per la devende   Part 1 de Per la devende   Part 1 de Per la devende   Part 1 de Per la devende   Part 1 de Per la devende   Part 1 de Per la devende   Part 1 de Per la devende   Part 1 de Per la devende <tr< td=""><td>MARC INFORMATION</td><td></td><td></td><td></td><td></td><td></td></tr<>                                                                                                    | MARC INFORMATION                                                                                            |                                                                    |                                                        |                                              |                                                            |    |
| Note in the first in page Column   Note in fail page Column   Note in public three Column   Note in public three Column </td <td>245 a : Title</td> <td>กรีก โรมัน ประวัติศาสตร์แม</td> <td>ะอารธรรมศันธารภูมิ</td> <td></td> <td></td> <td></td>                                                                                                    | 245 a : Title                                                                                               | กรีก โรมัน ประวัติศาสตร์แม                                         | ะอารธรรมศันธารภูมิ                                     |                                              |                                                            |    |
| Not it into page On   Do it is this Of All (2007) (All   Do it is this Of All (2007) (All   Do it is this Of All   Do it is this Of All   Do it is thi                                                                                                    | 100 a : Author                                                                                              | ຫຫຼາ ປີຍະຫາສັ                                                      | -                                                      |                                              |                                                            |    |
| Wint Product   Wint Product   Wint Product <th>300 a : Total pages</th> <th>208</th> <th></th> <th></th> <th></th> <th></th>                                                                                                    | 300 a : Total pages                                                                                         | 208                                                                |                                                        |                                              |                                                            |    |
| Abord Service Registeries Constrained   Solis Patienteries Constrained   Solis Patienteries Constrained   Solis Service Registeries Constrained   Solis Service Registeries Constrained   Solis Service Registeries Constrained   Solis Service Registeries Constrained   Solis Service Registeries Constrained   Solis Service Registeries Constrained   Solis Service Registeries Constrained   Solis Service Registeries Constrained   Solis Service Registeries Constrained   Solis Service Registeries Constrained   Solis Service Registeries Constrained   Solis Service Registeries Solis Service Registeries   Solis Service Registeries Solis Service Registeries   Solis Service Registeries Solis Service Registeries   Solis Service Registeries Solis Service Registeries   Solis Service Registeries Solis Service Registeries   Solis Service Registeries Solis Service Registeries   Solis Service Registeries Solis Service Registeries   Solis Service Registeries Solis Service Registeries   Solis Service Registeries Solis Service Registeries   Solis Service Registeries Solis Service Registeries   Solis Service Registeries Solis Service Registeries   Solis Service Registeries Solis Service Registeries   Solis Service Registeries Solis Service Registeries   Solis Service Registeries Solis Service Registeri                                                                                                    | 020 à : ISBN                                                                                                | 9786167071466                                                      |                                                        |                                              |                                                            |    |
| Build Read Registering in the second second sec                                                                                                    | 260 b : Name or publisher                                                                                   | 255A                                                               |                                                        |                                              |                                                            |    |
| with the presentation (presentation)   bit is the presentation (presentation)   bit is the presentation (presentation)   <                                                                                                    | 260 a : Place of publication                                                                                | 2004                                                               |                                                        |                                              |                                                            |    |
|                                                                                                    | Qála : Language                                                                                             | tha                                                                |                                                        |                                              |                                                            |    |
| bit is defined the is   bit is defined the is   bit is defined the                                                                                                    | 090 : Room Location name                                                                                    | ห้องหนังสือภาษาไทย (Tha                                            | i Books Zone)                                          |                                              |                                                            |    |
| but une une   but une une une   but une une une une une une une une une une                                                                                                    | 090 : Cabinet No.                                                                                           | c                                                                  |                                                        |                                              |                                                            |    |
| Linearentering   Construction   Construction Construction Construction                                                                                                    | 090 : Language                                                                                              | 5                                                                  |                                                        |                                              |                                                            |    |
| Interstation     Interstation                                            <                                                                                                    |                                                                                                    |                                                                    |                                                        |                                              |                                                            |    |
| Actionmention        Control Control                                                                                                    | ไม่มีความคิดเห็น                                                                                            |                                                                    |                                                        |                                              |                                                            |    |
| generations/industry/Line                                                                                                    | อังไม่มีความคิดเห็น 3                                                                                       |                                                                    |                                                        |                                              |                                                            |    |
| Externative                                                                                                    | เอียนความกิดเห็นใหม่โดย Weerayut Boo                                                                        | kdose                                                              |                                                        |                                              |                                                            |    |
| Image: State State                                                                                                    | 🛞 ยินม่กวามกิดเสียของคุณที่นี่                                                                              |                                                                    |                                                        |                                              |                                                            |    |
| (d)<br>→ Decenter of the field of the field o                                                                                                    |                                                                                                    |                                                                    |                                                        |                                              | ~                                                          |    |
|                                                                                                    |                                                                                                    |                                                                    |                                                        |                                              | (4)                                                        | _6 |
| guéškusšuňauhlaus-nchudesmn (verimsuma)     guéškusšuňauhlaus-nchudesmn (verimsuma)       guéškusšuňauhlaus-nchudesmn (verimsuma)     guéžkusňuňauhlau       guéškusšuňauhlauhlaus-nchudesmn     gúčkárunůu       startinumsunu     gúčkárunůu       startinumsunu     gúčkárunůu       startinu<                                                                                                    |                                                                                                    |                                                                    |                                                        | វិម័តណាម : 🏠 🟠 🟠                             | ជំ ជំ 🕯 แสองกวามกิดเพิ่ม                                   |    |
| guidáutsűvíhaltálassarsávalassmi (verimsumsu)     guidáutsűvíhaltálassarsávalassmi (verimsumsu)       guidáutsűvíhaltálassarsávalassmi (verimsumsu)     guidáutsűvíhaltálassarsávalassmi (verimsumsu)       guidáutsűvíhaltálassarsávalassmi (verimsumsu)     güidáutsűvíhaltálassarsávalassmi (verimsumsu)       guidáutsűvíhaltálassarsávalassmi (verimsumsu)     güidáutsűvíhaltálassarsávalassmi (verimsumsu)       guidáutsűvíhaltálassarsávalassmi (verimsumsu)     güidáutsíkaltáltáltáltáltáltáltáltáltáltáltáltáltál                                                                                                    |                                                                                                    |                                                                    |                                                        |                                              |                                                            |    |
| gudázutszufrachtów<br>szkóż UJUszum<br>(animachadowania)     szkóż UJUszum<br>(animachadowania)     otzUlisa likytouwadułajski<br>ordziania likytowadułajski<br>skow i dodawnia je w szkowania<br>i skow i dodawnia je w szkowania<br>i skow i dodawnia je w szkowania<br>i skow i dodawnia je w szkowania<br>i skow i dodawnia<br>i skow i dodawnia<br>i skownia<br>i skow i dodawnia<br>i skow i dodawnia<br>i skow i dodawni |                                                                                                    |                                                                    |                                                        |                                              |                                                            |    |
| (SMRTHAURBU)<br>guldādutāfulfallīblas:ncīvalds:inn (veinnsunvo) aucūrinnsīlēvu / dzeintāla ortullisan lēvrupusadutāknētu<br>guldādutāfulfallīblas:ncīvalds:inn (veinnsunvo) glarīgānurbā)<br>59 viļ a fa fa susasstētagun 1350<br>18 mēri o 355 7056. 9 lī Timers 0 3556 7050. 1<br>Basa hloditacicā <i>ri</i> th                                                                                                    |                                                                                                    |                                                                    | ศูนย์ส่วเสริมศิลปาชีพ<br>ระหว่าวประเทศ                 |                                              |                                                            |    |
| gueratessenan desemb dust-hild (savin sun eta) EULUNTERFUL 2 sounde orounden terstruturatedania<br>guideathiskehthescritetsune (fürfähruchs) (fürfähruchs) (fürfähruchs)<br>59 vij 4 an för sunsursteigen 13200 mitbleketaja<br>Innbed 3 356 7050-1 doministerindeataja (f) (v) (0) (2)                                                                                                    | والمراجع والمراجع والمراجع والمراجع والمراجع والمراجع والمراجع والمراجع والمراجع والمراجع والمراجع والمراجع |                                                                    | (องศการมหาชน)                                          | <sup>(1</sup> )                              | una luz aža                                                |    |
| 59 vij 4 a Brokej i svojen svosunstagan 1350 mržalumnrhembulostaju<br>Iznahri 0 555 7554.9 i Isnam 0 3516 7556-1 domeslavleheadaju<br>Bisa infolbacicarzh domeslavleheadaju                                                                                                    | ทูนของเสรมคลบาชีพระหว่างประเทศ (ข<br>ศูนย์ส่งเสริมศิลปาชีพระหว่างประเทศ                                     | งกักโรมหาชั่น)                                                     | แนะนาการเซงาน / ช่วยเหลือ<br>คู่มีอยู่ใช่งานทั่วไป     | Constant on the                              |                                                            |    |
| etter Heldestictor /h                                                                                                    | 59 หมู่ 4 ต.ซ้างไหญ่ อ.บางไทร จ.พระนครศ<br>โทรศัพร์ 0 3536 7054-9   โทรสาร 0 35                             | อนุธยา 13290<br>36 7050-1                                          | การใช้บริการทรัพยากรในห้องสมุด<br>ช่องทางติดอ่อห้องชนด | we f                                         |                                                            |    |
|                                                                                                    | ewa intoesacict.or.th                                                                                       |                                                                    |                                                        |                                              |                                                            |    |

รูปที่ 1-37 แสดงรายละเอียดหน้า Detail ของหนังสือ

จากรูปที่ 1-37 เมื่อผู้ใช้งานเลือกที่หนังสือเล่มใดเล่มหนึ่งจะมายังหน้าแสดงรายละเอียดหนังสือ ถ้า ต้องการจะจองหนังสือเล่มนี้ให้เลือก (1), ส่วนแสดงรายละเอียดหนังสือเพิ่มเติม (2), ดูความคิดเห็น (3), เพิ่ม ความคิดเห็นและให้คะแนนหนังสือ (4) จากนั้นกดปุ่ม "แสดงความคิดเห็น" กรณีนี้สามารถแก้ไขข้อความและ สามารถซ่อนข้อความคิดเห็นได้ คือปุ่ม "Edit", "Hide"
#### 2.6 ข่าวสาร (News)

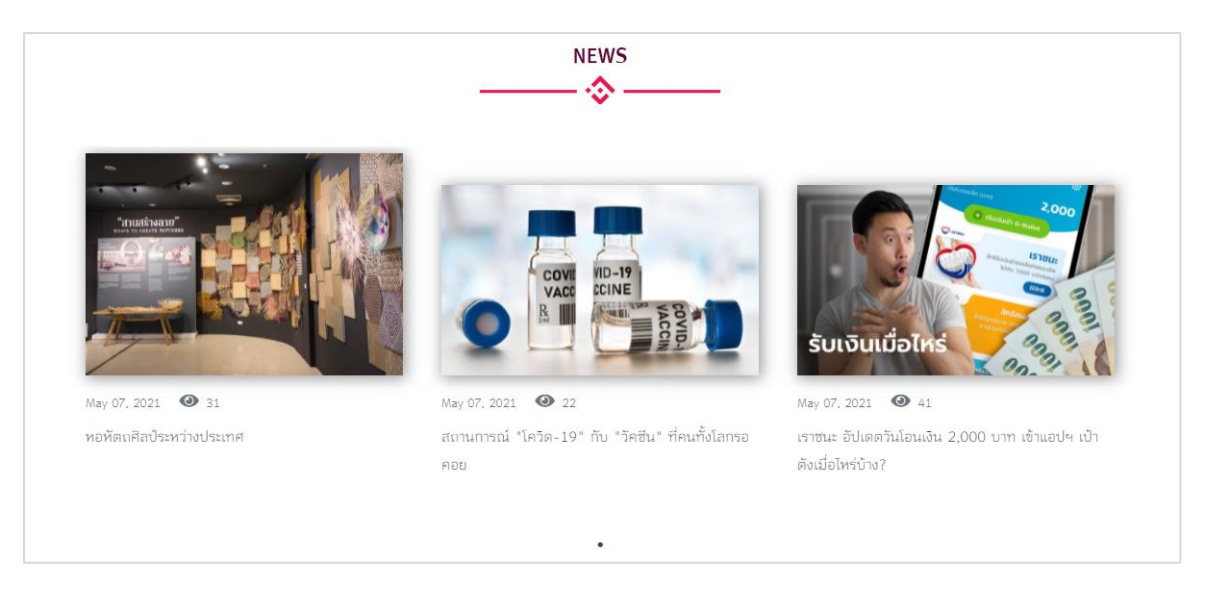

รูปที่ 1-38 ข่าวสาร (News)

จากรูปที่ 1-38 แสดงข่าวสาร (News) ยอดนิยม ทั้งหมด 3 เรื่อง ถ้าผู้ใช้งานสนใจ สามารถกดเข้าไปดู รายละเอียดของข่าวสารนั้นได้และเลื่อนดูได้จากปุ่ม < และ > ทางด้านข้างทั้งซ้ายและขวา

### 2.7 หนังสือยอดนิยม (Popular)

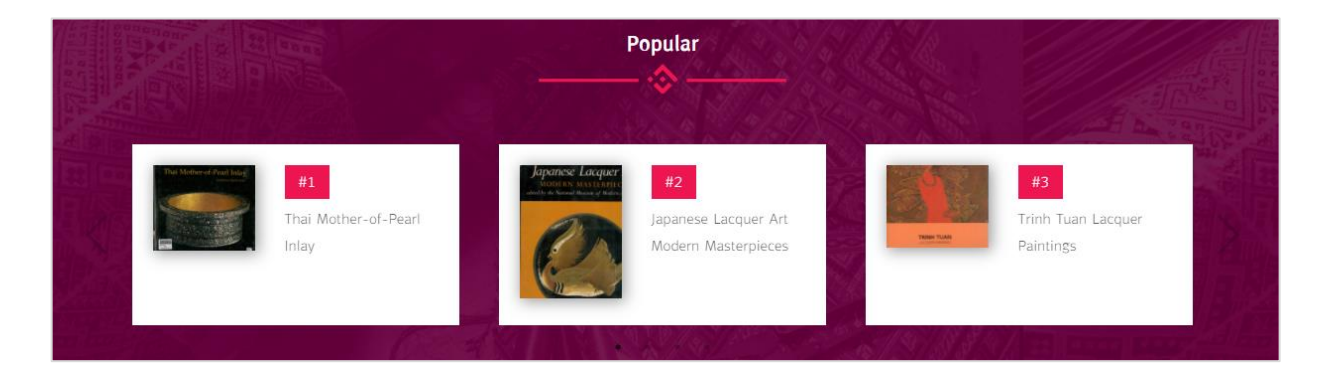

รูปที่ 1-39 หนังสือยอดนิยม (Popular)

จากรูปที่ 1-39 แสดงหนังสือยอดนิยม (Popular) เป็นส่วนแสดงหนังสือยอดนิยมทั้งหมด 3 เล่ม ถ้าผู้ใช้งานสนใจ สามารถกดเข้าไปดูรายละเอียดของหนังสือเล่มนั้นได้และเลื่อนดูได้จากปุ่ม < และ > ทาง ด้านข้างทั้งซ้ายและขวา

# 3. ทรัพยากร สื่อสิ่งพิมพ์

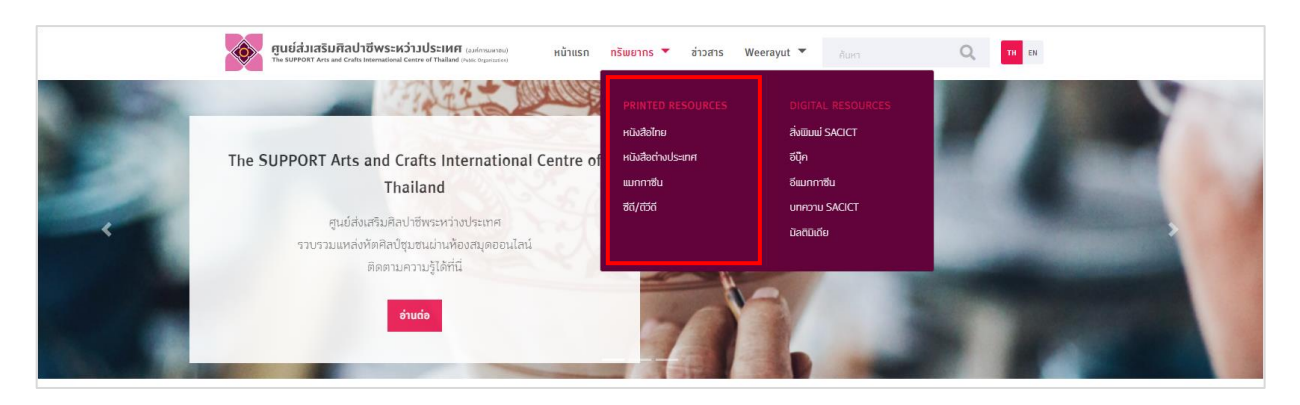

รูปที่ 1-40 ทรัพยากร สื่อสิ่งพิมพ์

## 3.1 หนังสือไทย

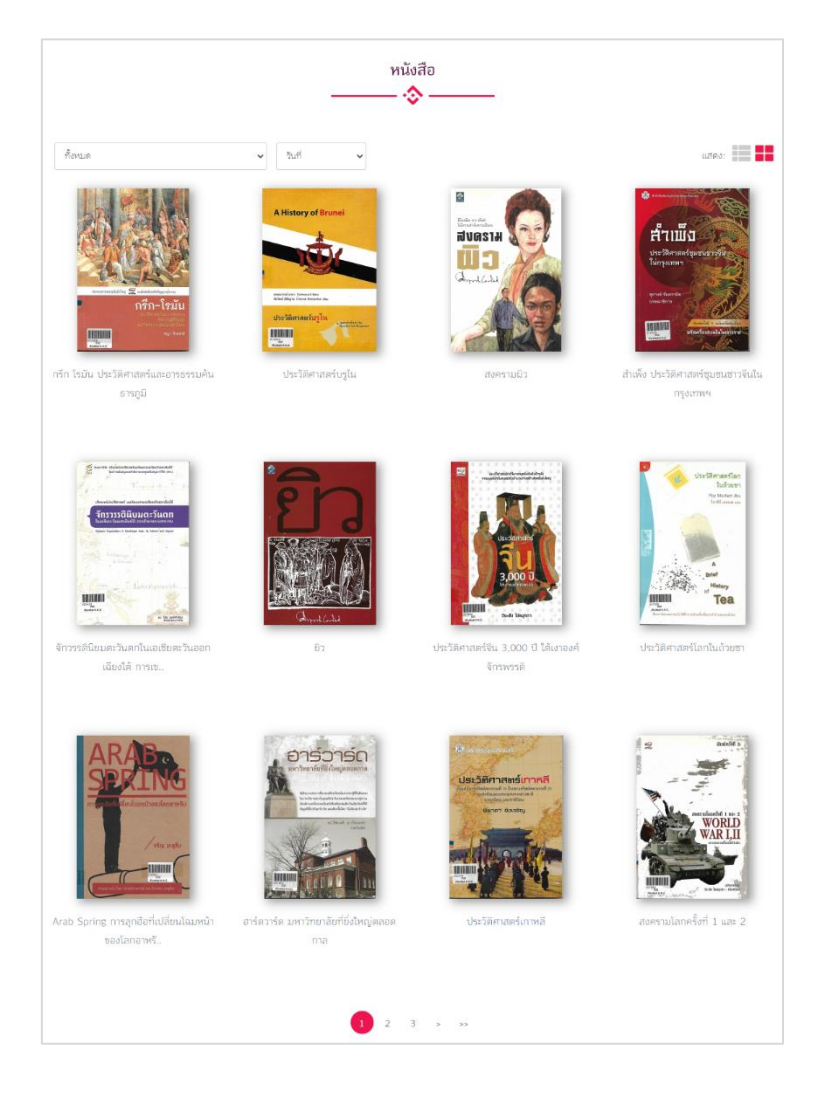

รูปที่ 1-41 แสดงรายการหนังสือไทย

#### 3.2 หนังสือต่างประเทศ

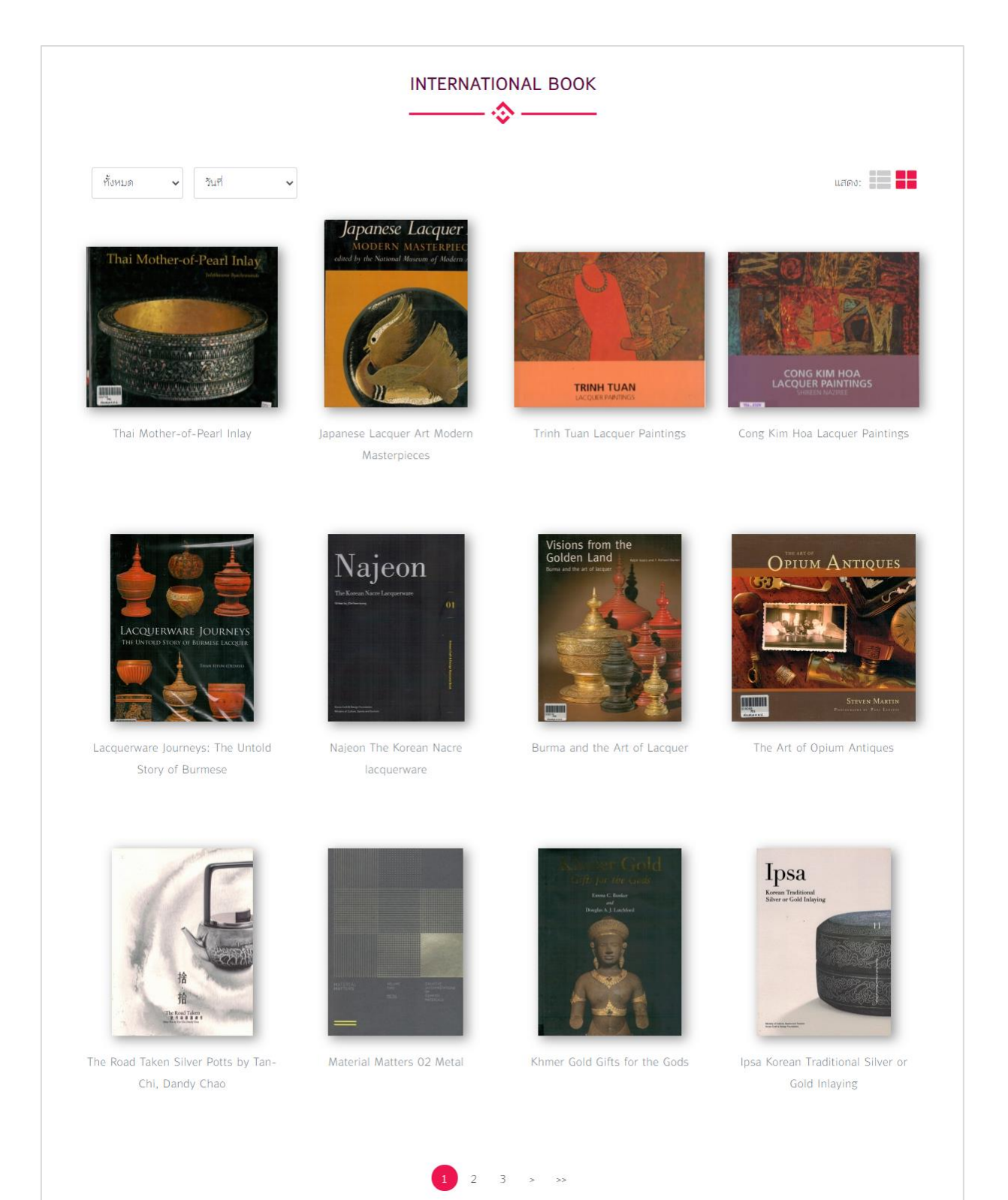

รูปที่ 1-42 แสดงรายการหนังสือต่างประเทศ

#### 3.3 แมกกาซีน

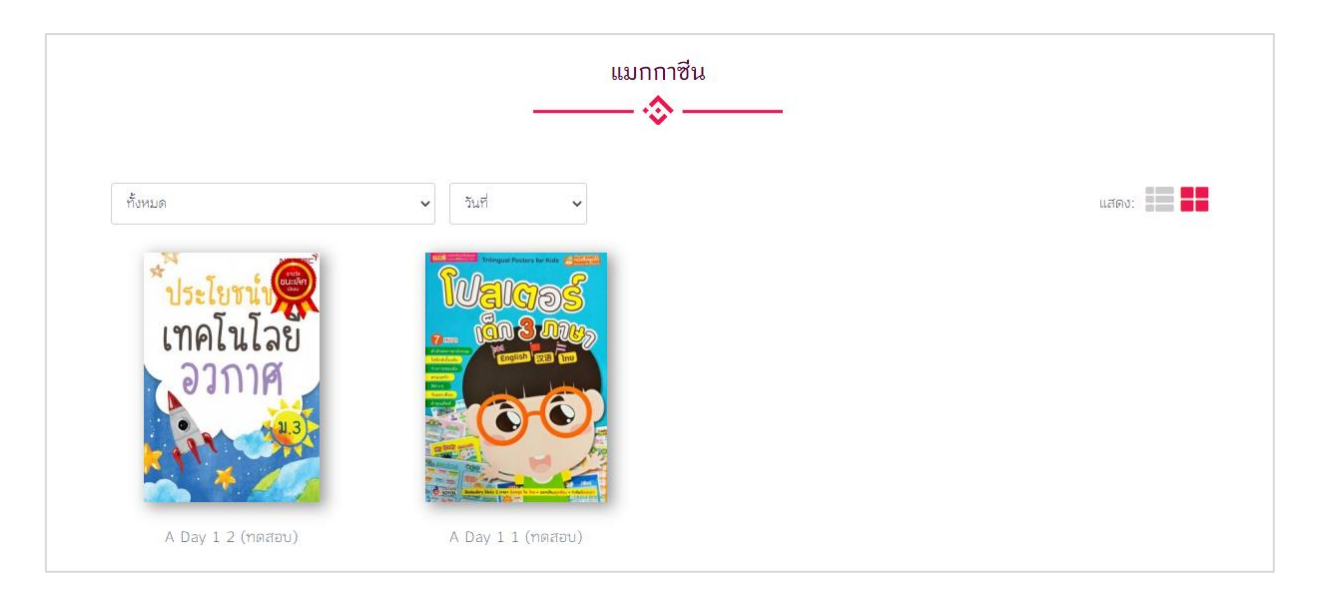

## รูปที่ 1-43 แสดงรายการแมกกาซีน

3.4 ซีดี/ดีวีดี

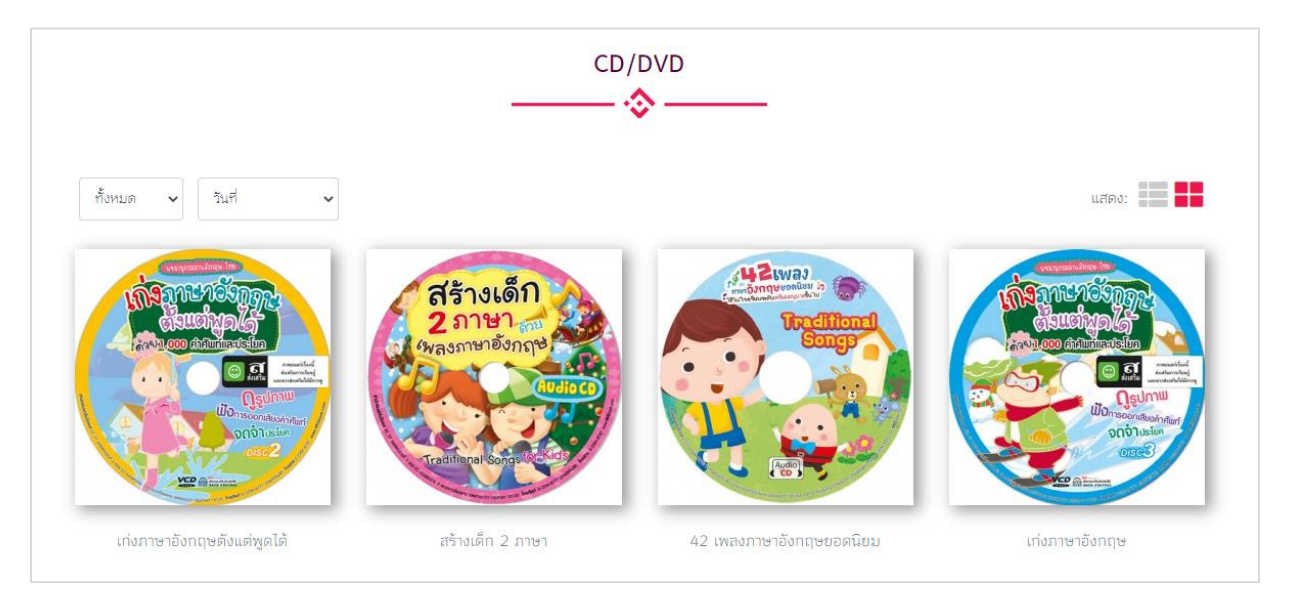

### รูปที่ 1-44 แสดงรายการซีดี/ดีวีดี

จากรูปที่ 1-44 เมื่อเลือกเข้ามายังเมนูของ "ซีดี/ดีวีดี" จะพบกับหน้าแสดงส่วนของซีดี/ดีวีดีทั้งหมด โดยจะแสดงรูปภาพเรียงตามความนิยม สามารถเลือกดูรูปแบบอื่นได้ เลือกที่ "เรียงตาม (Sort By)" และ ผู้ใช้งานสามารถเลือกหมวดย่อยของซีดี/ดีวีดี เลือกที่ "หมวดหมู่ (Categories)" เมื่อทำการคลิกที่รูปปกซีดี/ดีวีดี จะปรากฏหน้า Detail สำหรับแสดงรายละเอียดซีดี/ดีวีดี ดังรูปถัดไป

| Construction of the second second sec | เก่งภาษาอังกฤษดังแต่พูดได้<br>Bookdose                                                |                                     |                                  |
|----------------------------------------------------------------------------------------------------|---------------------------------------------------------------------------------------|-------------------------------------|----------------------------------|
|                                                                                                    | <b>ບາร໌ໂค້ด ชื่อเรื่อง สถานท์</b><br>00004 ເກ່ານກາຍາວັงກຖາຍອັงແ <i>ຄ່າ</i> ນູດ<br>ໄດ້ | ที่ <b>ตู้ ชั้น สถานะ</b><br>ดูกยืม | <b>จองหนังสือ</b><br>ไม่มีคิวจอง |
| MORE INFORMATION         245 a : Title         100 a : Author         Bookdose                                                                                                    |                                                                                       |                                     | -                                |
| 050 a : Classification No.<br>ไม่มีความคิดเห็น                                                                                                    |                                                                                       |                                     |                                  |
| ยังไม่มีความคิดเห็น<br>เซียนความคิดเห็นใหม่โดย Weerayut Bookdose                                                                                                    |                                                                                       |                                     |                                  |
| 🐨 ขมฟความคิดเห็นของคุณที่นี่                                                                                                    |                                                                                       |                                     |                                  |
|                                                                                                    | 1A                                                                                    | e=แนน : ជំ ជំ ជំ ជំ ជំ              | แสดงความคิดเห็น                  |

รูปที่ 1-45 รายละเอียดหน้า Detail ของซีดี/ดีวีดี

จากรูปที่ 1-45 ถ้าผู้ใช้ต้องการจะยืมซีดี/ดีวีดีแผ่นนี้ ให้เลือก "จองหนังสือ" ระบบจะทำการแจ้งเตือนให้ มารับซีดี/ดีวีดี ผ่านทาง E-mail ของผู้ใช้งาน ขั้นตอนจะเหมือนกับการจองหนังสือ (เล่ม)

## 4. ทรัพยากร สื่อดิจิทัล

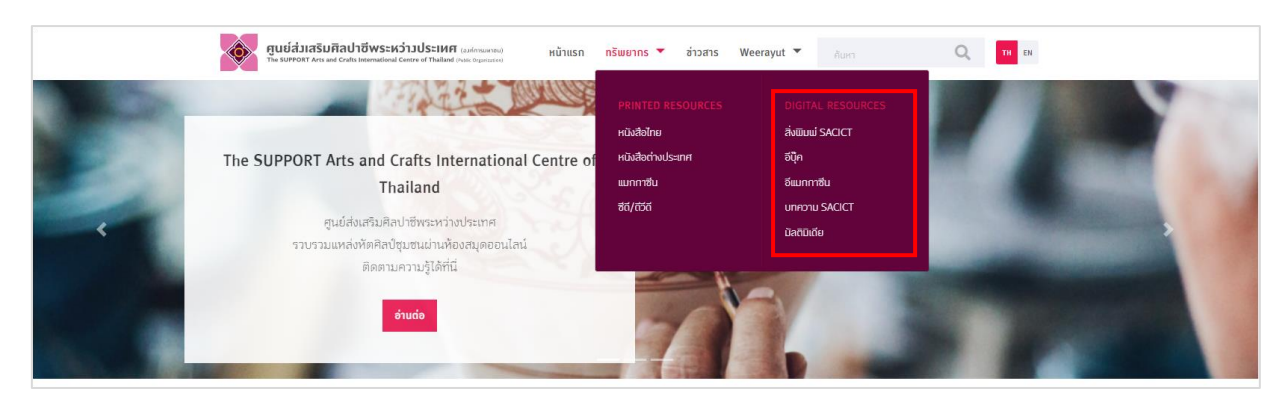

รูปที่ 1-46 ทรัพยากร สื่อดิจิทัล

## 4.1 สิ่งพิมพ์ SACIT

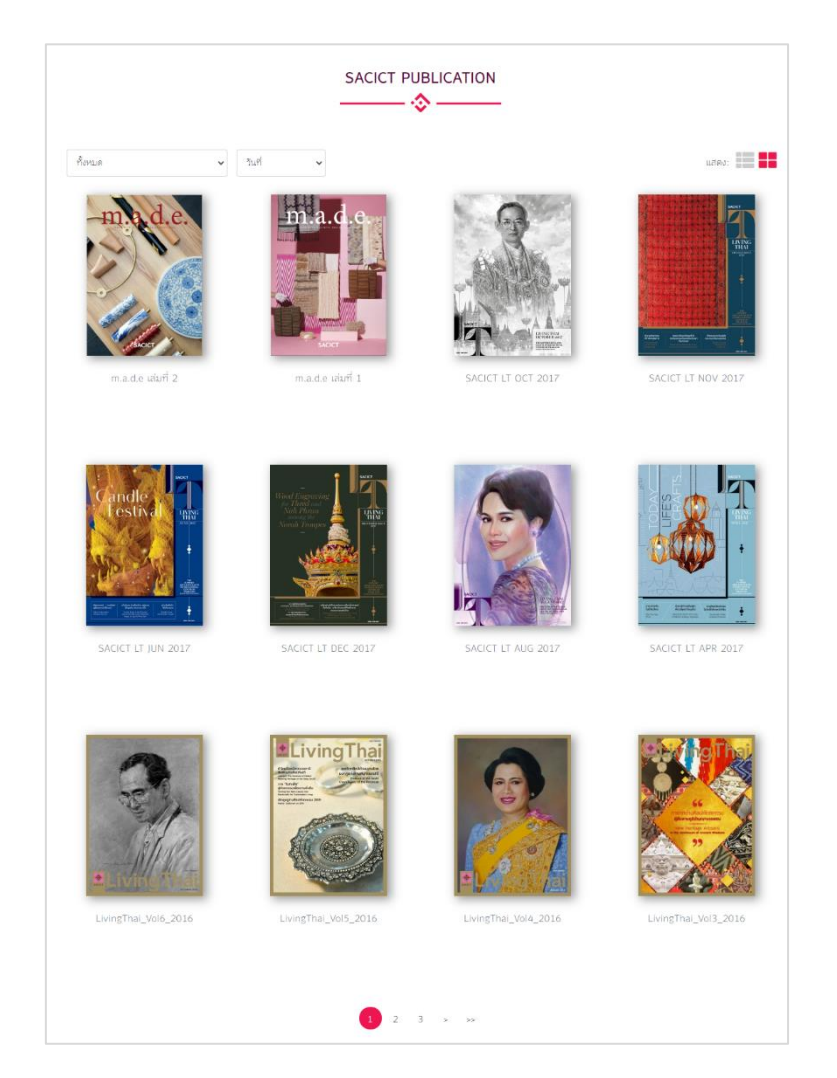

รูปที่ 1-47 แสดงรายการสิ่งพิมพ์ SACIT

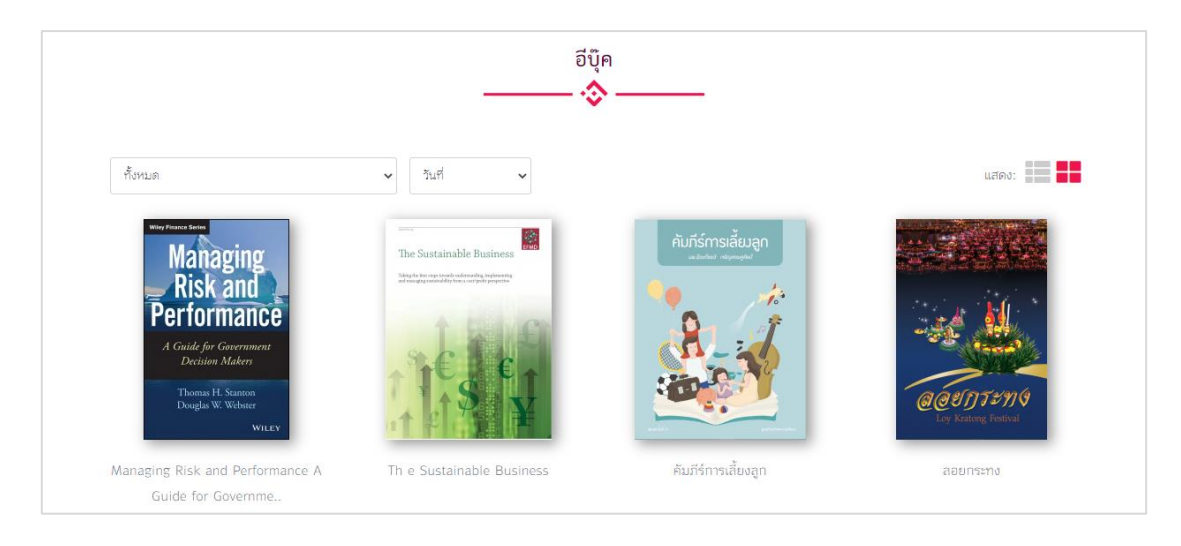

รูปที่ 1-48 แสดงรายการอีบุ๊ค

### 4.3 อีแมกกาซีน

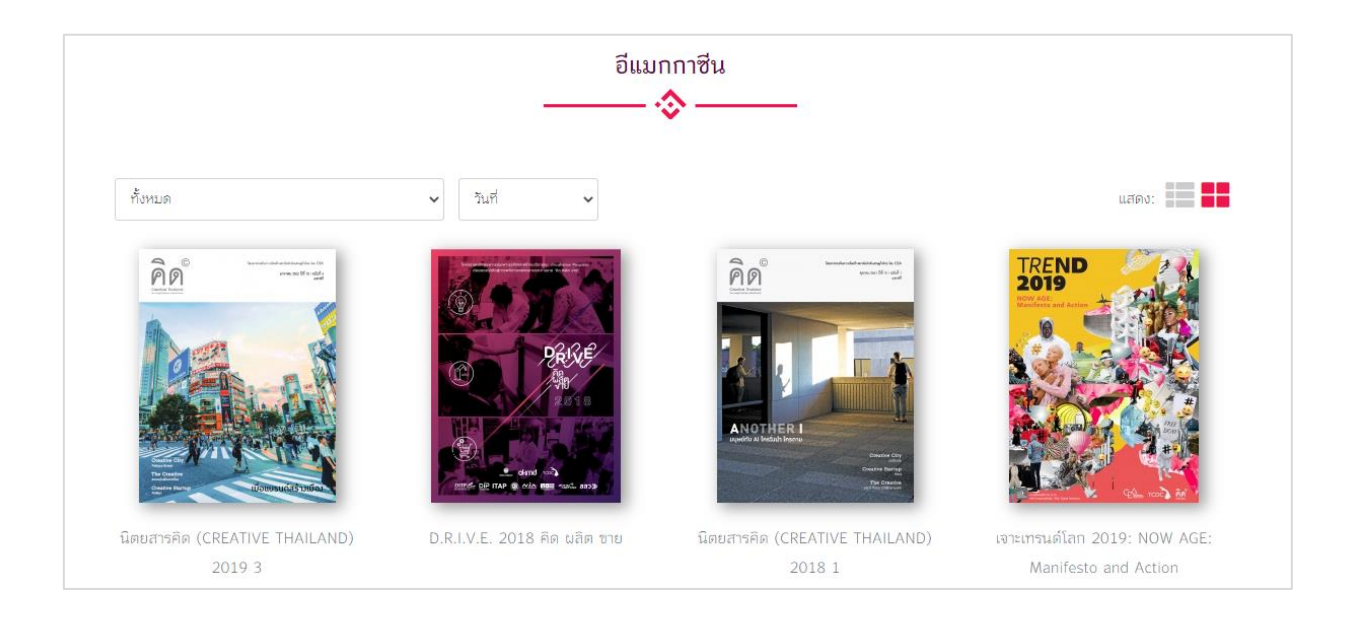

รูปที่ 1-49 แสดงรายการอีแมกกาซีน

จากรูปที่ 1-49 เมื่อเลือกเมนูของ "อีแมกกาซีน" จะพบกับหน้าแสดงส่วนของอีแมกกาซีนทั้งหมด โดย จะแสดงภาพหน้าปกเรียงตามความนิยม สามารถเลือกดูรูปแบบอื่นได้ เลือกที่ "เรียงตาม (Sort By)" และ ผู้ใช้งานสามารถเลือกหมวดย่อยของอีแมกกาซีน เลือกที่ "หมวดหมู่ (Categories)"เมื่อทำการคลิกที่หน้าปก อีแมกกาซีนจะปรากฏหน้า Detail สำหรับแสดงรายละเอียดอีแมกกาซีน

#### 4.4 บทความ SACIT

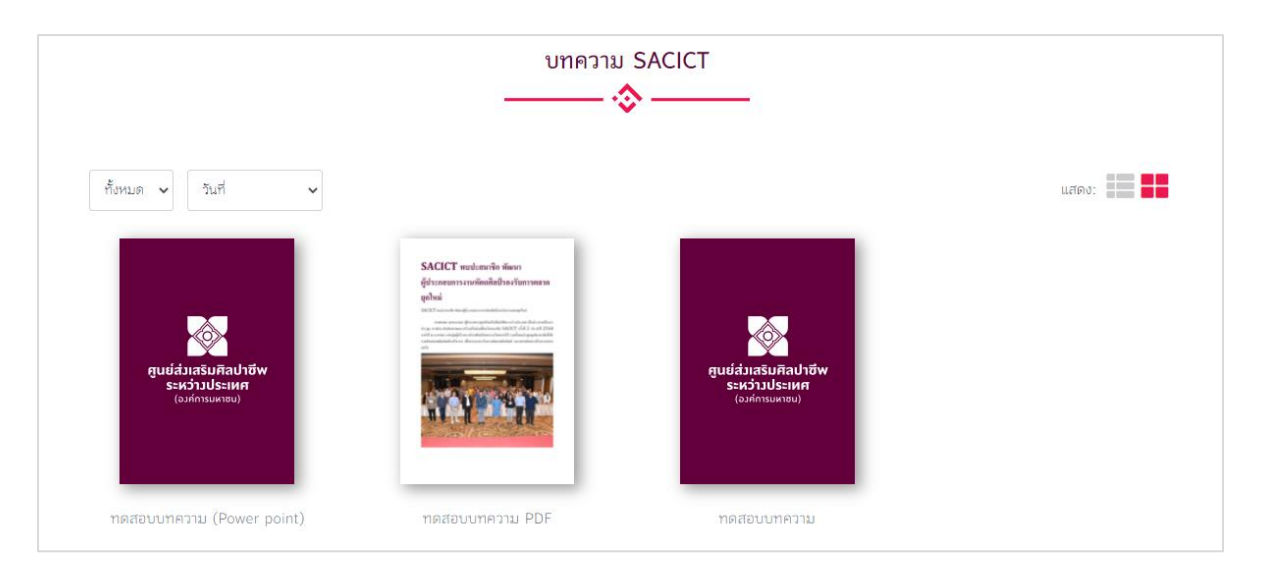

# รูปที่ 1-50 แสดงรายการบทความ SACIT

จากรูปที่ 1-50 เมื่อเลือกเมนูของ "บทความ SACIT" จะพบกับหน้าแสดงส่วนของบทความ SACIT ทั้งหมด โดยจะแสดงภาพหน้าปกเรียงตามความนิยม สามารถเลือกดูรูปแบบอื่นได้ เลือกที่ "เรียงตาม (Sort By)" และผู้ใช้สามารถเลือกหมวดย่อยของบทความ SACIT เลือกที่ "หมวดหมู่ (Categories)" เมื่อทำการคลิกที่ หน้าปกหนังสือจะปรากฏหน้า Detail สำหรับแสดงรายละเอียดหนังสือ เหมือนกับหัวข้อหนังสืออีบุ๊คสามารถเปิด อ่านได้เหมือนเปิดอ่านหนังสือปกติ

#### 4.5 มัลติมีเดีย

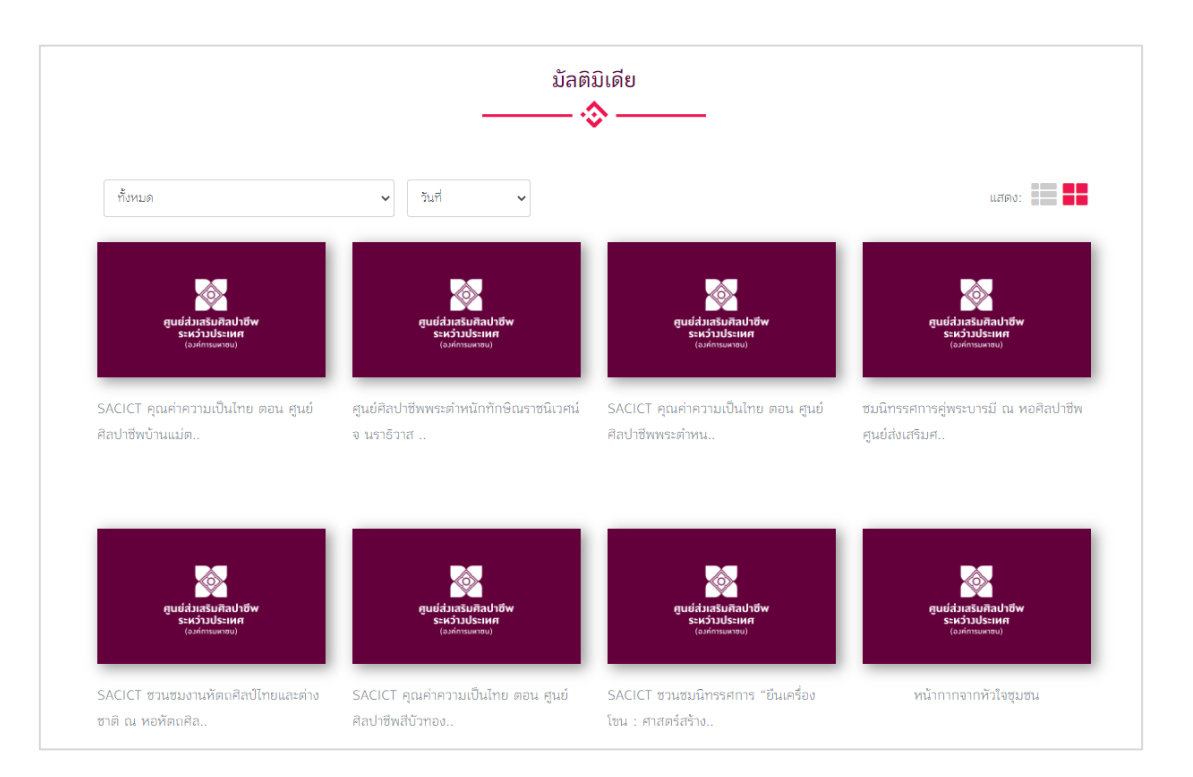

รูปที่ 1-51 แสดงรายการมัลติมีเดีย

จากรูปที่ 1-51 เมื่อเลือกเมนูของ "มัลติมีเดียจะพบกับหน้าแสดงส่วนของมัลติมีเดียทั้งหมด โดยจะ แสดงรูปภาพเรียงตามความนิยม สามารถเลือกดูรูปแบบอื่นได้ เลือกที่ "เรียงตาม (Sort By)" และผู้ใช้งาน สามารถเลือกหมวดย่อยของมัลติมีเดีย เลือกที่ "หมวดหมู่ (Categories)" เมื่อทำการคลิกที่รูปปกมัลติมีเดียจะ ปรากฏหน้า Detail สำหรับแสดงรายละเอียดมัลติมีเดีย

| SACICT คุณค่าความเป็นไทย        | ตอน ศูนย์ศิลปาชีพบ้านแม่ต่ำ จ ลำปาง                          |                 |
|---------------------------------|--------------------------------------------------------------|-----------------|
|                                 |                                                              |                 |
| MORE INFORMATION                | SACICT คุณค่าความเป็นไทย ตอน ศูนย์ศิลปาชีพบ้านแม่ต่ำ จ ลำปาง | -               |
| 0 : Youtube VDO code            | https://youtu.be/enBXRhYIRh0                                 |                 |
| ไม่มีความคิดเห็น                |                                                              |                 |
| ยังไม่มีความคิดเห็น             |                                                              |                 |
| เซียนความคิดเห็นใหม่โดย Weerayu | t Bookdose                                                   |                 |
| 🐠 ซิมฟ์ความคิดเห็นของคุณที่นี่  |                                                              |                 |
|                                 | រើកកាយមេ : <b>ជំ ជំ ជំ ជំ ជំ</b> ជំ                          | แสดงความคิดเห็น |

รูปที่ 1-52 แสดงรายการมัลติมีเดีย

จากรูปที่ 1-52 มัลติมีเดียการแสดงข้อมูลอยู่ในรูปแบบ YouTube หรือไฟล์วิดีโอ ตามที่ Admin นำเข้า

ในส่วนนี้สามารถแสดงความคิดเห็นได้ การให้คะแนน และสามารถแชร์ในรูปแบบออนไลน์ของ YouTube ได้

#### 4.6 ข่าวสาร

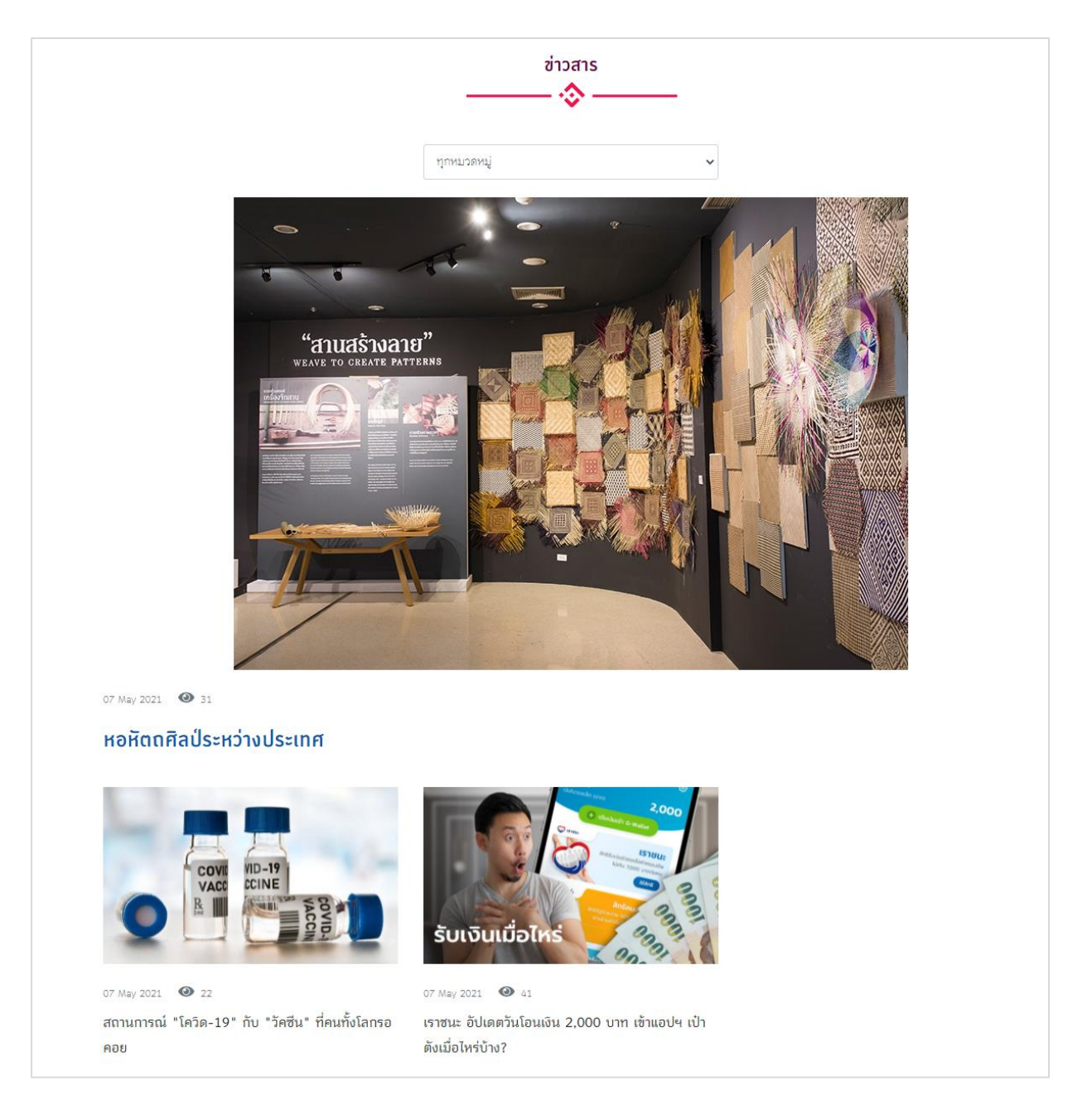

# รูปที่ 1-53 แสดงรายการข่าวสาร

จากรูปที่ 1-53 จากหน้าแรกเมื่อเลือกเข้ามาดูยังเมนูของข่าวสาร จะพบกับข่าวสารที่ถูกรวบรวมไว้โดย จะแสดงรูปภาพข่าวสารเรียงจากวันที่ล่าสุด ถ้าผู้ใช้งานต้องการดูรายละเอียดของข่าวสารเพิ่มเติม สามารถคลิก เข้าไปยังข่าวสารนั้นๆ

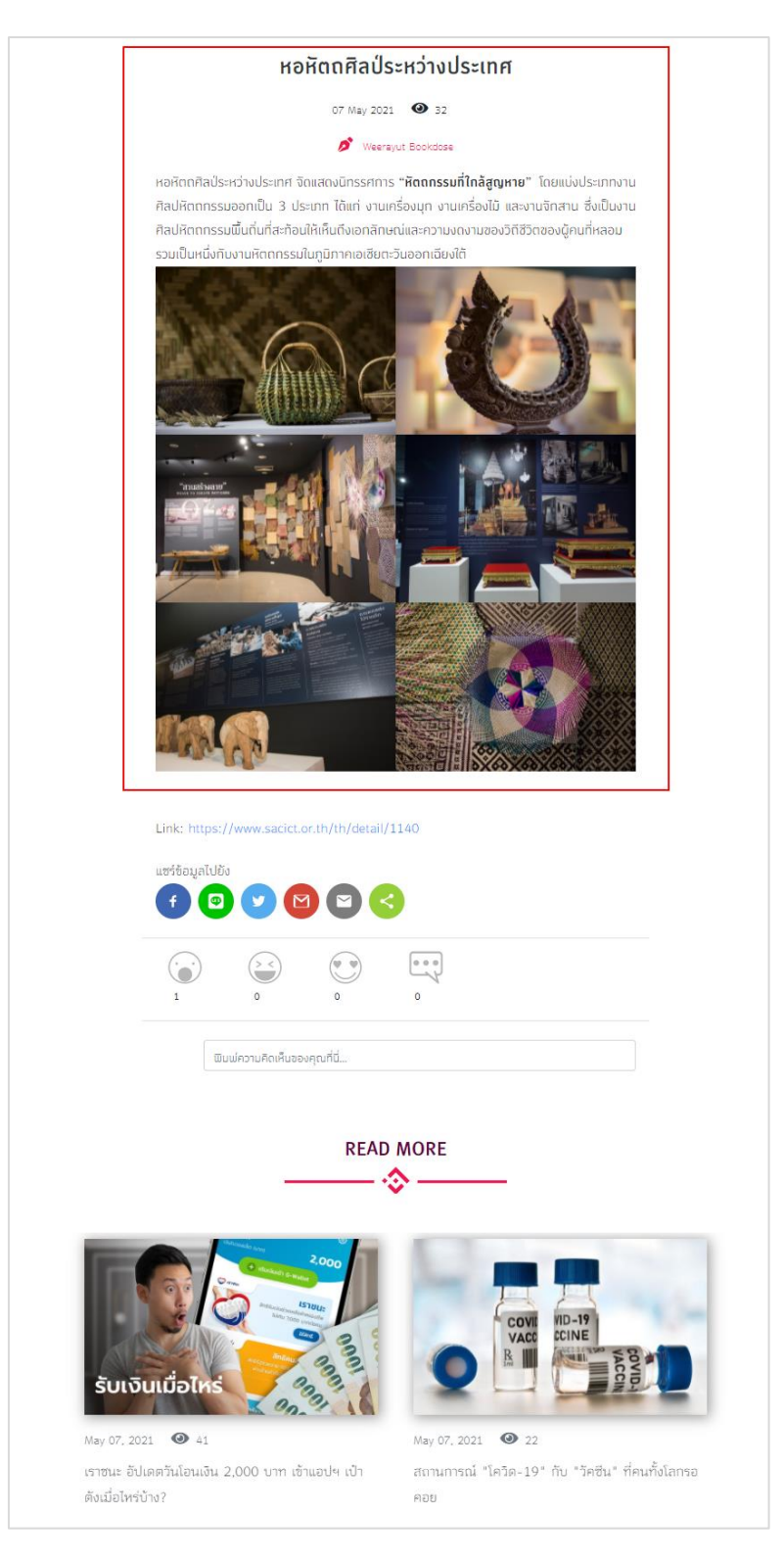

รูปที่ 1-54 แสดงรายละเอียดข่าวสาร

จากรูปที่ 1-54 เมื่อผู้ใช้งานเลือกเข้ามาที่ข่าวใดข่าวหนึ่ง จะแสดงรายละเอียดของข่าวสาร ผู้ใช้งาน สามารถเลือกแชร์ข่าวสารนี้บนสังคมออนไลน์ และสามารถแสดงความคิดเห็น การให้คะแนนข่าวสารนี้ได้

### 4.7 Icon สำหรับ E-book

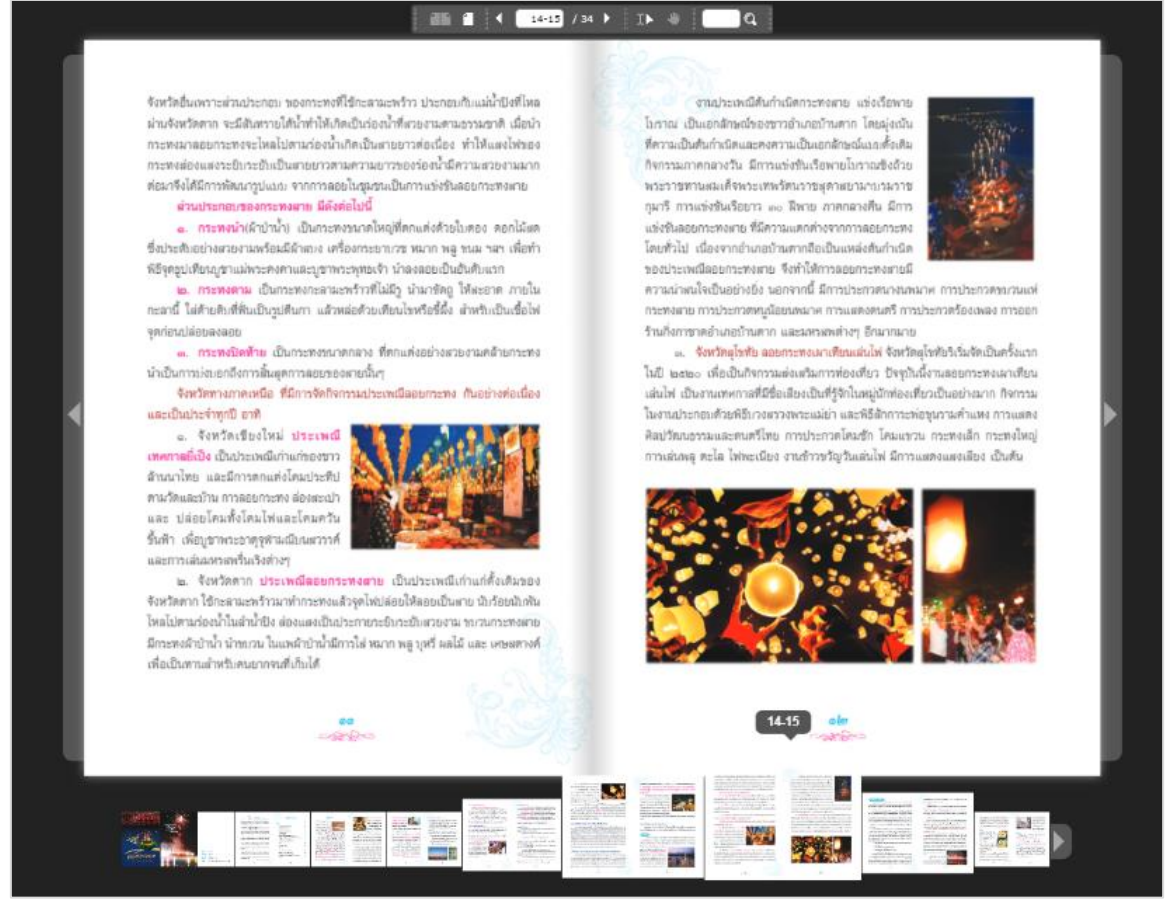

รูปที่ 1-55 การอ่านหนังสือ

จากรูปที่ 1-55 การอ่านหนังสือ ผู้ใช้สามารถอ่านหนังสือได้ทันที โดยการอ่านหนังสือจะเหมือนกับการ

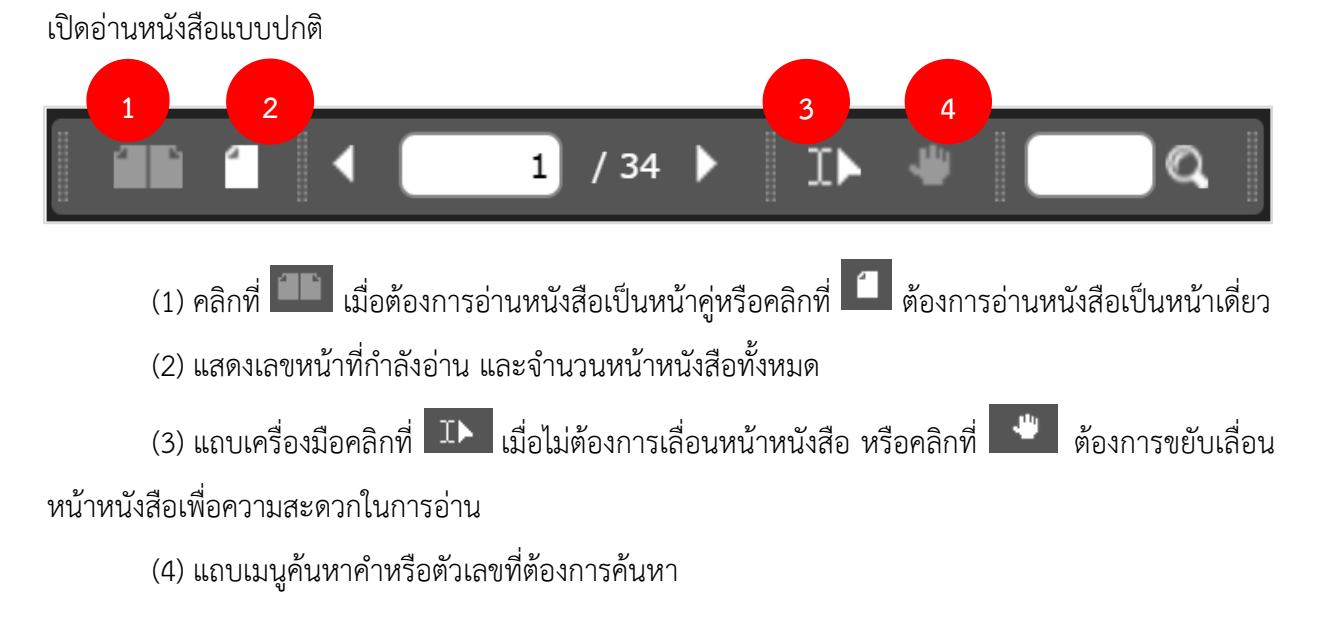

43

## ข้อมูลสมาชิก

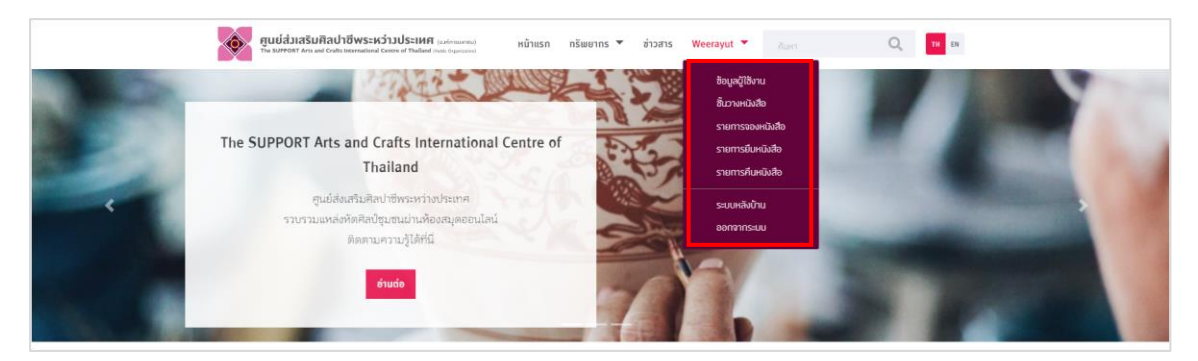

รูปที่ 1-56 ข้อมูลสมาชิก

# 5.1 ข้อมูลผู้ใช้งาน

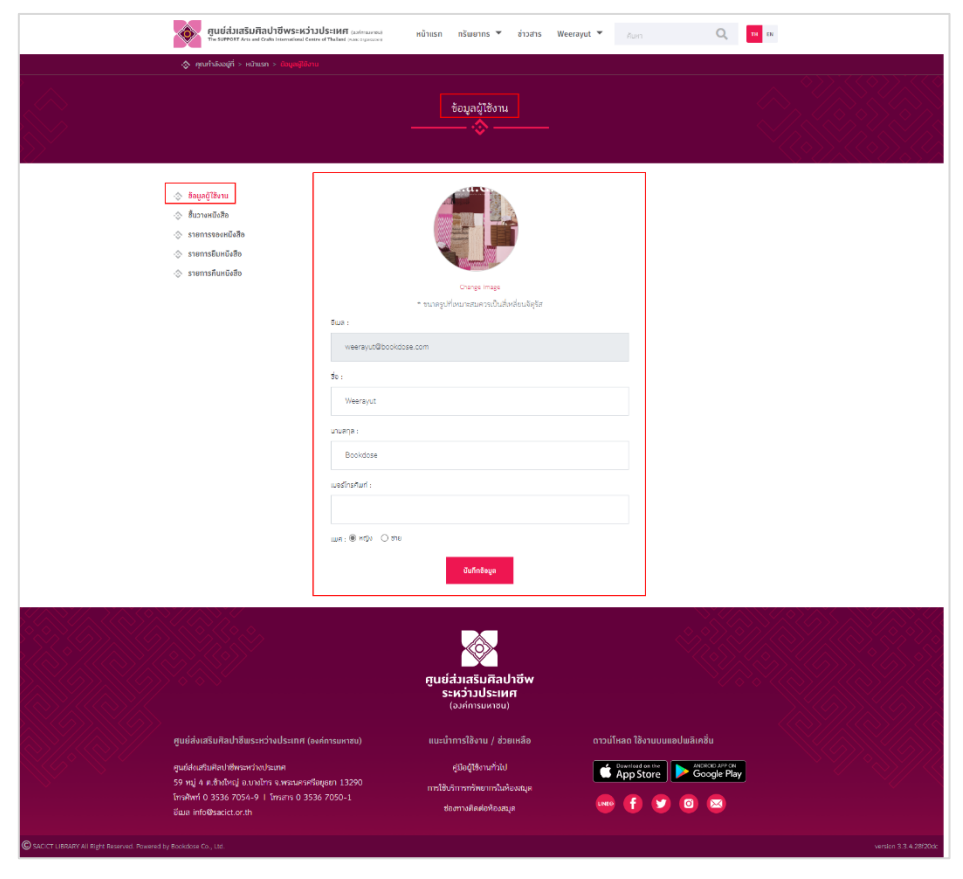

รูปที่ 1-57 ข้อมูลผู้ใช้งาน

จากรูปที่ 1-57 ผู้ใช้งานสามารถเข้ามาแก้ไขข้อมูลส่วนตัวได้ โดยเลือกที่เมนู "ข้อมูลผู้ใช้งาน" สามารถ แก้ไขรูปโปรไฟล์ได้ เมื่อแก้ไขรูปภาพและข้อมูลเรียบร้อยแล้วกด "บันทึกข้อมูล Save My Profile"

# 5.2 ชั้นวางหนังสือ

| 📀 คุณกำลังอยู่ที่ > หน้าแรก > ชั้นว                                                                                                   | างหนังสือ > <mark>ธีบุ๊ค/ธีแมกกาซิน</mark>                                                                                                    |                                                        |                     |          |  |
|----------------------------------------------------------------------------------------------------|----------------------------------------------------------------------------------------------------|--------------------------------------------------------|---------------------|----------|--|
|                                                                                                    |                                                                                                    | ชั้นวางหนังสือ                                         |                     |          |  |
| <ul> <li>♦ สือมูลผู้ใช้งาน     <li>♦ สืบมายหนึ่งสือ     <li>♦ รายการสืบหนึ่งสือ     <li>♦ รายการศืบหนึ่งสือ</li> </li></li></li></ul> | ຍົດຄາມ<br>ເອີຍລາກມ<br>ເອີຍລາກມ<br>ເອີຍລາກມີ<br>ເອີຍລາກມີ<br>ເອີຍລາກມີ<br>ເອີຍລາກມີ<br>ເອີຍລາກມີ<br>ເອີຍລາກມີ<br>ເອີຍລາກມີ<br>ເອີຍລາກມີ<br>ເອີຍລາກມີ | ศัมธิรักระลับบูญ<br>ระสาราสารา<br>เป็นชีร์การเลี้ยงลูก | алитета<br>Социката | <image/> |  |

รูปที่ 1-58 แสดงรายการชั้นวางหนังสือ

จากรูปที่ 1-58 ชั้นวางหนังสือ จะเก็บหนังสือส่วนตัวที่ผู้ใช้ดาวน์โหลดมาอ่าน จากการเพิ่มเข้าชั้นหนังสือ ——

ผู้ใช้สามารถเลือก 🛄 เพื่อเปิดอ่านหนังสือเล่มนั้นได้ทันที ถ้าต้องการนำหนังสือออกจากชั้นวาง ก็สามารถ ที่จะลบ 🔟 หนังสือออกจากชั้นวางหนังสือได้เช่นกัน หรือกรณีเกินกำหนดคืนโปรแกรมจะตัดหนังสือออก

อัตโนมัติ

### 5.3 รายการจองหนังสือ

| 🔅 คุณทำลังอยู่ที่ > หน้าแรก > รายการจองหนังสือ                                                                                                    |                                                                                                    |
|----------------------------------------------------------------------------------------------------|----------------------------------------------------------------------------------------------------|
|                                                                                                    | รายการจองหนังสือ                                                                                                    |
| <ul> <li>ร้อยูลผู้ใช้งาน</li> <li>ชิ้นวางหนังสือ</li> <li>รายการคืนหนึงสือ</li> <li>รายการคืนหนึงสือ</li> <li>รายการคืนหนึงสือ</li> </ul>           | ระชาศ แมกกาซิน ซิดี/ดีวิดี สิ่งพิมพ์ SACICT อีบู้ค<br>ม SACICT<br>ชื่อหนึงสือ : ประวัติศาสตร์โลกในด้วยชา<br>ผู้แต่ง : ผู้เซียน Roy Moxham แปลโดย วิลาลินิ เดอเบส<br>วันที่ทำการจอง : May 22, 2021<br>สถานะการจอง : Waiting Approved<br>สำดับคิวจองของคุณคือ : 1 |
| ดุณกำลังอยู่ที่ > หน้าแรก > หนังสือ > ประวัติศาสตร์โลก         ประวัติศาสตร์โลก         ในถ้วยชา         Boy Mosham เช่น         จิตอินี เครเบล และ | ประวัติศาสตร์โลกในด้วยชา<br>ผู้เซียน Roy Moxham แปลโดย วิลาสินิ เดอเบส<br>チロママロママロママママママママママママママママママママママママママママママ                                                                                                    |
|                                                                                                    | เกี่ยวกับเรื่องราวของซาตั้งแต่การค้นพบโดยชาวจีน การนำเข้าสู่อังกฤษเป็นครั้งแรกในศตวรรษ<br>ที่ 17 มาจนถึงความนิยมปัจจุบัน รวมถึงอิทธิพลของชาที่มีต่อการเมือง ประวัติศาสตร์ สังคม<br>วัฒนธรรม                                                                     |
| A<br>Brief<br>History<br>of<br>Tea                                                                                                    | เลขเรียทหนังสือ : สำนักพิมพ่ : มติซน.สนพ.<br>ปีที่พิมพ่ : 2554 หมวดหมู่ : 932<br>จำนวนหน้า : 304                                                                                                    |
| มัตรรางไม่ระนะกระจำไปไม้ที่การเป็นเสร็จเรื่อมไมรจำเว็บของคนทั่วไดก                                                                                  | บาร์โค้ด ชื่อเรื่อง สถานที่ ตู้ ชั้น สถานะ                                                                                                    |
|                                                                                                    | PB002086 ประวัติศาสตร์โลกในถ้วย ห้องหนังสือ C อยู่บนชั้น<br>ซา ภาษาไทย (Thai วาง<br>Books Zone) หนังสือ คุณเป็นคิวจัดไป<br>นุควจอง                                                                                                    |

รูปที่ 1-59 รายการจองหนังสือ

จากรูปที่ 1-59 รายการจองหนังสือ จะแสดงรายชื่อหนังสือ ชื่อผู้แต่ง วันที่ทำการจอง สถานการณ์จอง และแสดงลำดับคิวในการจองที่รออยู่ หากถึงคิวของผู้จองแล้วถ้าผู้จองไม่เข้ามายืมต่อ สถานะการจองจะถูก ยกเลิกไปและผู้จองคนถัดไปจะมีสิทธิได้ยืมต่อทันที

### 5.4 รายการยืมหนังสือ

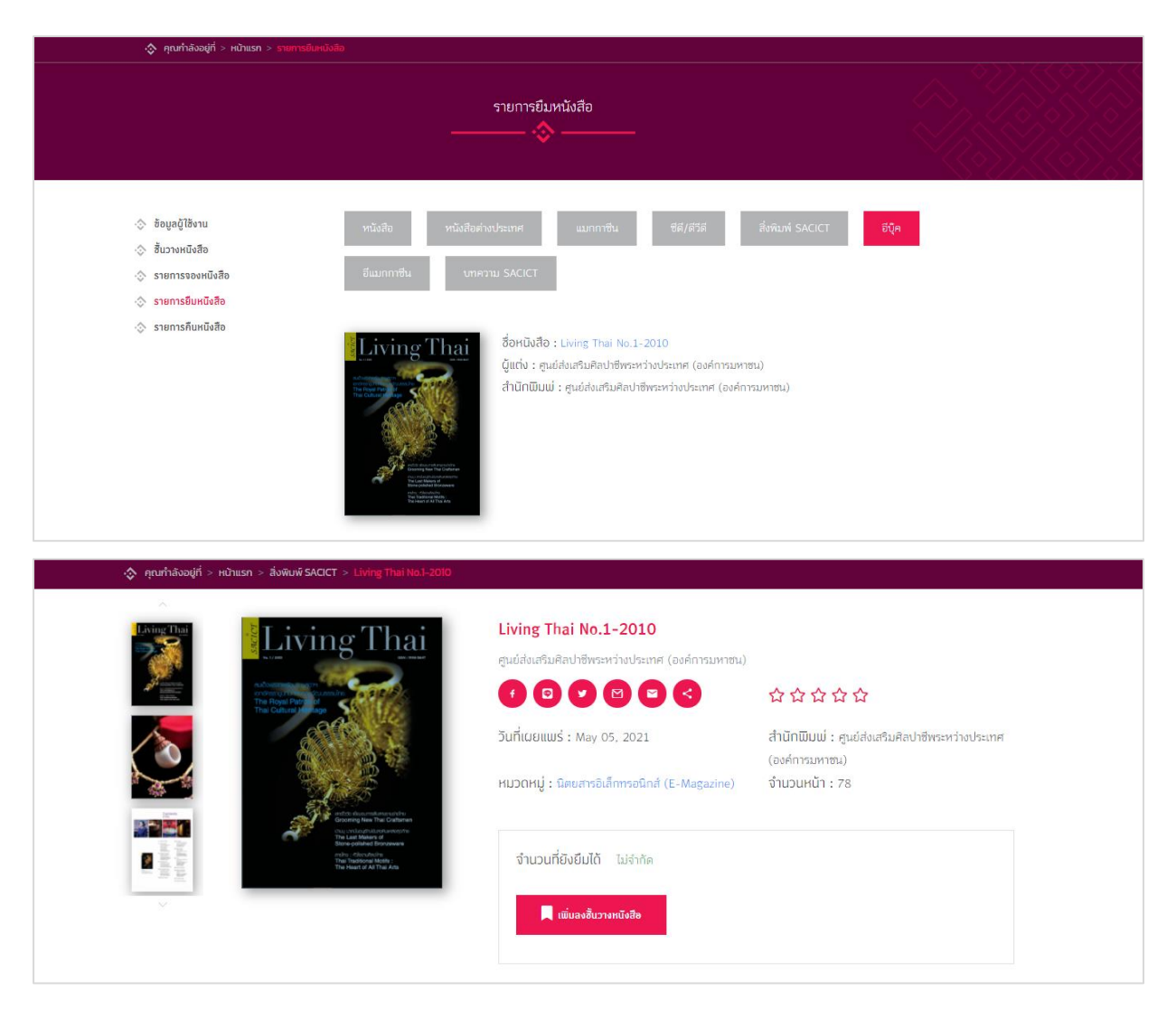

รูปที่ 1-60 รายการยืมหนังสือ

จากรูปที่ 1-60 รายการยืมหนังสือ จะแสดงรายการหนังสือที่มีสถานะยืมอยู่และแสดงวันที่ยืม หากถึง วันครบกำหนดการยืมแล้วหนังสือจะถูกยกเลิกการยืม แต่ถ้าผู้ใช้งานต้องการยืมต่อให้เลือกที่ปุ่ม "ต่ออายุ"

### 5.5 รายการคืนหนังสือ

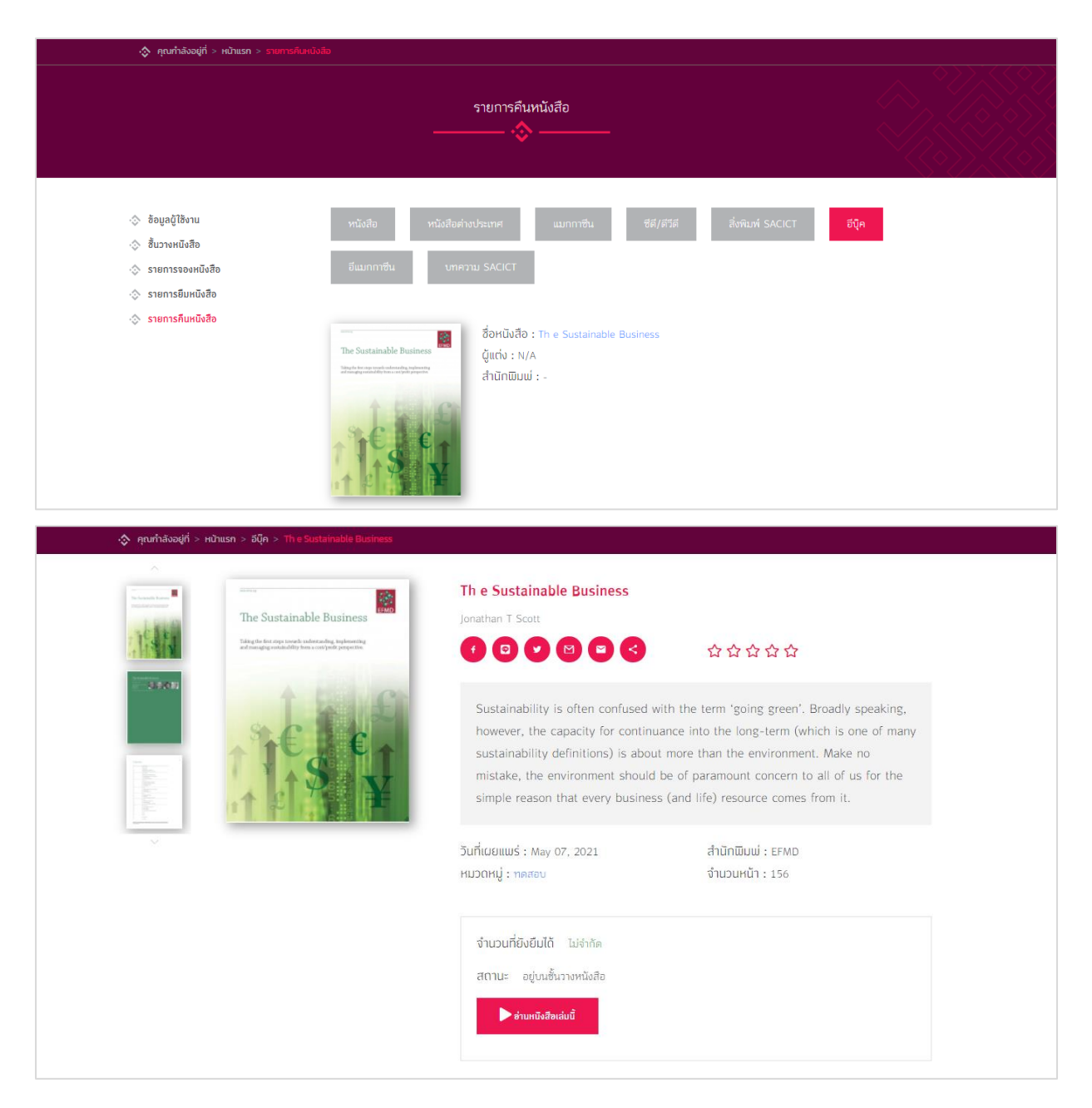

# รูปที่ 1-61 รายการคืนหนังสือ

จากรูปที่ 1-61 หนังสือที่ถูกยืมแล้วได้ทำการคืนแล้วจะแสดงวันที่ยืมและวันที่คืน หากทำการคืนไม่ตรง ตามวันที่คืนจะมีค่าปรับในการล่วงเกินเวลาเพิ่มขึ้นมา

## การใช้งานบนแอปพลิเคชัน (Mobile Application)

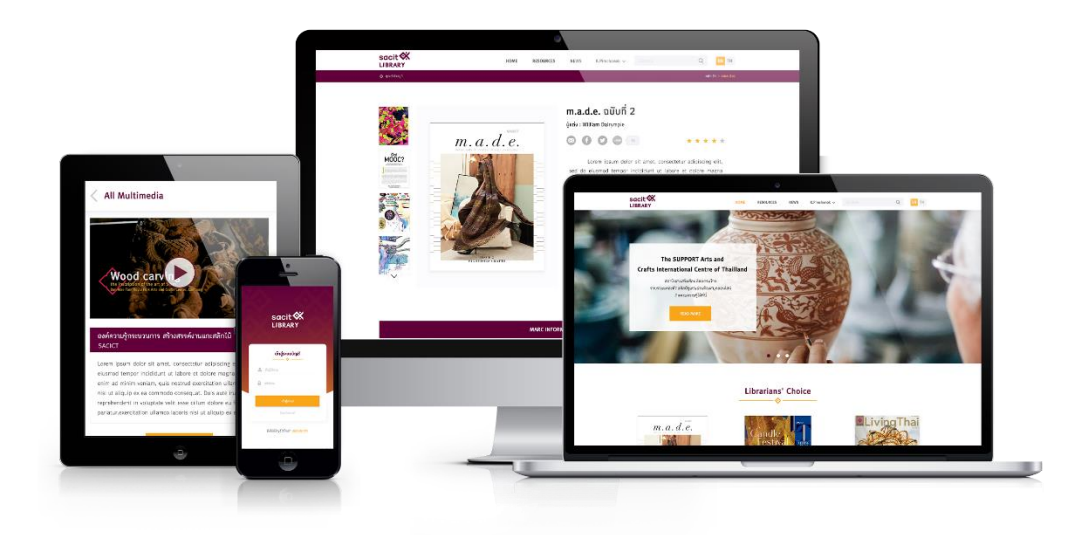

รูปที่ 1-62 แอปพลิเคชัน SACICT- E-Library

แอปพลิเคชัน SACICT- E-Library รองรับระบบปฏิบัติการ iOS และ Android สำหรับระบบปฏิบัติการ iOS สามารถดาวน์โหลดแอปพลิเคชันได้ที่ App Store สำหรับระบบปฏิบัติการ Android สามารถดาวน์โหลด แอปพลิเคชันได้ที่ Google Play Store

## 6.1 เข้าสู่ระบบบนแอปพลิเคชัน

| <mark>ตุนย์ส่วเสริมศิลปาชีพ</mark><br>ศูนย์ส่วเสริมศิลปาชีพ<br>ระหว่าวประเทศ<br><sub>(อวค์การมหาชน)</sub> |                 |
|----------------------------------------------------------------------------------------------------|-----------------|
| เข้าสู่ระบบบัญฮี<br>——                                                                                    |                 |
| 🙎 ชื่อผู้ใช้งาน                                                                                           |                 |
| 🔒 รหัสต่าน                                                                                                |                 |
| <b>เข้าสู่ระบบ</b><br>ลืมรหัสผ่าน?                                                                        |                 |
| ยังไม่มีบัญชีใช่ไหม? <mark>สมัครสมาชิท</mark>                                                             |                 |
|                                                                                                    | Powered By Book |

รูปที่ 1-63 การเข้าสู่ระบบบนแอปพลิเคชัน

จากรูปที่ 1-63 เมื่อผู้ใช้งานดาวน์โหลดแอปพลิเคชัน SACICT- E-Library ผู้ใช้งานจำเป็นต้องใส่ข้อมูล ชื่อผู้ใช้ และรหัสผ่าน เพื่อเข้าใช้งานแอปพลิเคชัน เมื่อผู้ใช้งานกรอกข้อมูลชื่อผู้ใช้ และรหัสผ่านเรียบร้อยแล้ว เลือก "เข้าสู่ระบบ (Sign in)"

### 6.2 รองรับการตรวจสอบ Username และ Password

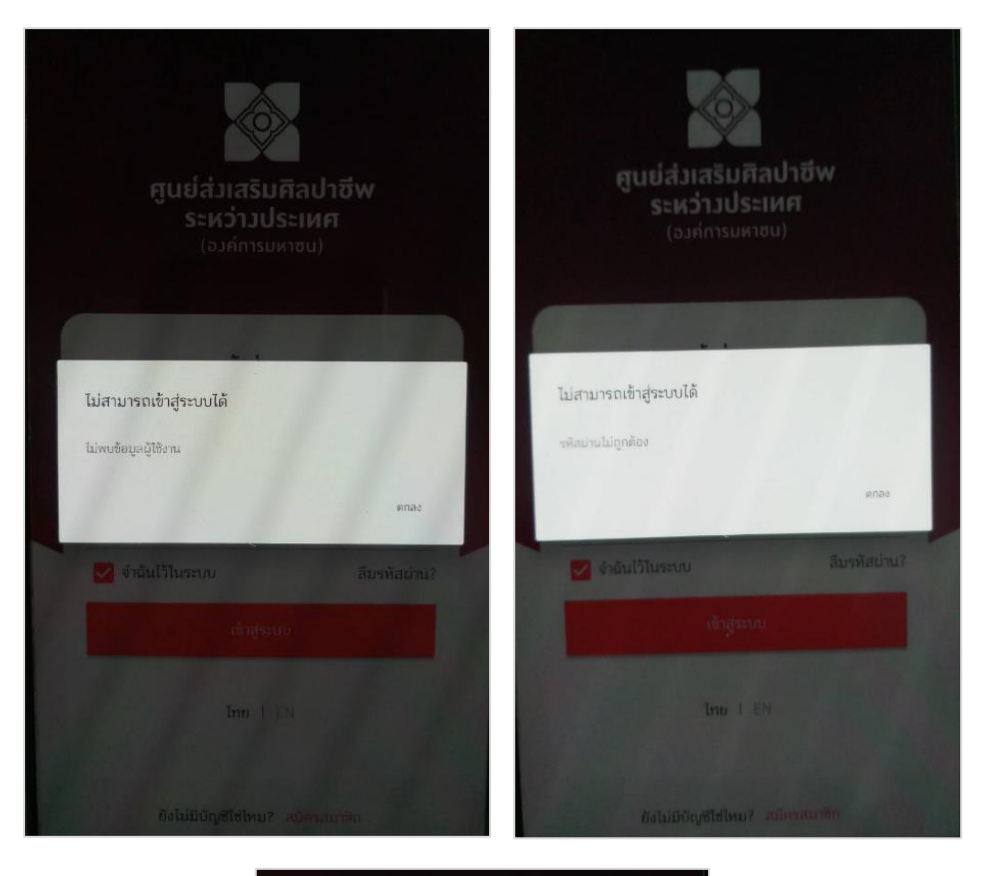

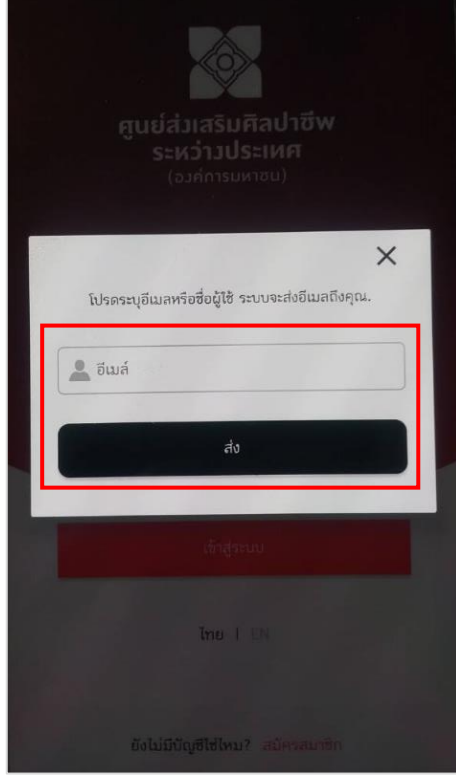

รูปที่ 1-64 รองรับการตรวจสอบ Username และ Password และการลืมรหัส

## 6.3 สมัครสมาชิกบนแอปพลิเคชัน

|   |          | สร้างบัญชี SACICT<br>� |        |
|---|----------|------------------------|--------|
| l | $\times$ | อีเมล                  |        |
|   |          | รหัสผ่าน               |        |
|   |          | รหัสผ่านอีกครั้ง       |        |
|   |          | ชื่อ                   |        |
|   |          | นามสกุล                |        |
|   | Ú.)      | ตำแหน่ง                | $\sim$ |
|   | 9        | เบอร์โทรศัพท์          |        |
| : | ระบุเ    | wri :                  |        |
|   | ð        | ชาย                    |        |
|   | Ģ        | H ហ៊្វេ v              | 0      |
|   |          | สมัครสมาชิก            |        |

รูปที่ 1-65 การสมัครสมาชิกบนแอปพลิเคชัน

จากรูปที่ 1-65 ผู้ใช้งานสามารถสมัครสมาชิกบนแอปพลิเคชันได้ โดยทำการกรอกข้อมูลให้ครบถ้วนแล้ว เลือก "สมัครสมาชิก"

# 6.4 ระบบรองรับการ Login ด้วย Username สำหรับสมาชิก

| <b>คูนย์ส่วเสริมศิลปาชีพ</b><br><b>ระหว่าวประเทศ</b><br>(อวศ์การมหาชน) |                      |
|------------------------------------------------------------------------|----------------------|
| เข้าสู่ระบบบัญชี<br>——— 🗇 ———                                          |                      |
| 🔔 ชื่อผู้ใช้งาน<br>🔒 รหัสย่าน                                          |                      |
| เข้าสู่ระบบ                                                            |                      |
| ลืมรหัสผ่าน?                                                           |                      |
| ยังไม่มีบัญชีใช่ไหม? <mark>สมัครสมาชิก</mark>                          |                      |
| Pow                                                                    | ered By Book<br>dose |

รูปที่ 1-66 ระบบรองรับการ Login ด้วย Username สำหรับสมาชิก

### 6.5 หน้าหลักบนแอปพลิเคชัน

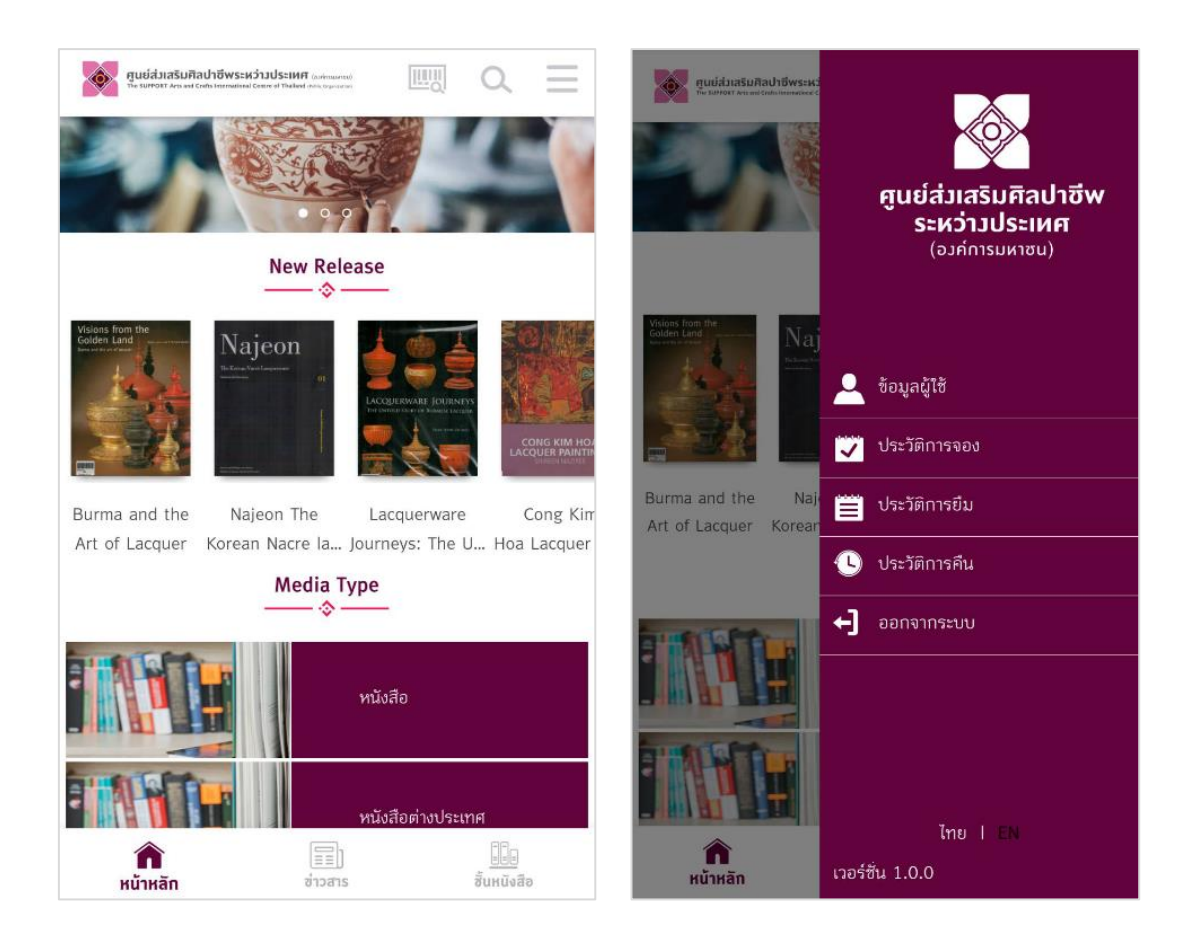

รูปที่ 1-67 แสดงหน้าหลักแอปพลิเคชัน

จากรูปที่ 1-67 เมื่อผู้ใช้เข้าสู่ระบบแล้ว ระบบจะแสดงหน้าหลัก โดยมี "หนังสือออกใหม่" เป็นส่วน แสดงหนังสืออัพเดตใหม่ล่าสุด ของแต่ละประเภทของทรัพยากร 6.6 สามารถใช้งานได้กับอุปกรณ์ระบบ iOS (อุปกรณ์ iPad/iPhone) และ ระบบ Android OS (Smart Phone/Tablet) เวอร์ชันปัจจุบันและเวอร์ชันก่อนหน้า

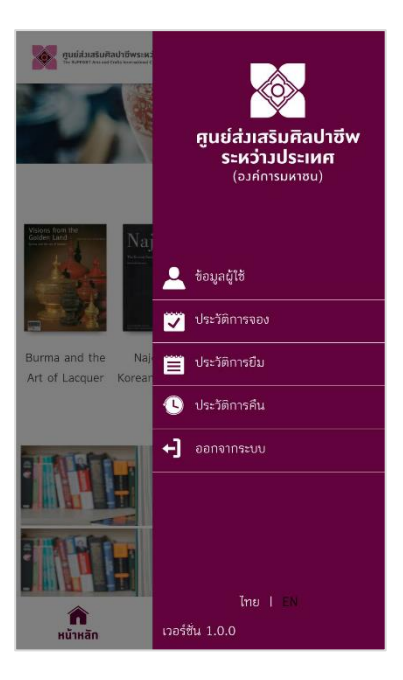

รูปที่ 1-68 ระบบ iOS (อุปกรณ์ iPad/iPhone) และ ระบบ Android OS (Smart Phone/Tablet)

## 6.7 หน้าเว็บสำหรับแสดงรายการทรัพยากรใหม่แต่ละชนิดตามชั้นหนังสือ

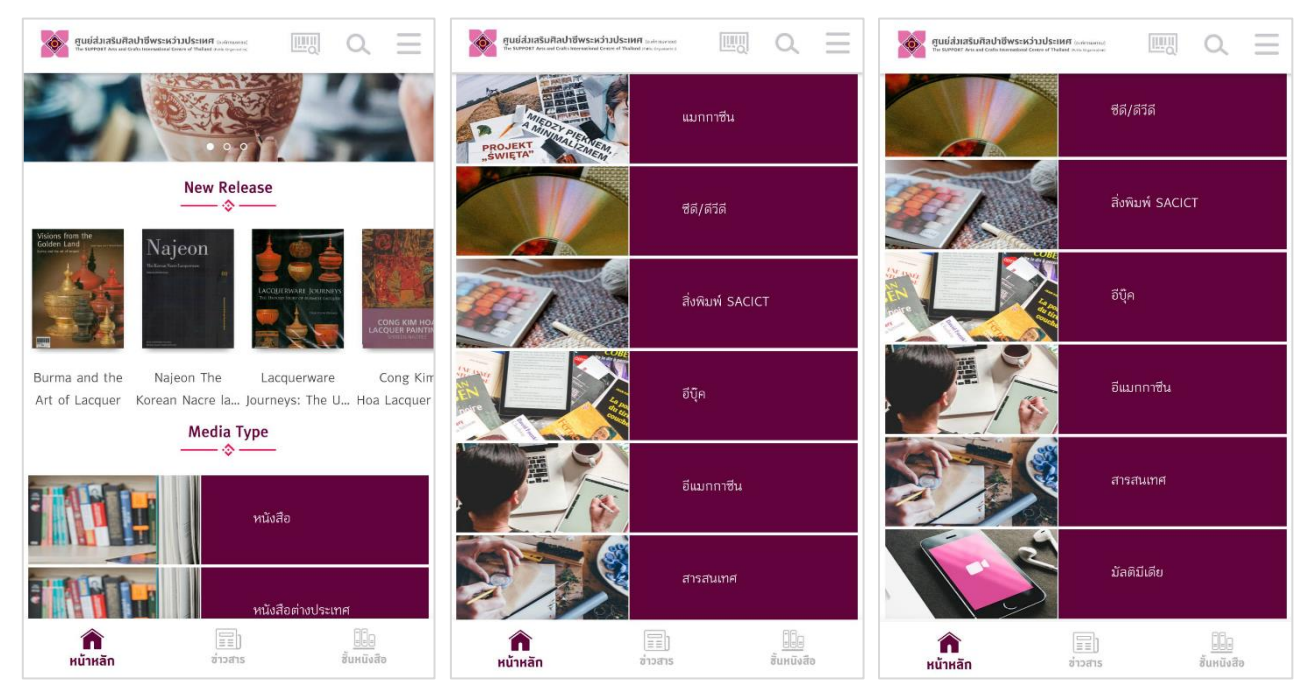

รูปที่ 1-69 แสดงรายการทรัพยากรใหม่แต่ละชนิด

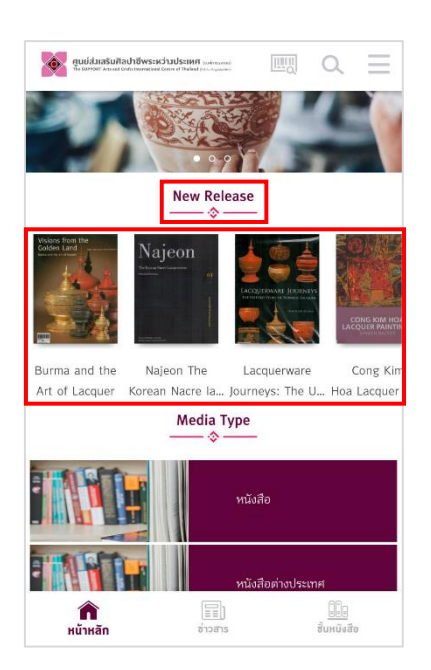

## 6.8 แสดงทรัพยากรแนะนำ (บรรณารักษ์สามารถเลือกได้) ระบบดึงข้อมูลแบบอัตโนมัติ

รูปที่ 1-70 แสดงทรัพยากรแนะนำ

 6.9 หน้าเว็บสำหรับแสดงรายละเอียดทรัพยากร โดยแสดงข้อมูลเช่น ชื่อทรัพยากร, ชื่อผู้แต่ง, เนื้อหาโดยย่อ, หมวดหมู่, จำนวนหน้า และหน้าแสดงรายละเอียดทรัพยากร สามารถแสดงข้อมูล MARC 21

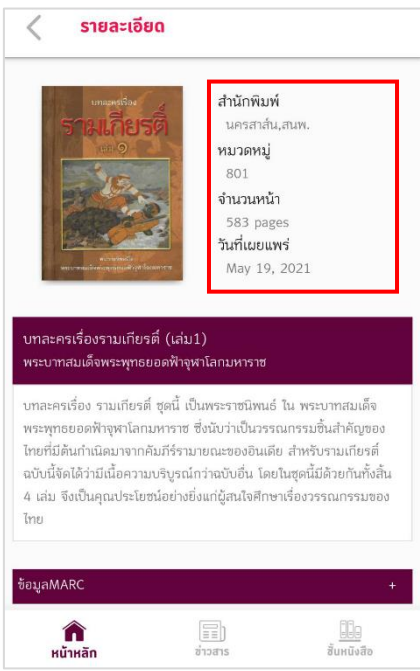

รูปที่ 1-71 แสดงรายละเอียดทรัพยากร โดยแสดงข้อมูลเช่น ชื่อทรัพยากร, ชื่อผู้แต่ง, เนื้อหาโดยย่อ,

หมวดหมู่, จำนวนหน้า

6.10 ฟังก์ชันการแชร์ Link ของทรัพยากรที่เปิดเผยเป็นสาธารณะไปยัง Social Network ได้แก่ Facebook, Twitter และ E-mail

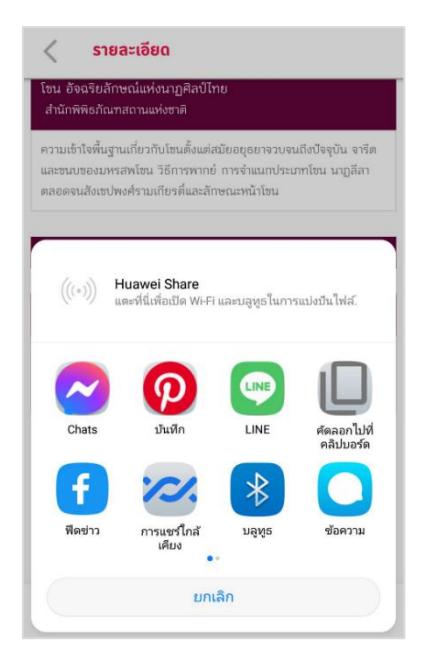

รูปที่ 1-72 แสดงการแชร์ Link ของทรัพยากรที่เปิดเผยเป็นสาธารณะไปยัง Social Network

### 6.11 สามารถรีวิวและให้คะแนน (Rating) ทรัพยากร

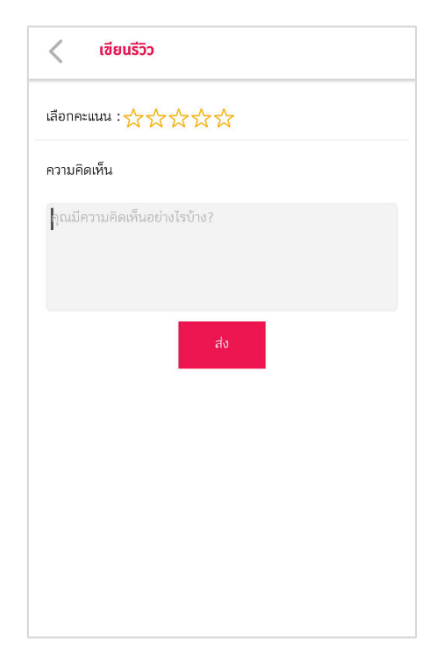

รูปที่ 1-73 สามารถรีวิวและให้คะแนน (Rating) ทรัพยากร

### 6.12 ค้นหาหนังสือบนแอปพลิเคชัน

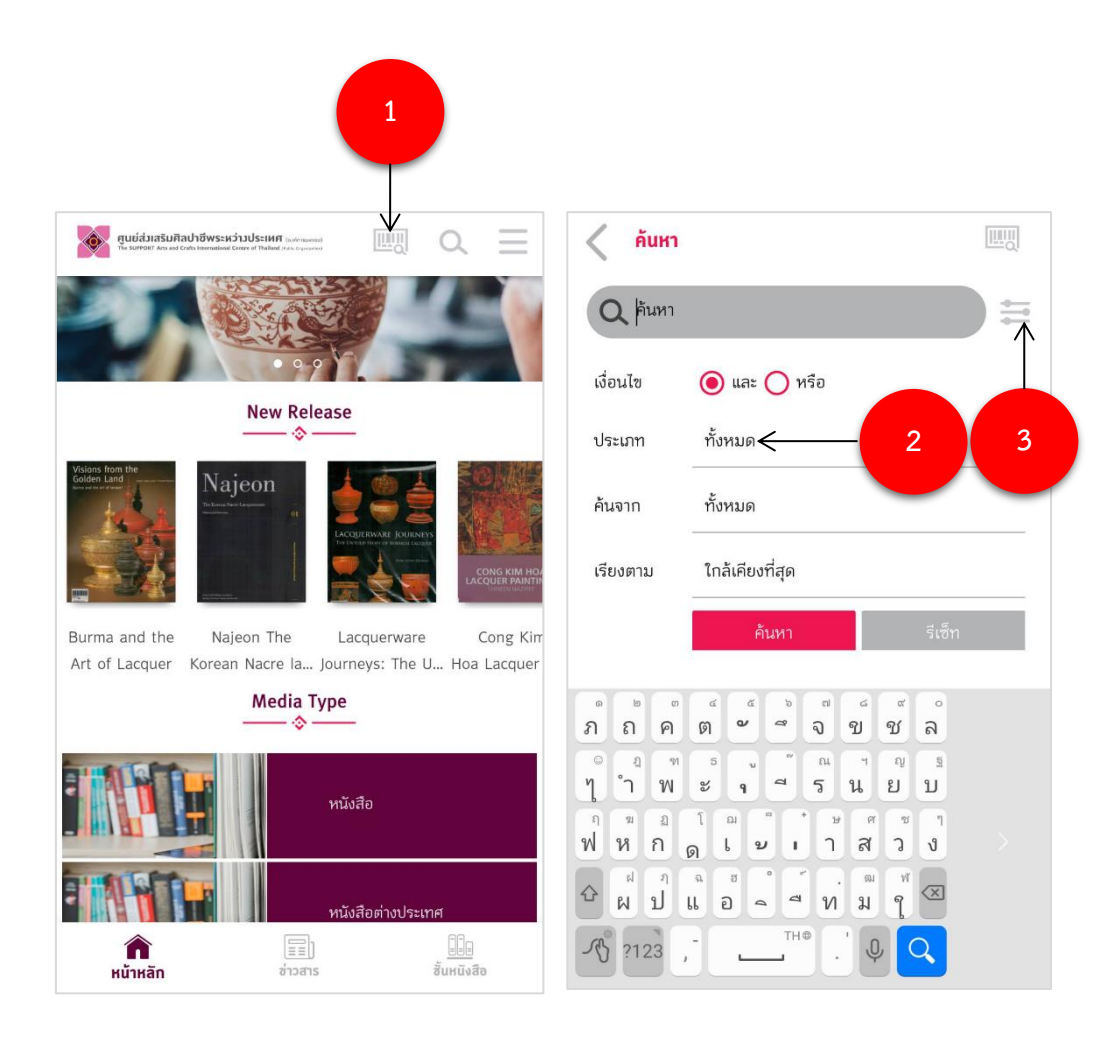

รูปที่ 1-74 แสดงการค้นหาหนังสือบนแอปพลิเคชัน

จากรูปที่ 1-74 ผู้ใช้งานสามารถค้นหาหนังสือที่ต้องการได้ โดยเลือกที่ไอคอนแว่นขยาย (1) จากนั้น พิมพ์ชื่อหนังสือหรือคำจำกัดความลงในช่องค้นหา (2) หากต้องการค้นหาโดยละเอียดเลือก (3) จะแสดง หน้าต่าง ดังนี้

## 6.13 การค้นหาแบบสแกนบาร์โค้ด

| 🗸 ค้นหา                   |                                            |        | < ค้นหาจาก ISBN                                                                                                    |
|---------------------------|--------------------------------------------|--------|----------------------------------------------------------------------------------------------------|
| Q  อันหา                  |                                            |        |                                                                                                    |
| เงื่อนไข                  | 🔘 และ 🔵 หรือ                               | 1      | State .                                                                                                    |
| ประเภท                    | ทั้งหมด                                    |        |                                                                                                    |
| ค้นจาก                    | ทั้งหมด                                    |        |                                                                                                    |
| เรียงตาม                  | ใกล้เคียงที่สุด                            |        | и сайона HN1593-07А Донд 83- HN1593                                                                                                    |
|                           | ค้นหา                                      | รีเซ็ท | Line and a start of the start of the start o |
| <sup>๑ ๒ ๓</sup><br>ภ ถ ค | ଝ ଝ ୭ ୩ ୯ ୯<br>ଡ଼ି ଅ ସ ସୁସୁ                | ิล     |                                                                                                    |
| ุ่° ขุ                    | รับ <sup>พ</sup> ณ ฯ ญ<br>ช <b>า</b> 5 น ย | ภ      | วางเส้นสีแดงบนบาร์โค้ด                                                                                                    |
| ฟ ห ก เ                   | โฌ่ * ษศช<br>ดู <b>เย</b> เ า ส ว          | ง      |                                                                                                    |
|                           | เอ ทุม ๆ<br>พุพ                            | X      |                                                                                                    |
| -A ?123 ,                 | ♦                                          | Q      |                                                                                                    |

รูปที่ 1-75 แสดงการค้นหาหนังสือแบบสแกนบาร์โค้ด

จากรูปที่ 1-75 ผู้ใช้งานสามารถค้นหาหนังสือแบบสแกนบาร์โค้ด โดยการเลือกที่ (1) จากนั้นระบบจะ เปิดกล้องขึ้นมาเพื่อให้ผู้ใช้สแกนบาร์โค้ดได้เลย หากหนังสือที่สแกนเล่มนั้นมีในระบบ ระบบจะถามว่าผู้ใช้ ต้องการจะยืมหนังสือหรือไม่ แต่ถ้าหนังสือเล่มนั้นไม่มีในระบบก็จะแจ้งว่า "No record found"

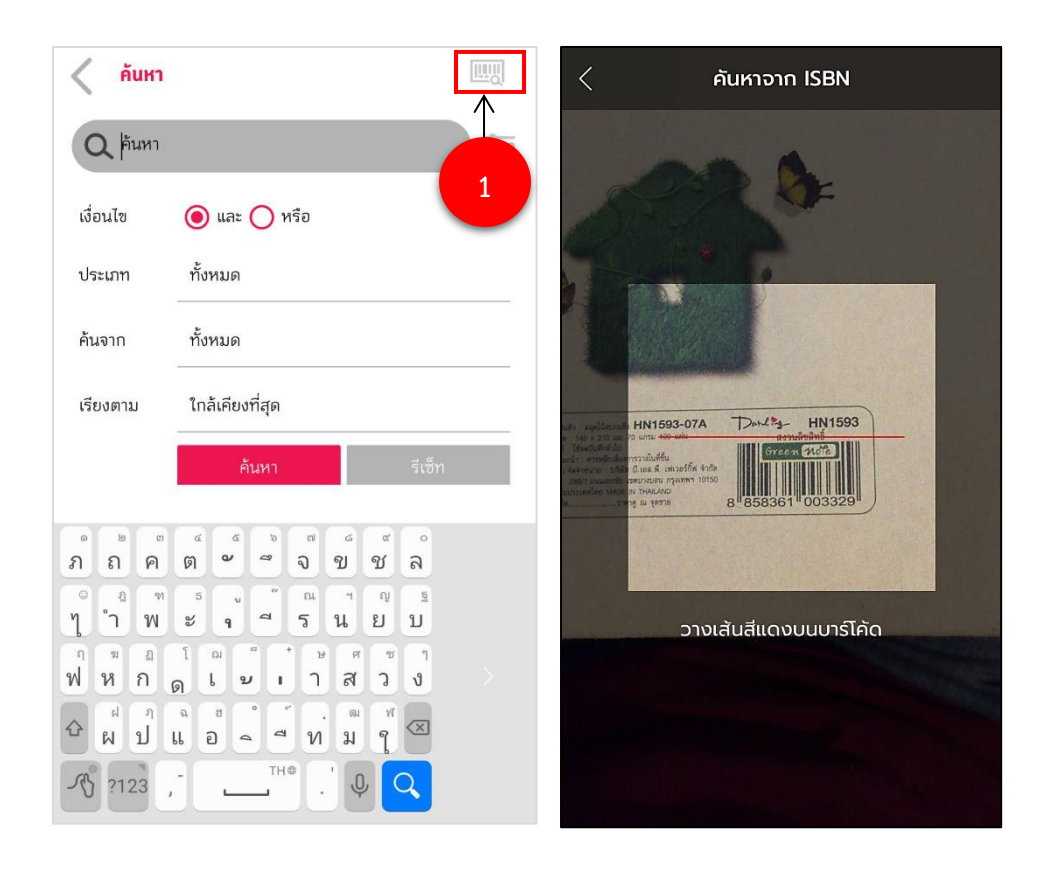

6.14 การยืม-คืนหนังสือบนแอปพลิเคชัน

รูปที่ 1-76 แสดงการยืม-คืนหนังสือบนแอปพลิเคชัน

จากรูปที่ 1-76 ผู้ใช้งานสามารถยืม-คืนหนังสือได้ทันทีเพียงกดไอคอนคิวอาร์โค้ดที่หน้าหลัก ระบบจะทำ การเปิดกล้องเพื่อสแกนบาร์โค้ดขึ้นมาทันที ดังรูปถัดไป ส่วนการค้นหาด้วย ISBN จะเหมือนหัวข้อก่อนหน้านี้คือ การค้นหาแบบสแกนบาร์โค้ด

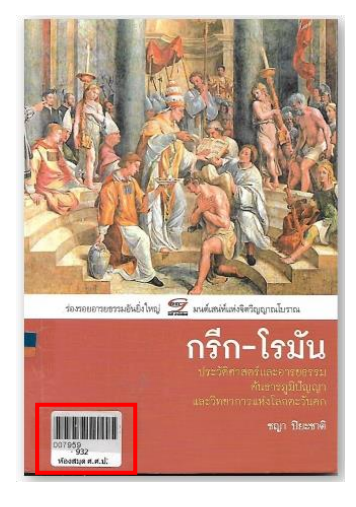

รูปที่ 1-77 การยืม-คืนหนังสือ

## 6.15 การจองหนังสือบนแอปพลิเคชัน

| ระบาทสมเด็จพระ                                                                                                    | มเกียรติ (เล่ม1)<br>ะพุทธยอดฟ้าจุฬาโลก                                                                             | มหาราช                                                                                                    |                                                                      |
|----------------------------------------------------------------------------------------------------|----------------------------------------------------------------------------------------------------|----------------------------------------------------------------------------------------------------|----------------------------------------------------------------------|
| าละครเรือง รามเ<br>ระพุทธยอดฟ้าจุห<br>ยที่มีต้นกำเนิดม<br>วับนี้จัดได้ว่ามีเนื้อ<br>เล่ม จึงเป็นคุณเ<br>เย<br>มูลMARC | ເกียรติ ซุดนิ เป็นพระ<br>ชาโลกมหาราซ ซึ่งนับ<br>าจากคัมภีร์รามายณ<br>อความบริบูรณ์กว่าฉ<br>ประโยชน์อย่างยิ่งแก่ผุ้ | ราชนิพนธ์ ใน พระบา<br>ว่าเป็นวรรณกรรมอิ้น<br>ะของอินเดีย สำหรับร<br>บับอื่น โดยในชุดนี้มีด้<br>เสนใจศึกษาเรื่องวรรถ | ทสมเด็จ<br>สำคัญของ<br>เมเกียรติ์<br>เขยกันทั้งสิ้น<br>แกรรมของ<br>+ |
|                                                                                                    |                                                                                                    |                                                                                                    |                                                                      |
| บาร์โค้ด                                                                                                    | สถานะ                                                                                                    | Action                                                                                                    |                                                                      |

# รูปที่ 1-78 แสดงการจองหนังสือบนแอปพลิเคชัน

จากรูปที่ 1-78 เลือกหนังสือเล่มใดเล่มหนึ่งที่สนใจ จะแสดงหน้ารายละเอียดหนังสือต่างๆ เนื้อหาย่อ ของหนังสือ และเมื่อผู้ใช้ต้องการจองหนังสือเล่มนี้ให้เลือกที่ "จอง" (1)

## 6.16 รายละเอียดของหนังสือบนแอปพลิเคชัน

| < รายละเอียด                                                                                                    | < รายละเอียด                                                     | < รายละเอียด                                   |
|----------------------------------------------------------------------------------------------------|------------------------------------------------------------------|------------------------------------------------|
| บกลุธลงป้อง สำนักพิมพ์                                                                                                    | ข้อมูลMARC -                                                     | 090 : Cabinet No. C                            |
| ราเมเกียรติ นครสาส์น,สมพ.                                                                                                    | 245 a : Title บทละครเรื่องรามเทียรตี้ (เล่ม1)                    | 090 : Shelf No. 4                              |
| 801<br>จำนวนหน้า                                                                                                    | 100 a : Author พระบาทสมเด็จพระพุทธยอดฟ้าจุฬา<br>โลกมหาราช        | ນກຣ໌ໂລ້ດ ສາງນະ Action                          |
| Sk3 pages<br>Juriluouuws                                                                                                    | 300 a : Total pages 583                                          |                                                |
| May 19, 2021                                                                                                    | 050 a : Classification No.                                       | PB <u>1 <sup>On she&gt; จองหนังสือ +</sup></u> |
| บทละครเรื่องรามเทียรตี่ (เล่ม1)                                                                                                    | 050 a : Author ID                                                |                                                |
| พระบาทสมเด็จพระพุทธยอดฟ้าจุฬาโลกมหาราช                                                                                             | 050 b : Publish Year 2557                                        |                                                |
| บกละครเรอง รามเกยรด ชุดน เป็นพระราชนพนธ์ ใน พระบาทสมเดจ<br>พระพุทธยอดฟ้าจุฬาโลกมหาราช ซึ่งนับว่าเป็นวรรณกรรมขึ้นสำคัญของ           | 260 a : Place of publication กรุงเทพฯ                            |                                                |
| เทยทมดนกาเนดมาจากคมกรรามายณะของอนเดย สาหรงรามเกยรด<br>ฉบับนี้จัดได้ว่ามีเนื้อความบริบูรณ์กว่าฉบับอื่น โดยในชุดนี้มีด้วยกันทั้งสิ้น | 260 b : Name of publisher นครสาสัน,สนพ.                          | +/                                             |
| 4 เสม จงเบนคุณประเยชนอยางยงแก่ผู้สนเจศกษาเรื่องวรรณกรรมของ<br>ไทย                                                                  | 041 a : Language tha                                             | รัวว แบงปน                                     |
| ข้อมูลMARC +                                                                                                    | 090 : Room Location name ห้องหนังสือภาษาไทย (Thai Books<br>Zone) |                                                |
| คำ และ<br>หน้าหลัก ช่าวสาร ชั้นหนิงสือ                                                                                             |                                                                  | คน้ำหลัก ช่าวสาร ขึ้นหนังสือ                   |

รูปที่ 1-79 รายละเอียดหนังสือบนแอปพลิเคชัน

จากรูปที่ 1-79 เลือกหนังสือเล่มใดเล่มหนึ่งที่สนใจ จะแสดงหน้ารายละเอียดหนังสือต่างๆ เนื้อหาย่อ ของหนังสือ ตัวอย่างหนังสือ และเมื่อผู้ใช้ต้องการอ่านหนังสือเล่มนี้ให้เลือกที่ "ยืม" (1) หนังสือจะถูกเก็บไว้ใน ชั้นวางหนังสือ ถ้าต้องการจะเขียนรีวิวหรือแชร์หนังสือลง Social Network ให้เลือกที่ไอคอนนั้นๆ (2)

## 6.17 ชั้นหนังสือส่วนตัวบนแอปพลิเคชัน

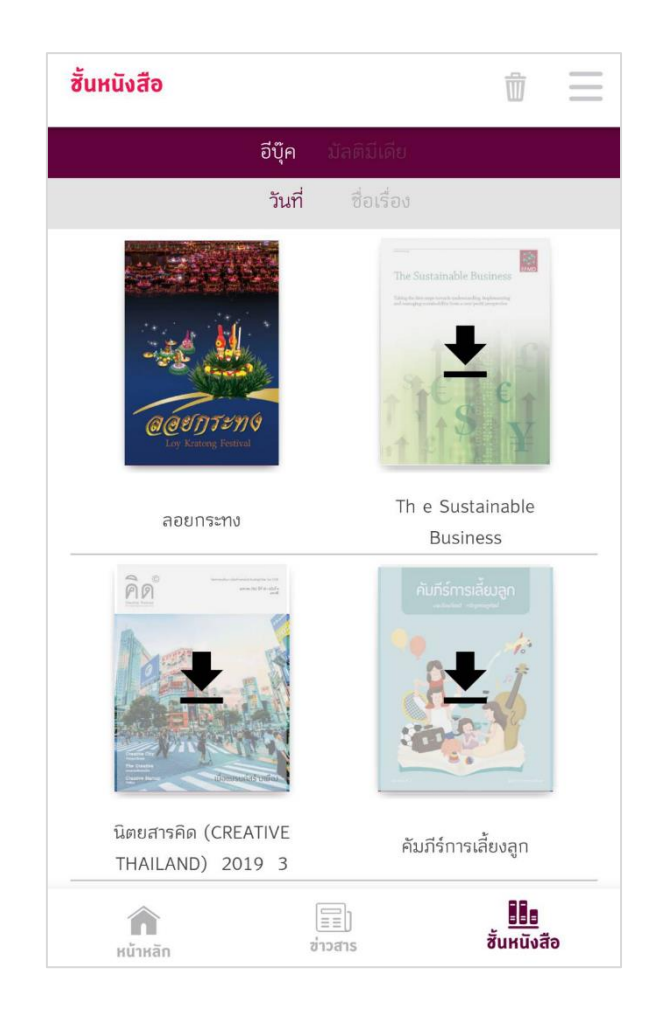

รูปที่ 1-80 แสดงชั้นวางหนังสือส่วนตัว

จากรูปที่ 1-80 เมื่อผู้ใช้ต้องการจะอ่านหนังสือ ให้เลือกที่เมนูชั้นหนังสือส่วนตัว "My Shelf" หนังสือที่ กดดาวน์โหลดทั้งหมดจะถูกเก็บไว้ในชั้นวางหนังสือ ถ้าต้องการอ่านเล่มไหนให้เลือกที่หนังสือเล่มนั้น ถ้าต้องการลบหนังสือ ให้เลือกไอคอนถังขยะด้านบนเพื่อลบหนังสือเล่มนั้นออกจากชั้นวางหนังสือ

#### 6.18 การอ่านหนังสือบนแอปพลิเคชัน

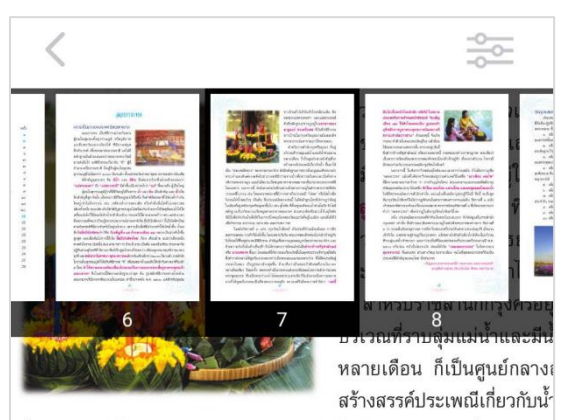

เป็น "ประเพณีหลวง" ของราชอาณาจักร ดังมีหลักฐานการตราเป็นกฎมณเร่ พระเจ้าแผ่นดินต้องเสด็จไปประกอบพิธีกรรมทางน้ำเพื่อความมั่นคงและ กลิกรรมของราษฎร และยังมีขบวนเรือพยุหยาตราทางชลมารคเพื่อประกอบง โดยเฉพาะ นอกจากนี้ ยังมีเอกสารบันทึกอย่างเป็นทางการอยู่ในตำราพระ วรรณคดีโบราณ เช่น โคลงทวาทศมาสที่มีการกล่าวถึงประเพณี "ไล่ชล" หรื วิงวอนให้น้ำลดเร็วๆ เป็นต้น ซึ่งประเพณีหลวงเช่นนี้ ไม่มีหลักฐานใดๆที่ปรา ในเมืองที่อยู่เหนือกรุงศรีอยุธยาขึ้นไป เช่น สุโขทัย ที่ตั้งอยู่บนที่ดอนน้ำท่วมไม หลักฐานเกี่ยวกับขบวนเรือพยุหยาตราทางชลมารค ส่วนตระพังหรือสระน้ำ ก็มีไว้เพื่อกักเก็บน้ำเพื่อใช้ในการบริโภคอุปโภคของวัดและวังที่อยู่ในเมือง แ เพื่อกิจกรรม สาธารณะ อย่างเช่น ลอยกระทง ฯลฯ

ในสมัยรัชกาลที่ ๓ แห่ง กรุงรัตนโกสินทร์ เป็นช่วงที่บ้านเมืองมั่นค สงครามลดลง การคักก็มั่งคั่งขึ้น โดยเฉพาะกับจีน พระบาทสมเด็จพระนั่งเกล้ จึงโปรดให้ฟื้นฟูประเพณีพิธีกรรม สำคัญเพื่อความอุดมสมบูรณ์ของราชอาณ ด้วยความจำเป็นในด้านอื่นๆอีก จึงได้ทรงพระราชนิพนธ์หนังสือ<mark>ตำราท้าวศรีจุ</mark>

## รูปที่ 1-81 การอ่านหนังสือบนแอปพลิเคชัน

จากรูปที่ 1-81 เลือกหนังสือและดาวน์โหลดหนังสือจนเสร็จ จะสามารถเปิดอ่านหนังสือเล่มนั้นได้ และ สามารถแชร์ลง Social Network ได้ในทันที เลือกที่ไอคอนแชร์มุมขวามือด้านบน

### 6.19 ข่าวสารบนแอปพลิเคชั่น

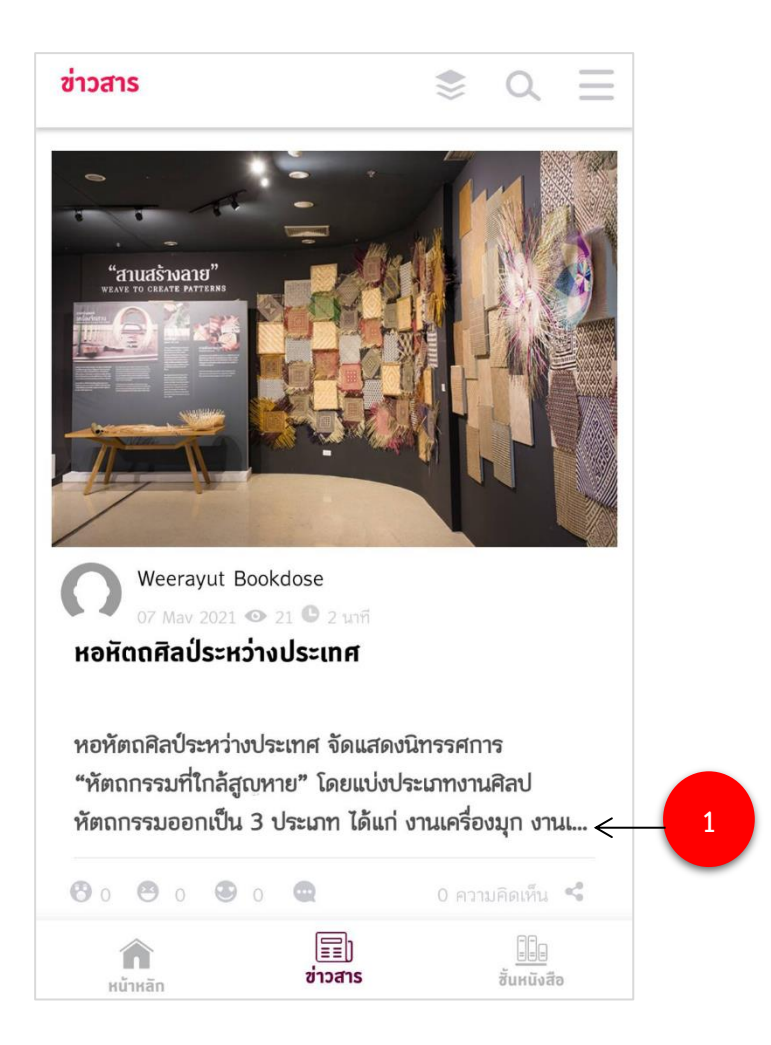

รูปที่ 1-82 แสดงข่าวสาร

จากรูปที่ 1-82 แสดงข่าวสารอัพเดตใหม่ๆ โดยผู้ที่สามารถอัพเดตข่าวสารได้ คือ ผู้ดูแลระบบเท่านั้น ผู้ใช้สามารถเลื่อนดูข่าวทั้งหมดและเข้าไปอ่านรายละเอียดข่าวทั้งหมดได้ โดยเลือก (1) "อ่านต่อ"

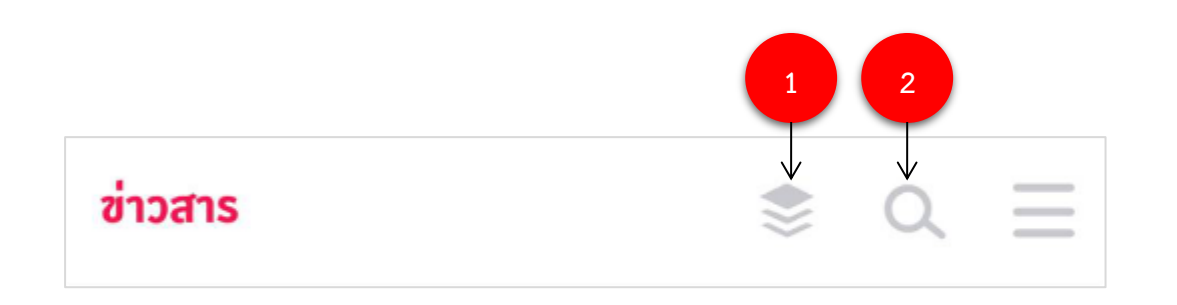

รูปที่ 1-83 เมนูข่าวสาร

จากรูปที่ 1-83 ข่าวสารจะมีเมนูด้านล่าง ผู้ใช้สามารถเลือกการแสดงผลได้ โดยเลือก (1) หมวดหมู่ และ (2) เพื่อค้นหาข่าวสารที่ต้องการ

| ซ่าวสาร 📚 🔍 🗮                                 | 🗸 ค้นหา                  |
|-----------------------------------------------|--------------------------|
|                                               | Q   <sup>μ</sup> иאו     |
| "anuaswane"                                   | เงื่อนไข 🔘 และ 🚫 หรือ    |
|                                               | ประเภท ทั้งหมด           |
|                                               | ค้นจาก ทั้งหมด           |
|                                               | เรียงตาม ใกล้เคียงที่สุด |
| Weerayut Bookdose                             | ค้นหา รีเซ็ท             |
| 07 May 2021 👁 21 🕒 2 นาที                     |                          |
| หอหัตถศิลป์ระหว่างประเทศ                      |                          |
|                                               | <u>ภถคต ๕ ฯ จ ฃ ช ล</u>  |
|                                               | ©่ฎฑธ ู‴ณ ฯญฐ            |
| พอพิตเทศบระหว่างบระเทศ งิตแสดงนารรคบการ       |                          |
| "พิติถารรมากกลุญหาย" เดียแบงบระเภางานคลบ      | ถุฆฏโณ * ษศชา<br>ฟ. ฯ    |
| หตุถกรรมออกเบน 3 บระเภท เดแก งานเครองมุก งานเ |                          |
| 🔁 0 😕 0 🖳 0 ความคิดเห็น <                     |                          |
| หน้าหลัก ข่าวสาร ชั้นหนังสือ                  |                          |

รูปที่ 1-84 เมนูหมวดหมู่และค้นหาข่าวสาร
#### 6.20 ข้อมูลส่วนตัวบนแอปพลิเคชัน

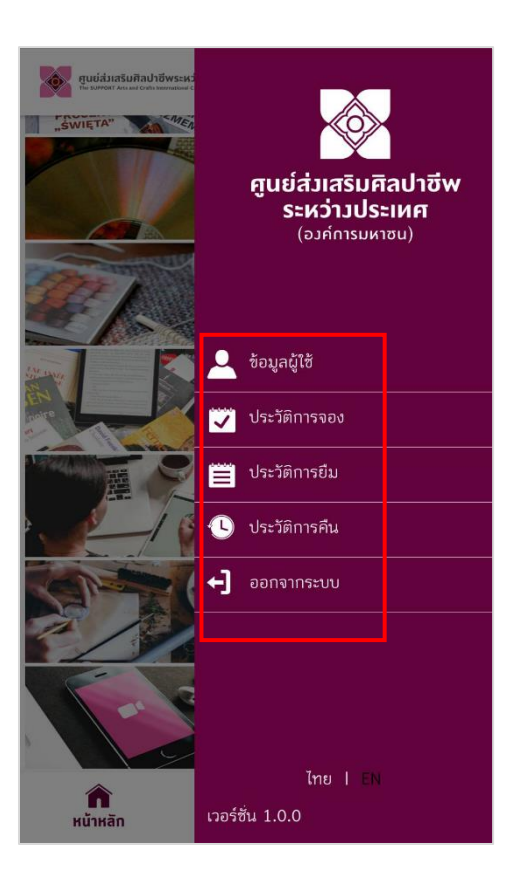

รูปที่ 1-85 ข้อมูลส่วนตัว

จากรูปที่ 1-85 เมื่อผู้ใช้ต้องการจะออกจากระบบ เลือก "Logout ออกจากระบบ" เมนูต่างๆ ของ ผู้ใช้งานอธิบายต่อดังนี้

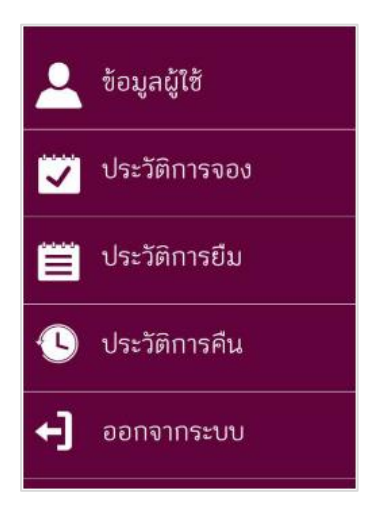

แสดงประวัติการจอง Reserved List แสดงประวัติการยืม Borrowing List แสดงประวัติการคืน Returned List คลิกเพื่อออกจากระบบเมื่อต้องการเลิกใช้งาน Logout

#### 6.20.1 ประวัติการจอง

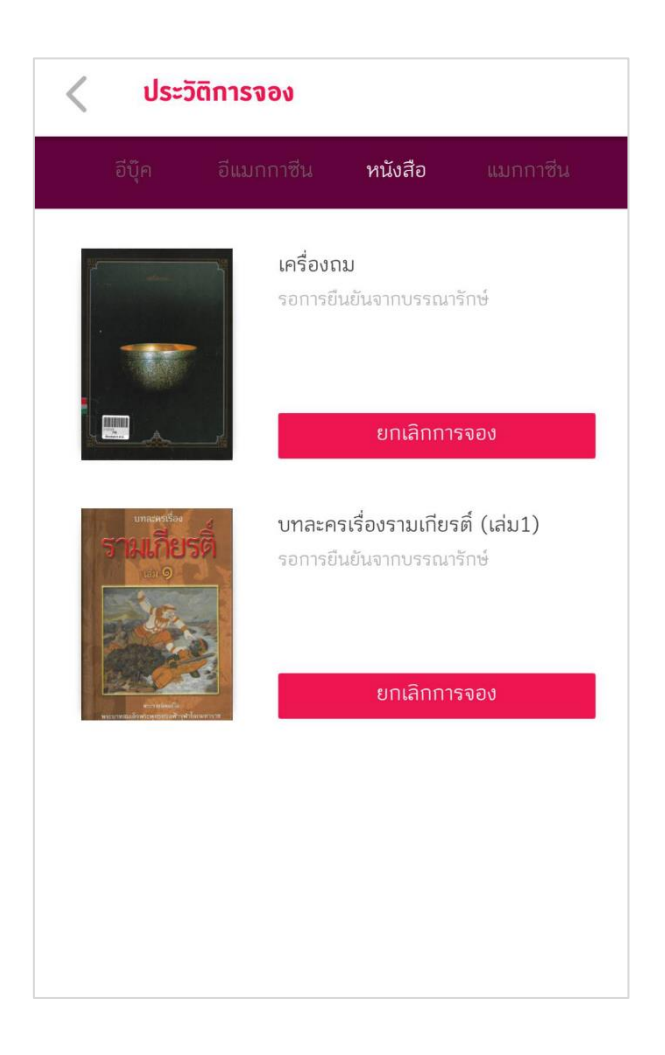

รูปที่ 1-86 ประวัติการจองบนแอปพลิเคชัน

รูปที่ 1-86 เมนูประวัติการจองจะแสดงหนังสือที่ได้ทำการจองไว้ ประกอบด้วยชื่อหนังสือ จำนวนคิวใน การรอและสามารถทำการยกเลิกการจองได้ โดยเลือก "Cancel Reservation"

#### 6.20.2 ประวัติการยืม

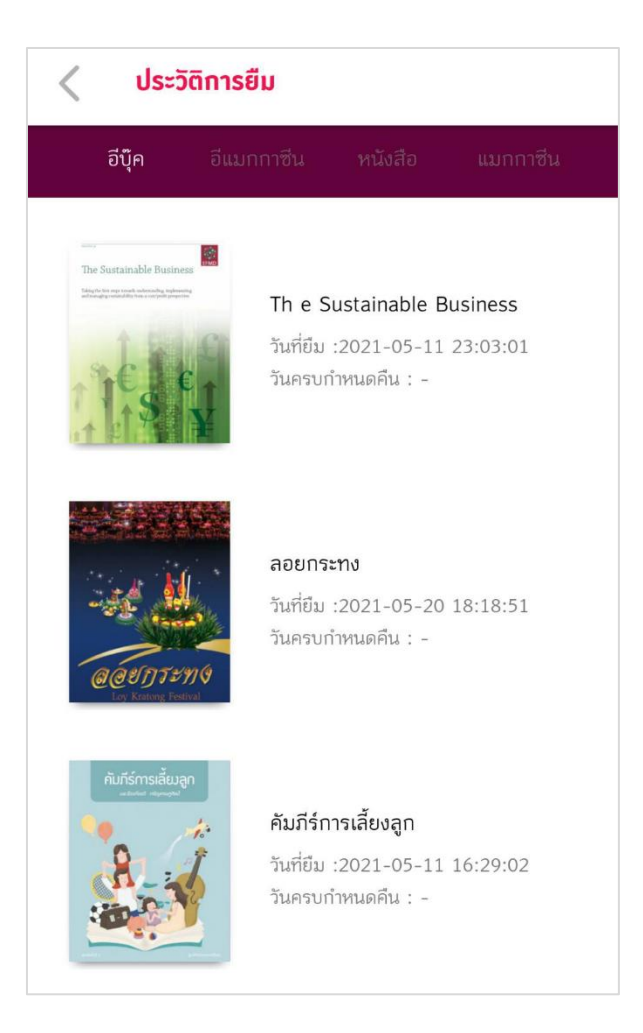

# รูปที่ 1-87 ประวัติการยืมบนแอปพลิเคชัน

รูปที่ 1-87 ประวัติการยืมจะแสดงหนังสือที่ได้ทำการยืมไว้ ประกอบด้วยชื่อหนังสือและวันที่ทำการยืม

#### 6.20.3 ประวัติการคืน

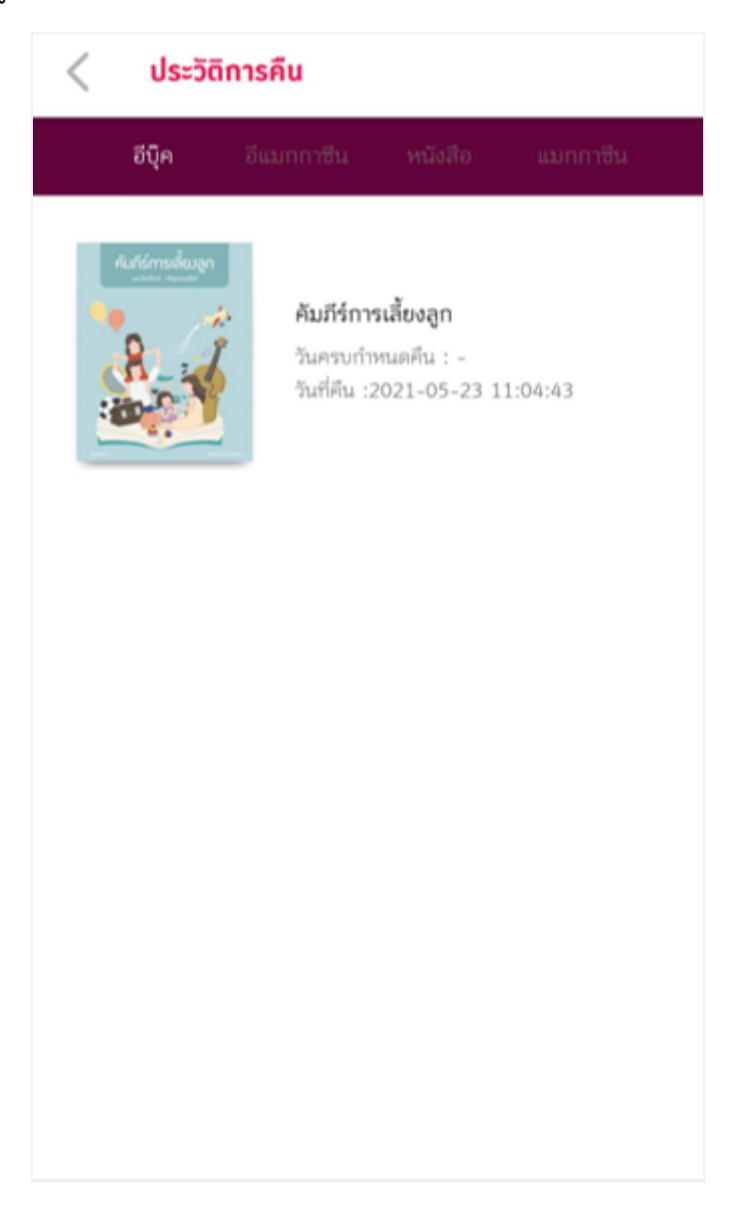

รูปที่ 1-88 ประวัติการคืนบนแอปพลิเคชัน

รูปที่ 1-88 เมนูประวัติการคืนจะแสดงหนังสือที่ได้ทำการคืนไปแล้ว ประกอบด้วยชื่อหนังสือ และวันที่

ทำการยืมครั้งล่าสุด

### รายละเอียดการใช้งานบนแอพพลิเคชัน

# 7.1 การเลือกรูปแบบการแสดงผลรายการทรัพยากร

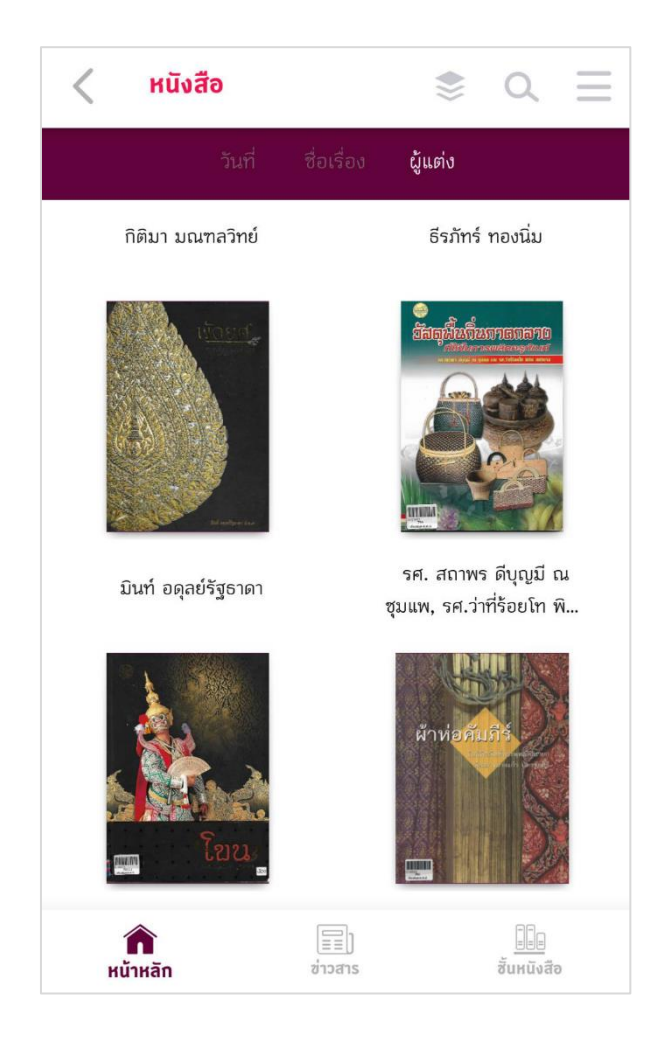

รูปที่ 1-89 แสดงผลรายการทรัพยากร

# 7.2 การอ่าน E-book บน Mobile Application มีฟังก์ชัน ดังนี้

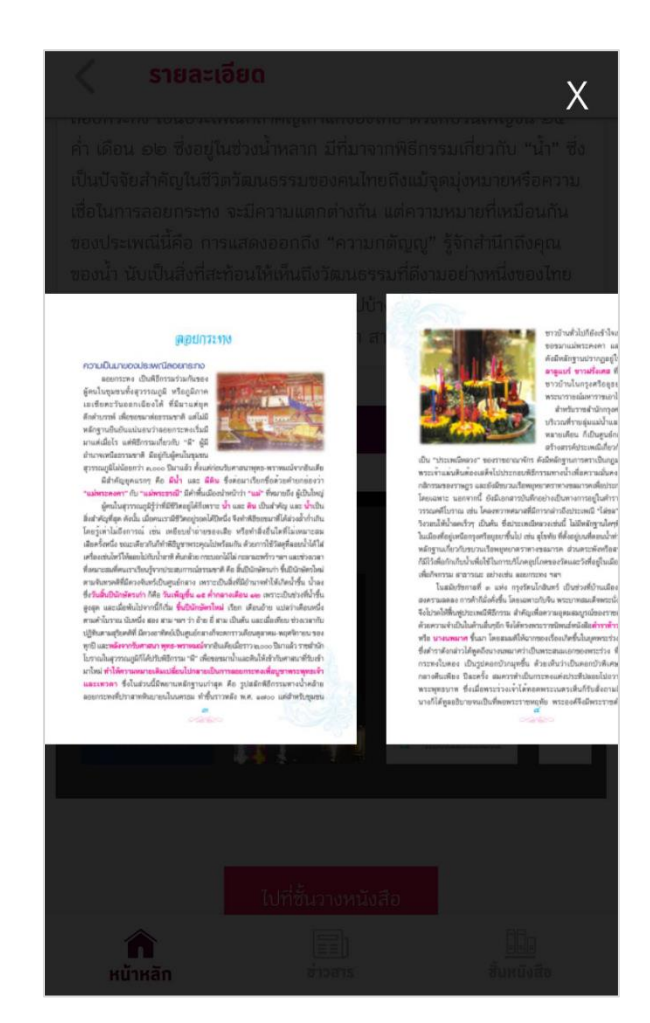

สามารถพลิกอ่านได้เหมือนหนังสือจริง

รูปที่ 1-90 สามารถพลิกอ่านได้เหมือนหนังสือจริง

มีการแสดงสารบัญแบบ Thumbnail

\_

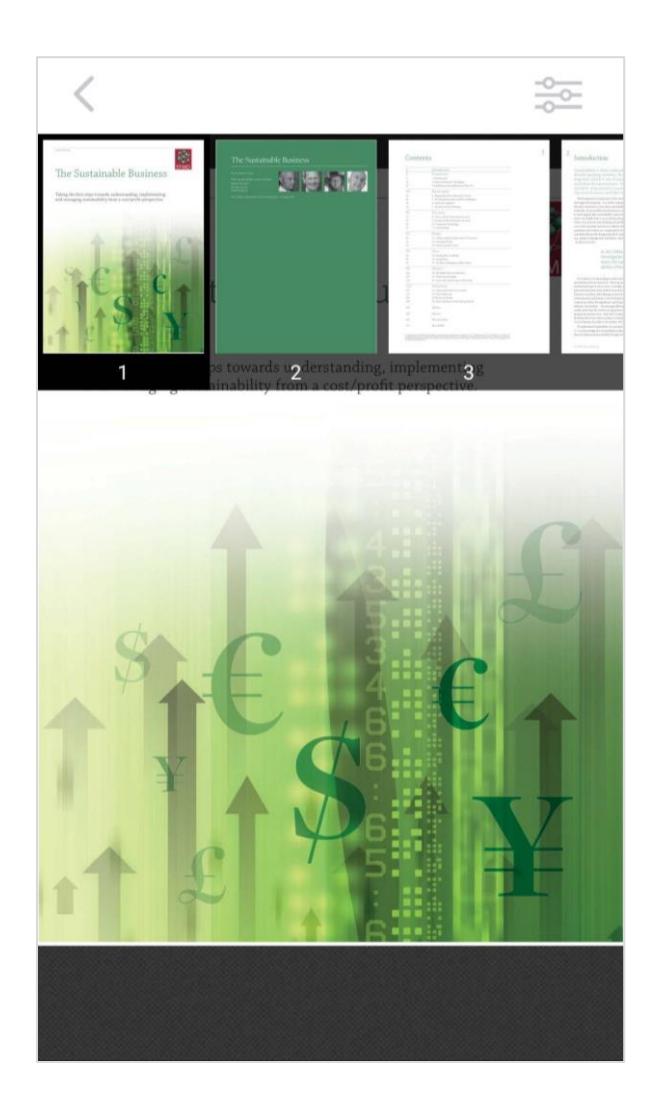

รูปที่ 1-91 มีการแสดงสารบัญแบบ Thumbnail

- การย่อขยาย Zoom In / Out ได้ มีเมนูสำหรับเลื่อนอ่านหน้าถัดไปและหน้า ก่อนหน้า

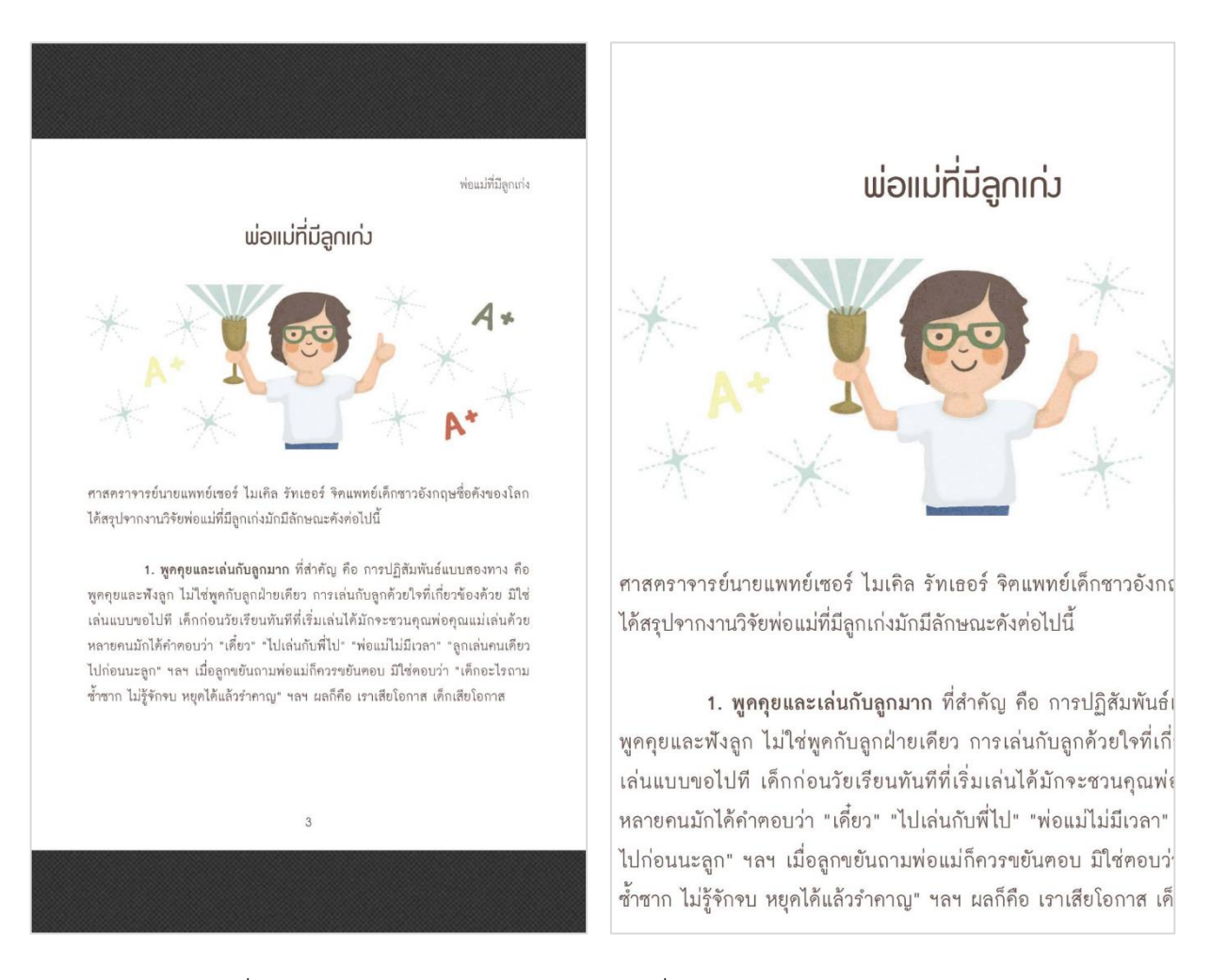

รูปที่ 1-91 การย่อขยาย Zoom In / Out เลื่อนอ่านหน้าถัดไปและหน้าก่อนหน้า

### 7.3 การอ่าน E-book ที่สร้างจากไฟล์ PDF

การดาวน์โหลด E-book มาอ่านแบบ Offline ได้ และผู้ใช้สามารถลบ
ทรัพยากรออกจากอุปกรณ์ก่อนถึงกำหนดเวลาคืนได้ และระบบสามารถเรียก
คืนทรัพยากรได้อัตโนมัติเมื่อถึงกำหนดเวลาคืนได้

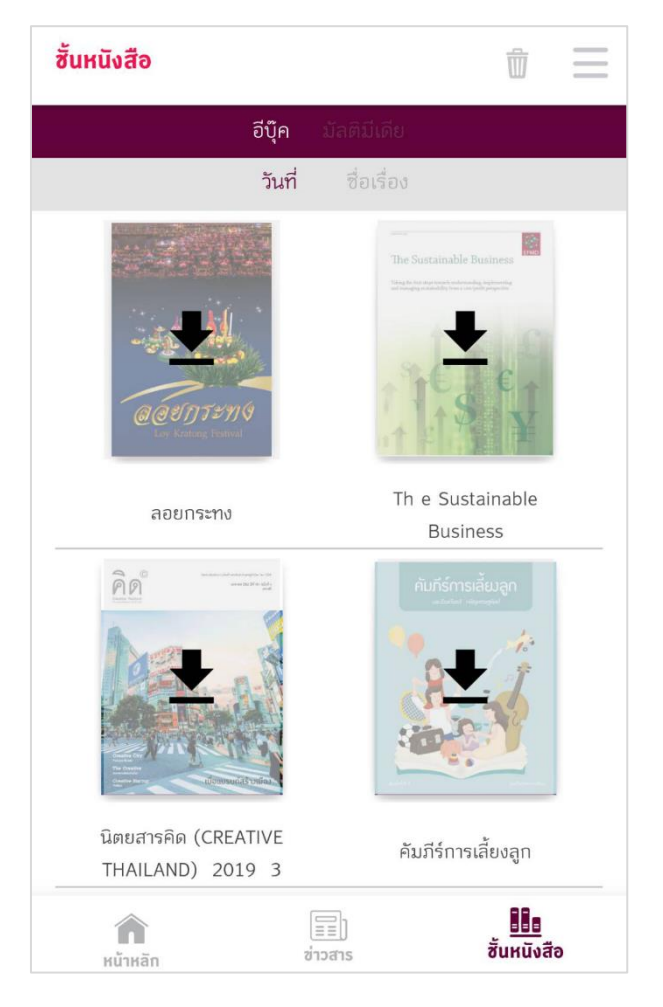

รูปที่ 1-92 การดาวน์โหลด E-book มาอ่านแบบ Offline ได้ และผู้ใช้สามารถลบทรัพยากรออกจาก อุปกรณ์ก่อนถึงกำหนดเวลา

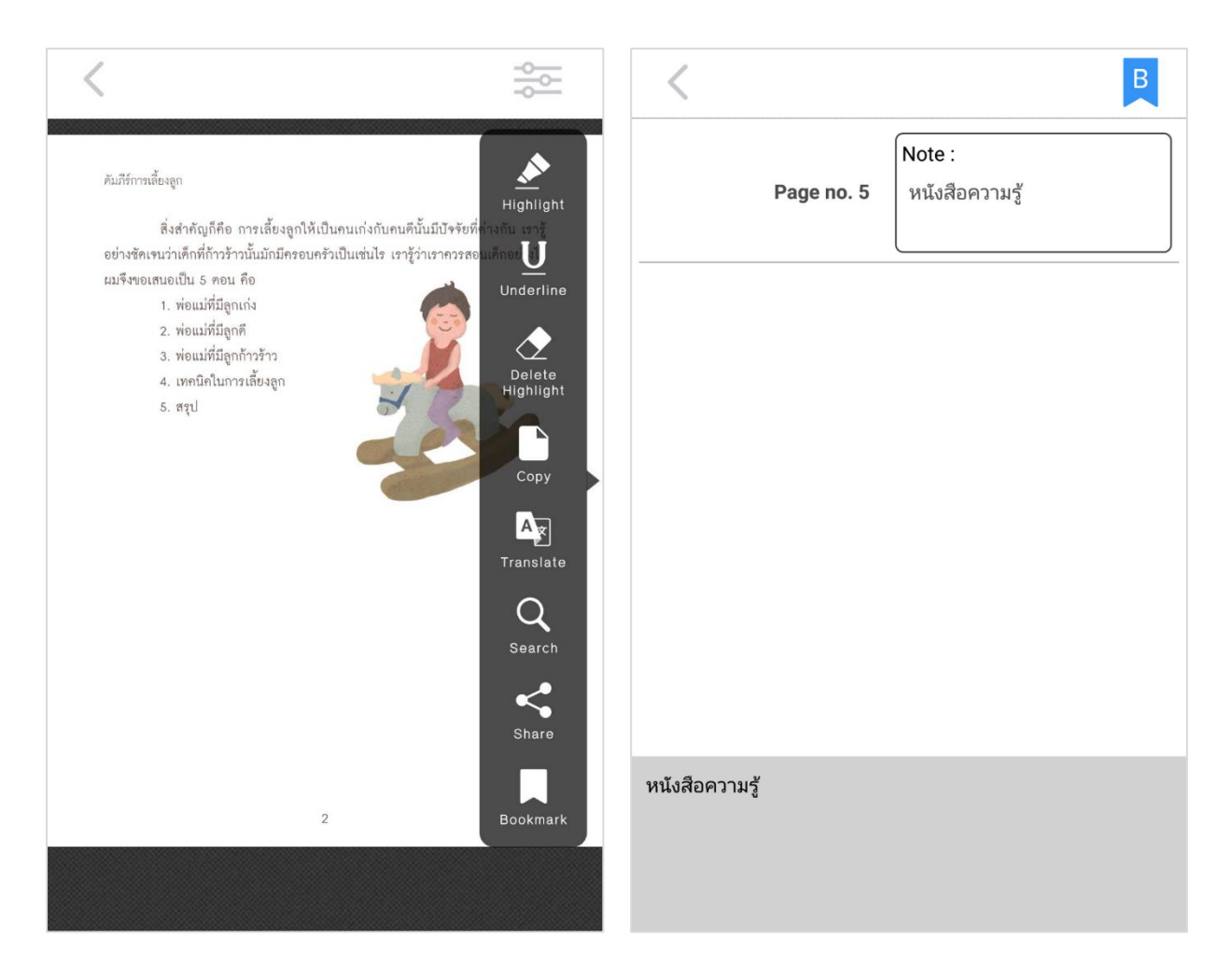

มีฟังก์ชัน Bookmark หน้าที่ต้องการและพิมพ์โน้ตได้

รูปที่ 1-93 ฟังก์ชัน Bookmark หน้าที่ต้องการและพิมพ์โน้ตได้

มีฟังก์ชันแชร์หน้าปกจากเล่มที่กำลังอ่านอยู่ไปยัง Social Network อย่าง Facebook, Twitter และ E-mail

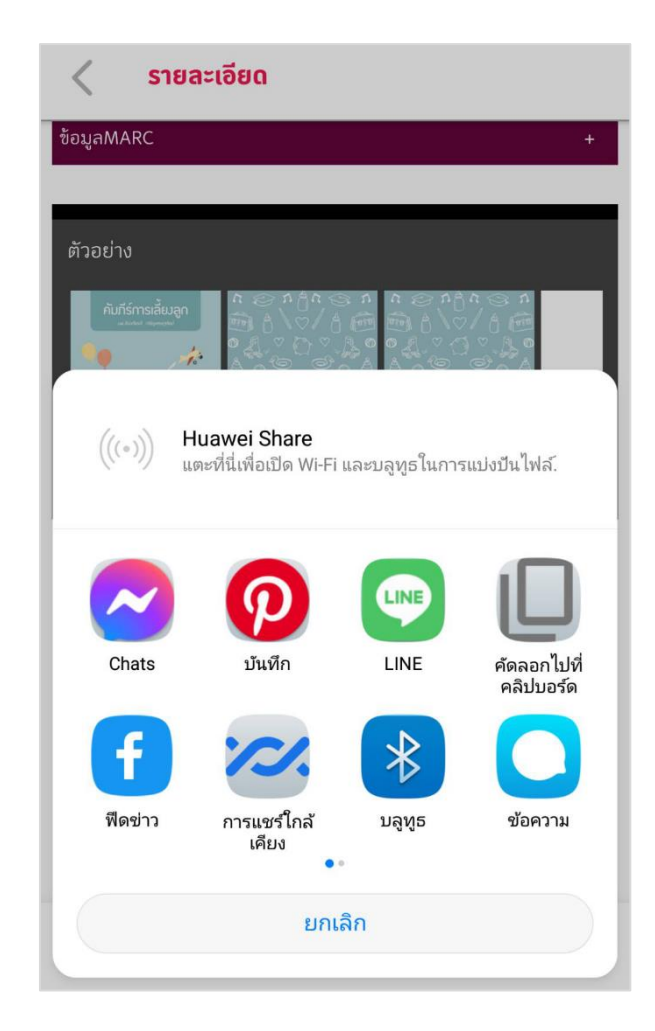

รูปที่ 1-94 ฟังก์ชันแชร์หน้าปกจากเล่มที่กำลังอ่านอยู่ไปยัง Social Network อย่าง Facebook, Twitter และ E-mail

# 7.4 การแสดงผลมัลติมีเดีย (VDO) บนแอพพลิเคชัน

กรณีที่จัดเก็บมัลติมีเดียด้วยไฟล์ MP4 การดูมัลติมีเดียผ่านระบบการเล่น วิดีโอของระบบ

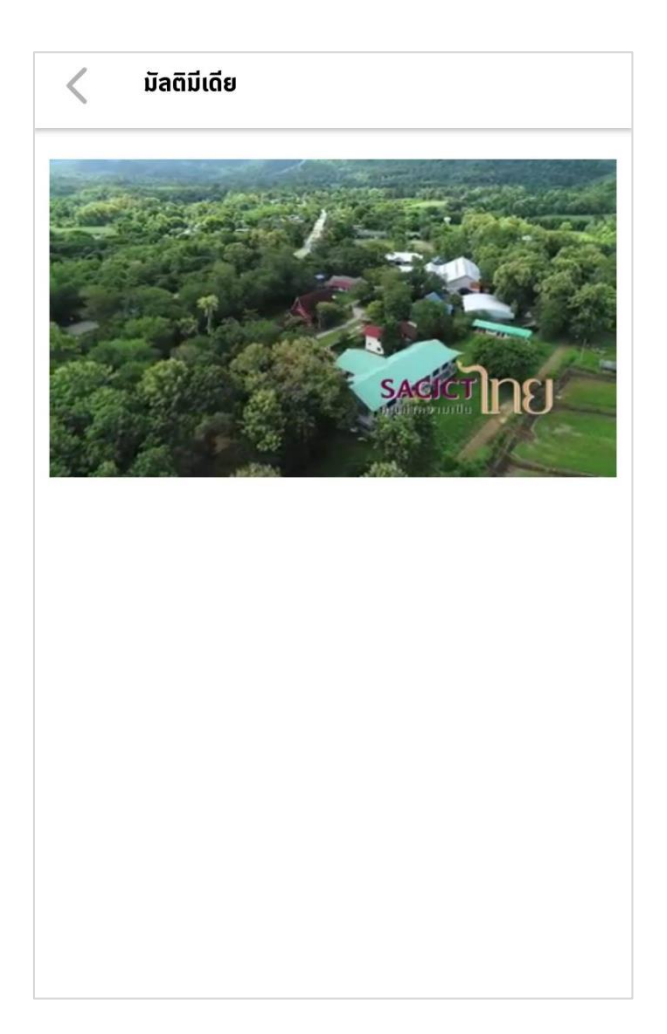

รูปที่ 1-95 การดูมัลติมีเดียผ่านระบบการเล่นวิดีโอของระบบ

กรณีที่จัดเก็บมัลติมีเดียด้วย Link จาก YouTube การดูมัลติมีเดียผ่านระบบ การเล่นวิดีโอของ YouTube บนระบบ

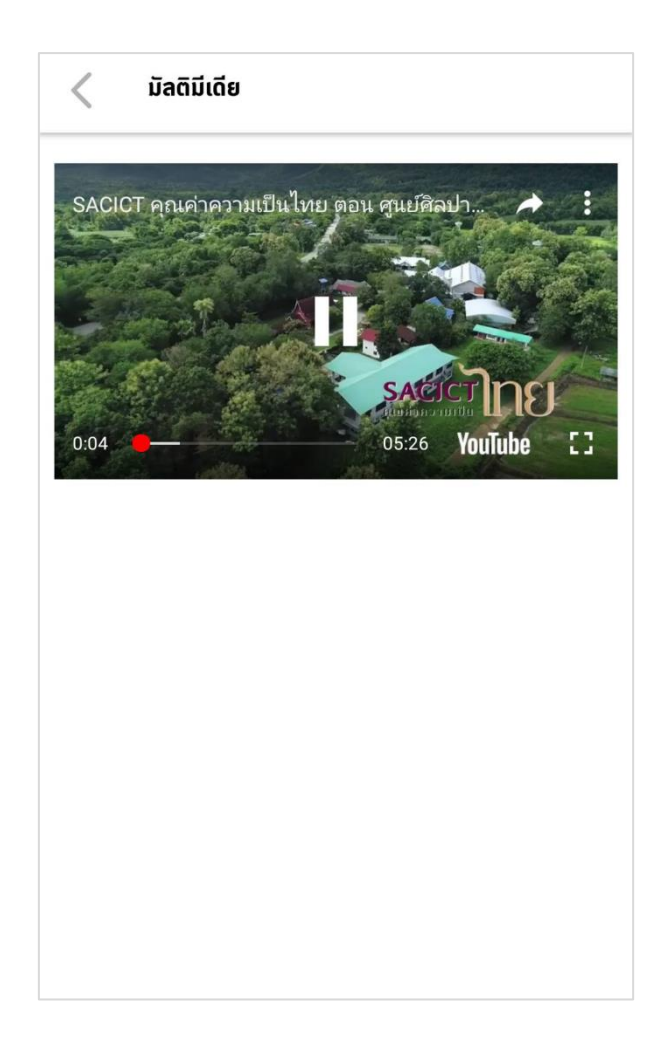

รูปที่ 1-96 การดูมัลติมีเดียผ่านระบบการเล่นวิดีโอของ YouTube บนระบบ

# 7.5 คืนทรัพยากรที่ดาวน์โหลดไปด้วยการลบออกจากชั้นส่วนตัว

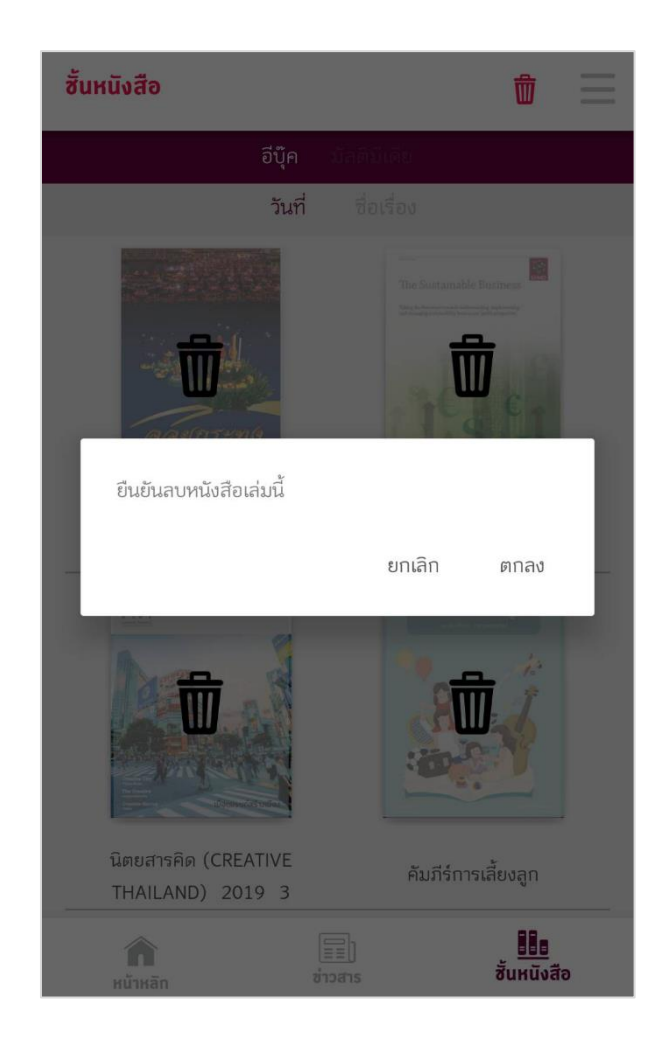

รูปที่ 1-100 การคืนทรัพยากรที่ดาวน์โหลดไปด้วยการลบออกจากชั้นส่วนตัว